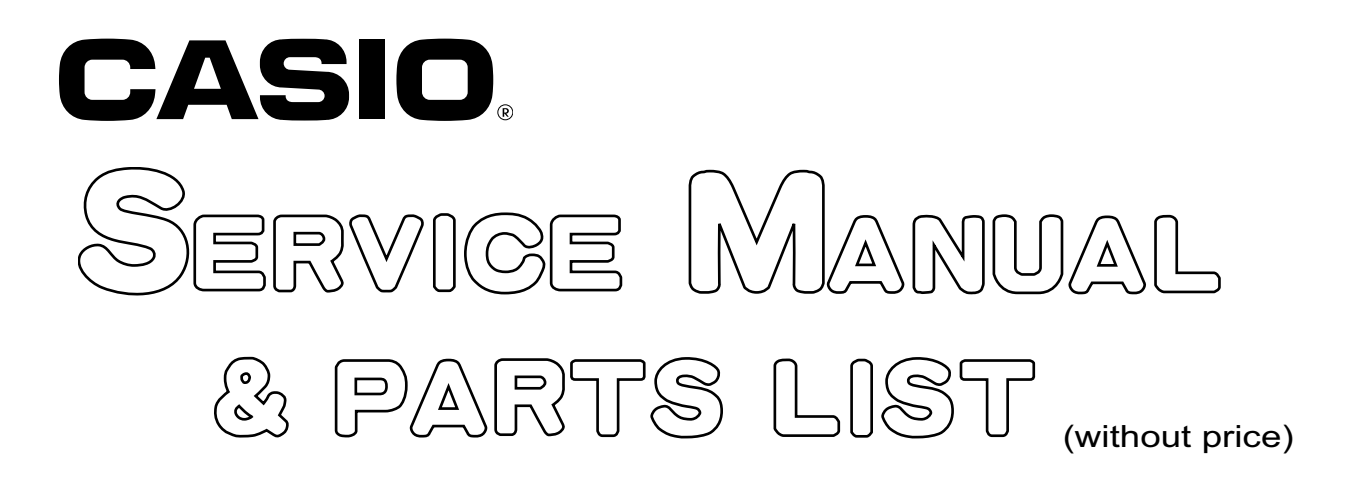

# PX-330BK/PX-330WE

## AUG. 2009/SEP. 2011

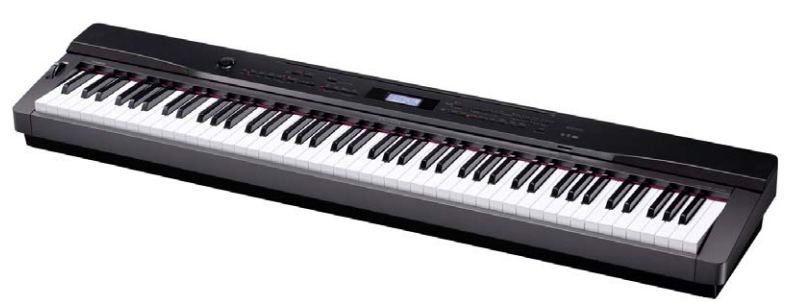

PX-330BK

**ELECTRONIC KEYBOARD** 

#### CONTENTS

| 1               |
|-----------------|
| 3               |
| 4               |
| 5               |
| 7               |
| 13              |
| 42              |
| <mark>51</mark> |
| <b>53</b>       |
| 61              |
|                 |

## **SPECIFICATIONS**

| Keyboard           | 88-key piano keyboard, with Touch Response (3 types)                              |                                                           |  |  |  |
|--------------------|-----------------------------------------------------------------------------------|-----------------------------------------------------------|--|--|--|
| Maximum Polyphony  | 128 notes                                                                         |                                                           |  |  |  |
| Tones              | 250 (with Layer and Split)                                                        |                                                           |  |  |  |
| Effects            | Reverb (4 types), Chorus (4 types), Brilliance (–3 to 0 to 3), Acoustic Resonance |                                                           |  |  |  |
| Metronome          | Beats per measure: 0, 2, 3, 4, 5, 6                                               |                                                           |  |  |  |
|                    | Tempo Range: 20 to 255                                                            |                                                           |  |  |  |
| Duet               | Adjustable tone range: 0 to 3 of                                                  | octaves for the left keyboard;                            |  |  |  |
|                    | -4 to -1 octaves for the right ke                                                 | eyboard                                                   |  |  |  |
| Auto Accompaniment | Built-in Rhythms: 180                                                             |                                                           |  |  |  |
|                    | User Rhythms: Up to 10 (Appr                                                      | roximately 40 KB* maximum per rhythm)                     |  |  |  |
|                    | One Touch Presets: 180 types                                                      | 3                                                         |  |  |  |
|                    | Auto Harmonize: 12 types                                                          |                                                           |  |  |  |
| Demo Songs         | 8 songs (tone demo songs)                                                         |                                                           |  |  |  |
| User Songs         | Up to 10 songs (320 KB* max                                                       | imum per song)                                            |  |  |  |
| Music Presets      | Built-in Presets: 300                                                             |                                                           |  |  |  |
|                    | User Presets: Up to 50 (Appro                                                     | oximately 8 KB* maximum per preset)                       |  |  |  |
| Registration       | (4 rhythm areas + 8 tone areas                                                    | s) × 8 banks                                              |  |  |  |
| Recorder           | Functions: Real-time recordin                                                     | g, playback                                               |  |  |  |
|                    | Number of Songs: 5                                                                |                                                           |  |  |  |
|                    | Number of Tracks: 17 (System                                                      | n Track + Tracks 01 through 16)                           |  |  |  |
|                    | Capacity: Approximately 50,000                                                    | 0 notes total (Up to approximately 10,000 notes per song) |  |  |  |
|                    | Punch-in recording                                                                |                                                           |  |  |  |
| Pedals             | Damper, Soft/Sostenuto (swite                                                     | chable)                                                   |  |  |  |
| Other Functions    | Transpose: ±1 octave (-12 to                                                      | 00 to 12)                                                 |  |  |  |
|                    | Tuning: A4 = 440.0 Hz ±99 cer                                                     | nts                                                       |  |  |  |
|                    | Octave Shift: ±2 octaves                                                          |                                                           |  |  |  |
|                    | Temperaments: 17 types                                                            |                                                           |  |  |  |
|                    | Stretch Tune                                                                      |                                                           |  |  |  |
|                    | Panel Lock                                                                        |                                                           |  |  |  |
| MIDI               | 16 multi-timbre received, GM                                                      | Level 1 standard                                          |  |  |  |
| Pitch Bend Wheel   | Pitch Bend Range: 00 to 12 se                                                     | emitones                                                  |  |  |  |
| SD Memory Card     | SD memory card slot                                                               |                                                           |  |  |  |
|                    | Supported SD Memory Cards                                                         | : Up to 2 GB                                              |  |  |  |
|                    | Functions: SMF playback, file                                                     | storage, file recall, card format                         |  |  |  |
| Inputs/Outputs     | PHONES jacks: Stereo mini ja                                                      | acks × 2                                                  |  |  |  |
|                    | Pedal Jacks: Standard jacks >                                                     | < 2                                                       |  |  |  |
|                    | MIDI OUT/IN terminals                                                             |                                                           |  |  |  |
|                    | LINE OUT R, L/MONO jacks:                                                         | Standard jacks × 2                                        |  |  |  |
|                    |                                                                                   | Output impedance: 2.3 KΩ                                  |  |  |  |
|                    |                                                                                   | Output voltage: 1.8 V (RMS) MAX                           |  |  |  |
|                    | LINE IN R, L/MONO jacks:                                                          | Standard jacks × 2                                        |  |  |  |
|                    |                                                                                   | Input impedance: 9.0 KΩ                                   |  |  |  |
|                    |                                                                                   | Input voltage: 200 mV                                     |  |  |  |
|                    | Power: 12 V DC                                                                    |                                                           |  |  |  |
|                    | USB port: Type B                                                                  |                                                           |  |  |  |
|                    | Pedal connector (for optional                                                     | SP-32 only)                                               |  |  |  |

| Speakers           | $[13 \text{ cm} \times 6 \text{ cm} (\text{rectangular})] \times 2 + \varphi 5 \text{ cm} \times 2 (\text{Output: } 8.0 \text{ W} + 8.0 \text{ W})$ |
|--------------------|----------------------------------------------------------------------------------------------------|
| Power Requirements | AC Adaptor: AD-A12150LW                                                                                                    |
| Power Consumption  | 12 V 18 W                                                                                                    |
| Dimensions         | 132.2 (W) × 28.6 (D) × 13.5 (H) cm (52 $^{1}/_{16}$ × 11 $^{1}/_{4}$ × 5 $^{5}/_{16}$ inch)                                                         |
| Weight             | Approximately 11.6 kg (25.6 lbs)                                                                                                    |

\* Based on 1 KB = 1024 bytes, 1 MB = 1024<sup>2</sup> bytes
\* Specifications and designs are subject to change without notice.

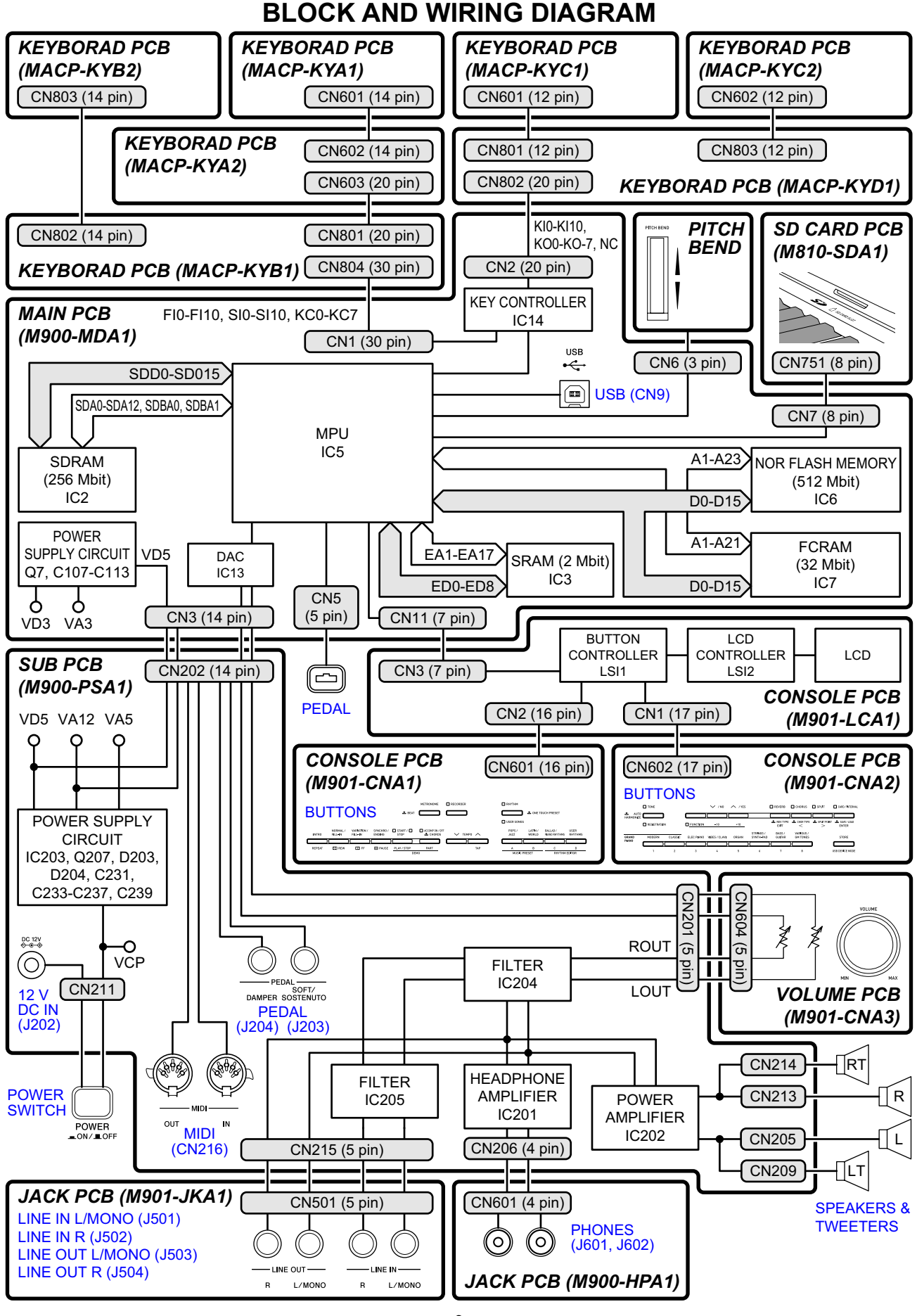

#### PCB LAYOUT

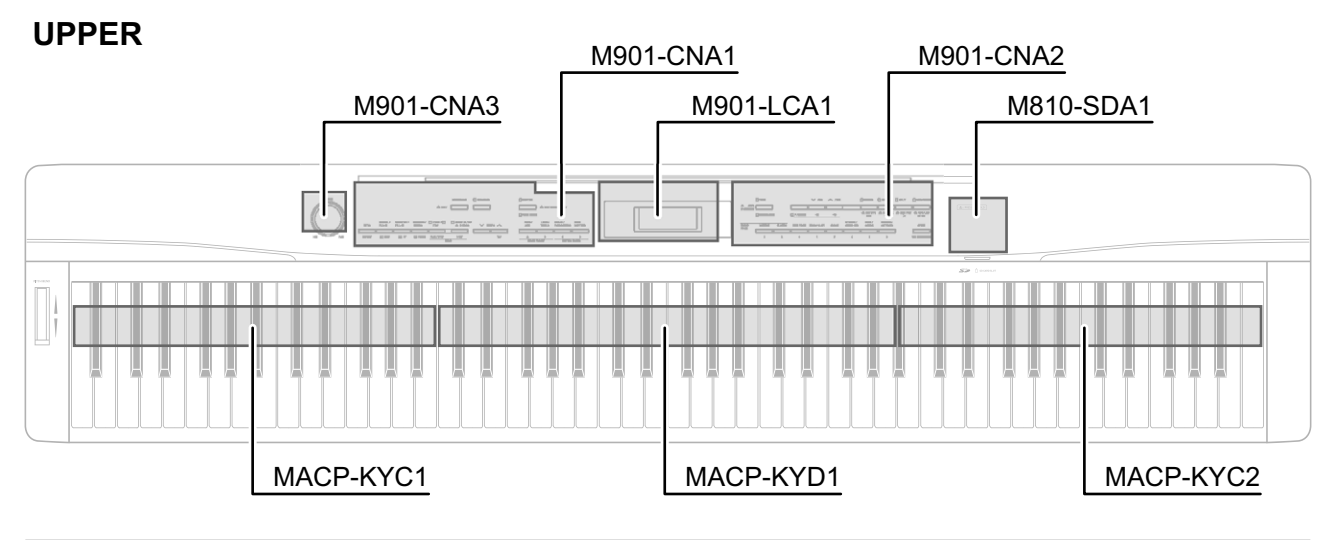

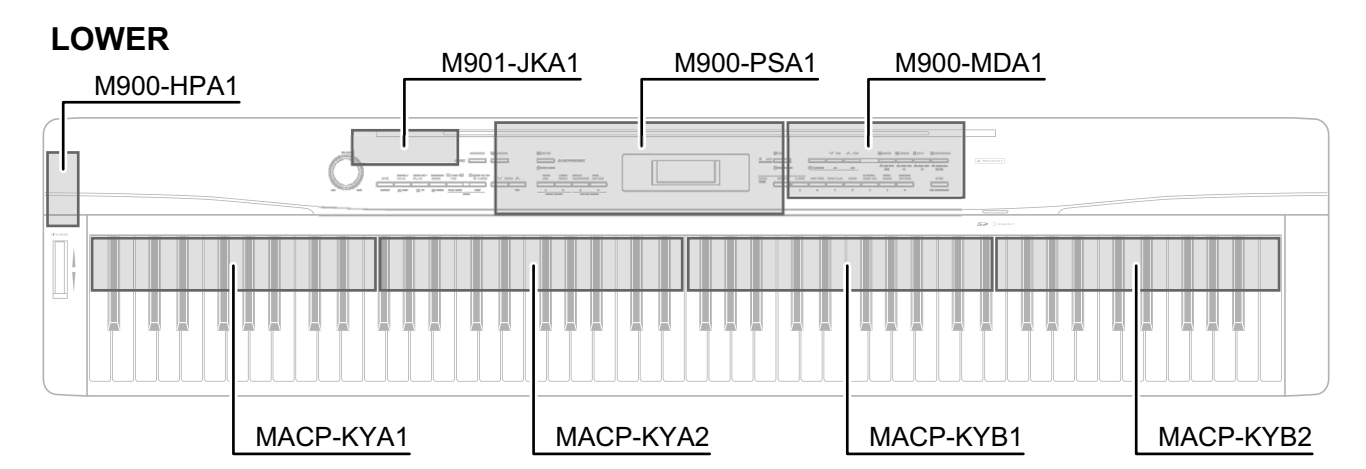

|               | PCBs      |           | Components                                                                                                    |  |  |
|---------------|-----------|-----------|----------------------------------------------------------------------------------------------------|--|--|
| Main PCB      | M900-MDA1 |           | MPU, Reset IC, SDRAM (256 Mbit),<br>Flash Memory (512 Mbit), FCRAM (32 Mbit),<br>SRAM (2 Mbit), Power Supply Circuit,<br>Key Controller, USB Port, Pitch Bend |  |  |
| Sub PCB       | M900-PSA1 |           | DC 12 V Terminal, Power Supply Circuit, Filter, Power<br>Amplifer, Pedal Jacks, MIDI Jacks                                                                    |  |  |
| Console PCBs  | M901-LCA1 |           | LCD, LCD Controller, Button Controller                                                                                                    |  |  |
|               | M901-CNA1 |           | Buttons                                                                                                    |  |  |
|               | M901-CNA2 |           | Buttons                                                                                                    |  |  |
| Volume PCB    | M901-CNA3 |           | Main Volume                                                                                                    |  |  |
| Jack PCBs     | M901-JKA1 |           | LINE IN Jacks, LINE OUT Jacks                                                                                                    |  |  |
|               | M900-HPA1 |           | PHONES Jacks                                                                                                    |  |  |
| SD Card PCB   | M810-SDA1 |           | SD Card Slot                                                                                                    |  |  |
| Keyboard PCBs | MACP-KYA1 | MACP-KYC1 | Keyboard                                                                                                    |  |  |
|               | MACP-KYA2 | MACP-KYC2 |                                                                                                    |  |  |
|               | MACP-KYB1 | MACP-KYD1 |                                                                                                    |  |  |
|               | MACP-KYB2 |           |                                                                                                    |  |  |

### **CIRCUIT DESCRIPTION**

#### **KEY MATRIX**

|      | KC0  | KC1  | KC2  | KC3          | KC4  | KC5  | KC6  | KC7          |
|------|------|------|------|--------------|------|------|------|--------------|
| FI0  | A01) | A0#① | B01) | C1①          | C1#① | D11  | D1#① | E1①          |
| SI0  | A0@  | A0#@ | B0@  | C1@          | C1#② | D1@  | D1#@ | E1@          |
| FI1  | F1①  | F1#① | G1①  | G1#①         | A1①  | A1#① | B1①  | C2①          |
| SI1  | F1@  | F1#② | G1@  | G1#②         | A1@  | A1#@ | B1@  | C22          |
| FI2  | C2#① | D21) | D2#① | E2①          | F2①  | F2#① | G2①  | G2#①         |
| SI2  | C2#② | D2@  | D2#@ | E2@          | F2@  | F2#② | G2②  | G2#②         |
| FI3  | A21) | A2#① | B2①  | C3①          | C3#① | D31  | D3#① | E3①          |
| SI3  | A2@  | A2#② | B2②  | C3@          | C3#② | D3@  | D3#@ | E3@          |
| FI4  | F3①  | F3#① | G3①  | G3#①         | A31) | A3#① | B3①  | C4①          |
| SI4  | F3@  | F3#② | G3②  | G3#②         | A3@  | A3#@ | B3@  | C42          |
| FI5  | C4#① | D41) | D4#① | E4①          | F4①  | F4#① | G4①  | G4#①         |
| SI5  | C4#② | D4@  | D4#@ | E4@          | F4②  | F4#② | G42  | G4#②         |
| FI6  | A4①  | A4#① | B4①  | C5①          | C5#① | D51) | D5#① | E5①          |
| SI6  | A4@  | A4#@ | B4@  | C52          | C5#② | D5@  | D5#@ | E5@          |
| FI7  | F5①  | F5#① | G51) | <b>G5#</b> ① | A51) | A5#① | B51  | C61          |
| SI7  | F5@  | F5#② | G52  | G5#②         | A5@  | A5#@ | B5@  | C62          |
| FI8  | C6#① | D61) | D6#① | E6①          | F6①  | F6#① | G6①  | <b>G6#</b> ① |
| SI8  | C6#② | D6@  | D6#2 | E6@          | F6@  | F6#② | G62  | G6#②         |
| FI9  | A61) | A6#① | B6①  | C7①          | C7#① | D71) | D7#① | E71          |
| SI9  | A6@  | A6#@ | B6@  | C72          | C7#② | D7@  | D7#@ | E7@          |
| FI10 | F7①  | F7#① | G7①  | G7#①         | A7①  | A7#① | B7①  | C8①          |
| SI10 | F7@  | F7#② | G7@  | G7#②         | A7@  | A7#@ | B7@  | C82          |

|      | KO0  | KO1  | KO2  | KO3  | KO4  | KO5  | KO6  | KO7  |
|------|------|------|------|------|------|------|------|------|
| KI0  | A03  | A0#3 | B03  | C13  | C1#3 | D13  | D1#3 | E13  |
| KI1  | F13  | F1#③ | G13  | G1#3 | A13  | A1#③ | B13  | C2③  |
| KI2  | C2#3 | D23  | D2#3 | E23  | F2③  | F2#③ | G23  | G2#③ |
| KI3  | A23  | A2#3 | B2③  | C33  | C3#③ | D33  | D3#3 | E3③  |
| KI4  | F3③  | F3#③ | G33  | G3#3 | A33  | A3#3 | B3③  | C43  |
| KI5  | C4#3 | D43  | D4#3 | E43  | F4③  | F4#③ | G43  | G4#3 |
| KI6  | A43  | A4#3 | B43  | C53  | C5#3 | D53  | D5#3 | E53  |
| KI7  | F5③  | F5#③ | G53  | G5#3 | A53  | A5#3 | B53  | C63  |
| KI8  | C6#3 | D63  | D6#3 | E63  | F63  | F6#③ | G63  | G6#3 |
| KI9  | A63  | A6#3 | B63  | C73  | C7#3 | D73  | D7#3 | E73  |
| KI10 | F73  | F7#3 | G73  | G7#3 | A73  | A7#3 | B73  | C83  |

#### NOMENCLATURE OF KEYS

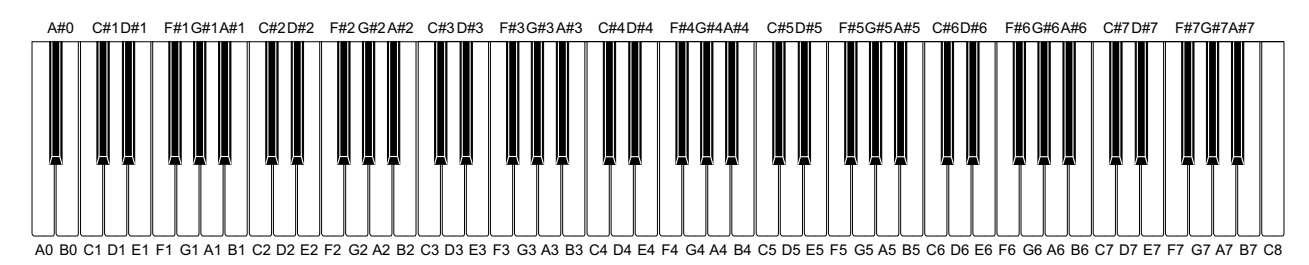

#### **BUTTON MATRIX**

|     | KC0                          | KC1                        | KC2                            | KC3                                        |
|-----|------------------------------|----------------------------|--------------------------------|--------------------------------------------|
| KI0 | INTRO/REPEAT                 | START/STOP,<br>PLAY/STOP   | VARIATION/FILL-IN,<br>▶▶ FF    | TEMPO DOWN                                 |
| KI1 | ACCOMP ON/OFF,<br>PART       | NORMAL/FILL-IN,<br>◀◀ REW  | TEMPO UP                       | SYNCHRO/ENDING,<br>PAUSE                   |
| KI2 | RECORDER                     | POPS/JAZZ,<br>MUSIC PRESET | RHYTHM,<br>USER SONGS          | BALLAD/<br>PIANO RHYTHMS,<br>RHYTHM EDITOR |
| KI3 | LATIN/WORLD,<br>MUSIC PRESET | METRONOME                  | USER RHYTHMS,<br>RHYTHM EDITOR | _                                          |

|      | 2KC0                    | 2KC1                      | 2KC2                                  | 2KC3                     | 2KC4                         |
|------|-------------------------|---------------------------|---------------------------------------|--------------------------|------------------------------|
| 2KI4 | GRAND PIANO<br>(MODERN) | ORGAN                     | ELEC PIANO                            | BASS/GUITAR              | STORE,<br>USB DEVICE<br>MODE |
| 2KI5 | STRINGS/<br>SYNTH-PAD   | GRAND PIANO<br>(CLASSIC)  | VARIOUS/<br>GM TONES                  | VIBES/CLAVI              | _                            |
| 2KI6 | TONE,<br>REGISTRATION   | REVERB,<br>REV TYPE, EXIT | v / NO                                | SPLIT,<br>SPLIT POINT, > | _                            |
| 2KI7 | CHORUS,<br>CHOR TYPE, < | FUNCTION                  | CARD/INTERNAL,<br>SAVE/LOAD,<br>ENTER | ^ / YES                  | _                            |

#### Main PCB M900-MDA1

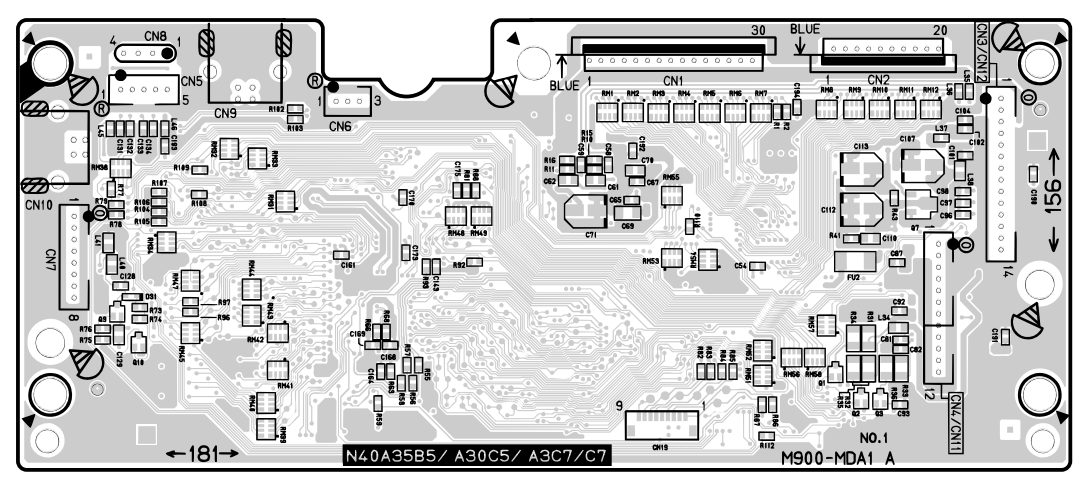

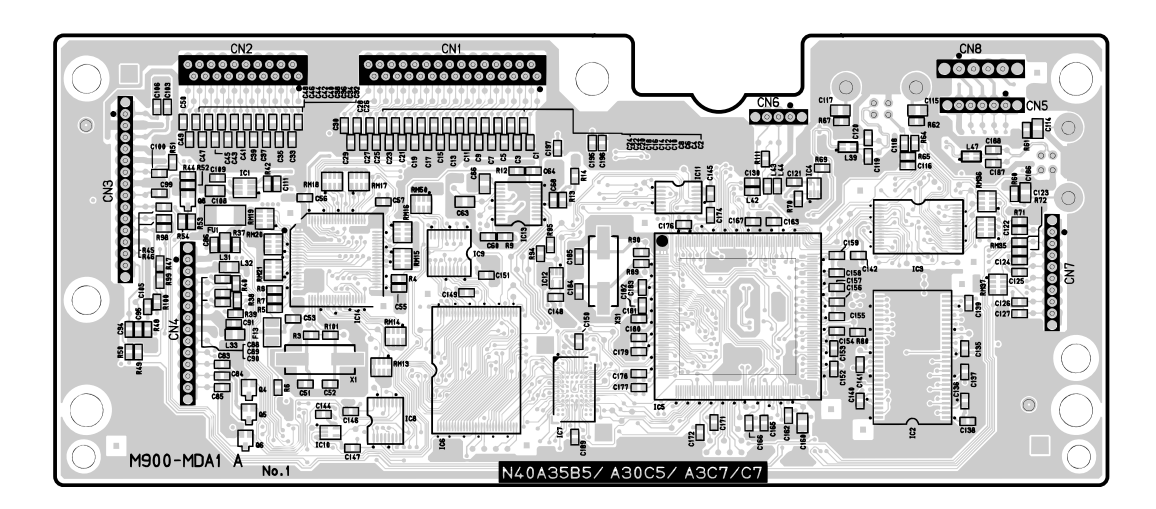

#### PRINTED CIRCUIT BOARDS

Sub PCB M900-PSA1

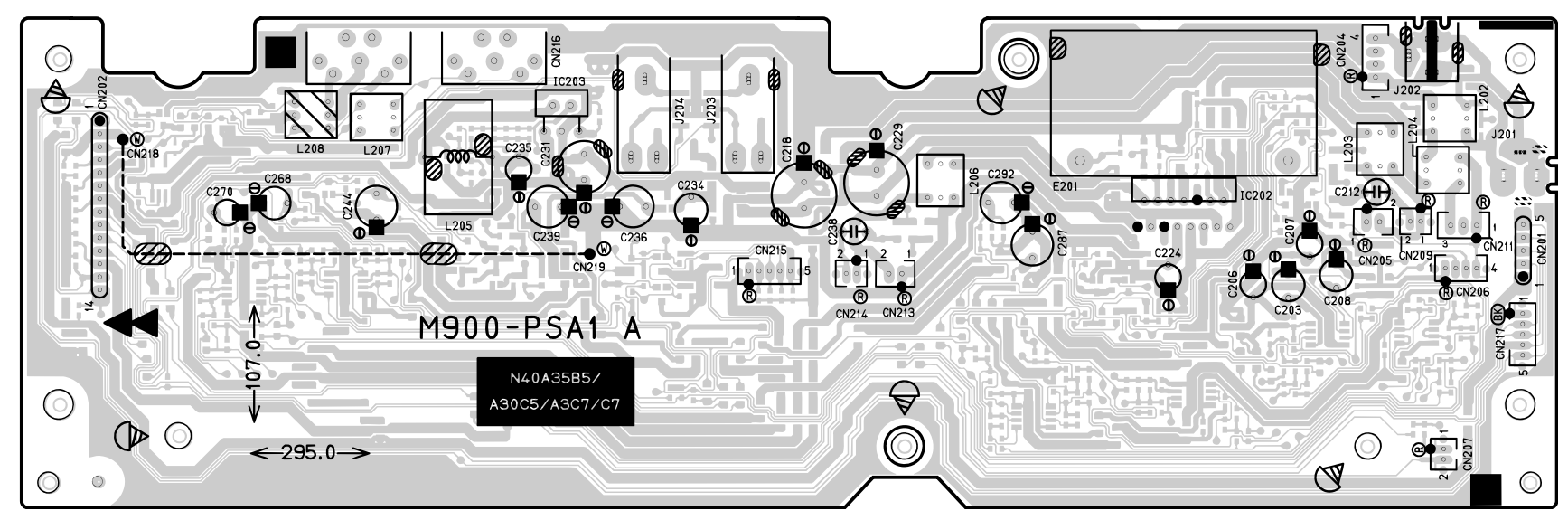

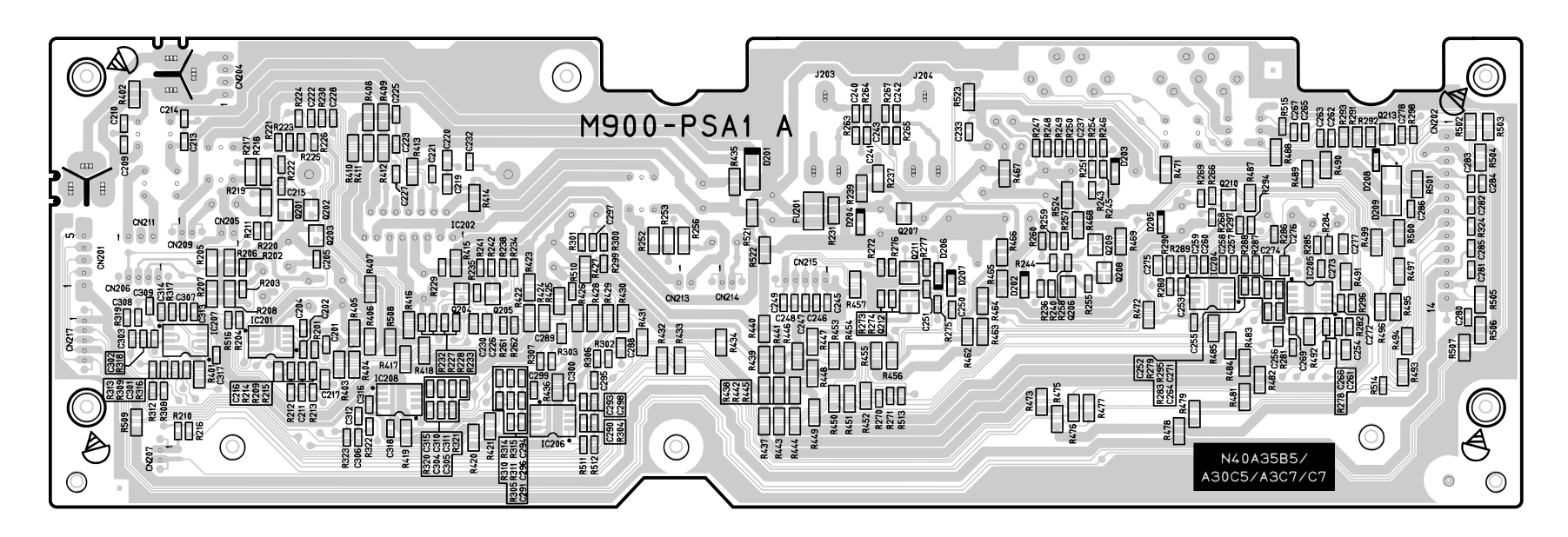

#### Console PCB M901-LCA1

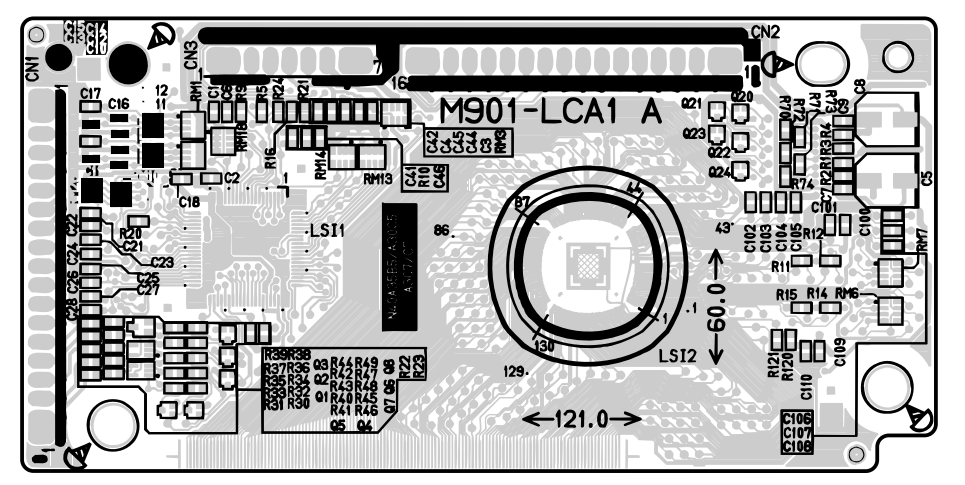

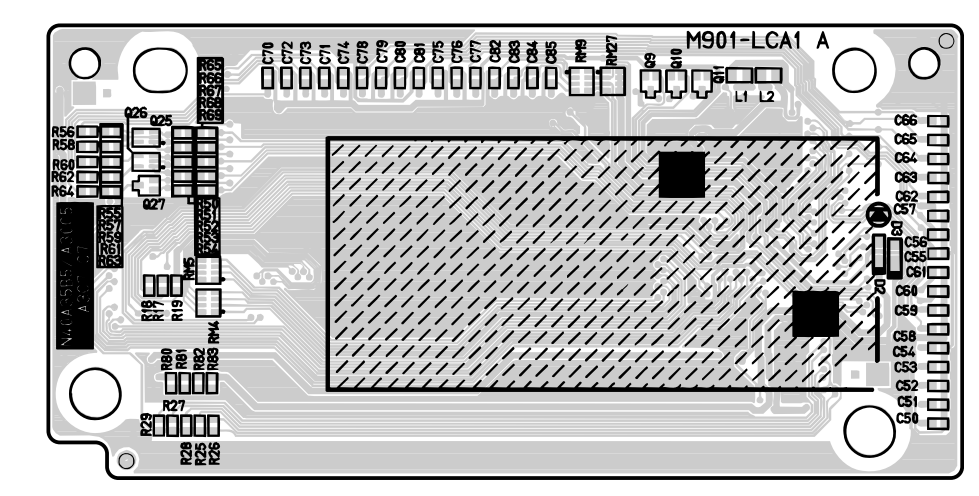

Console PCB M901-CNA1

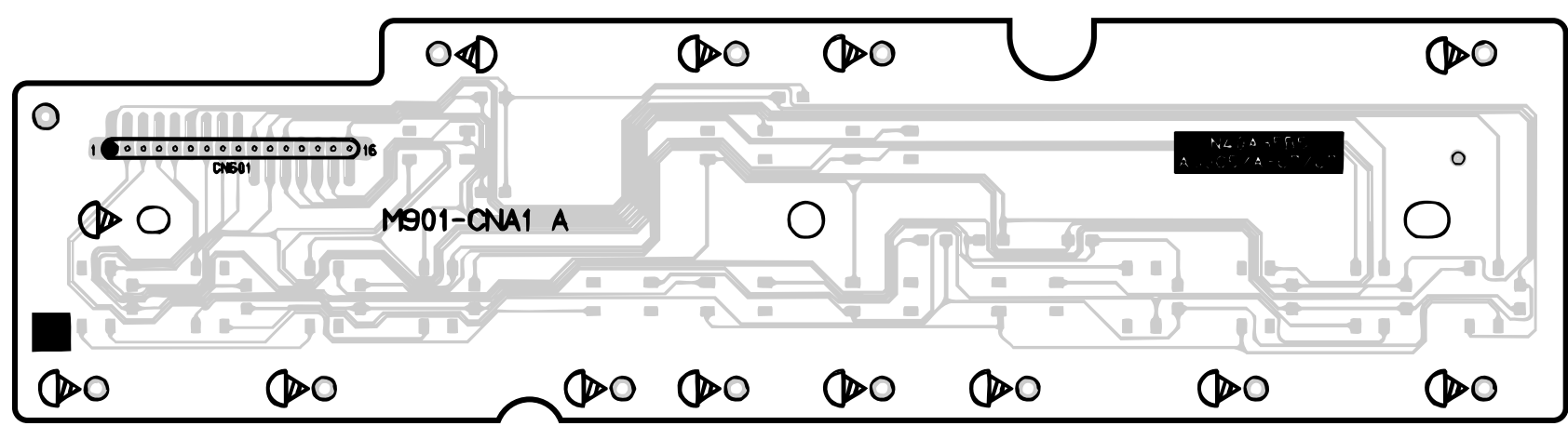

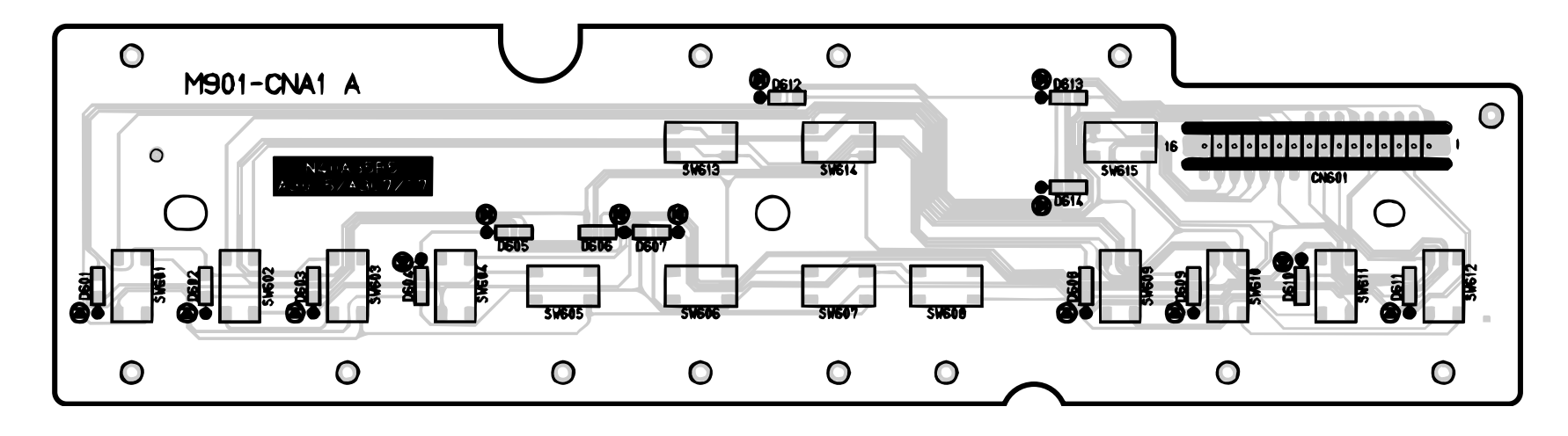

#### Console PCB M901-CNA2

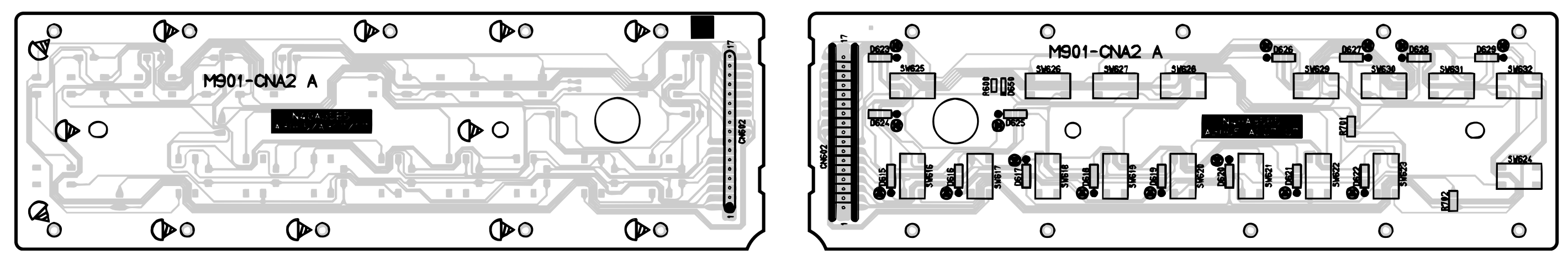

Console PCB M901-CNA3

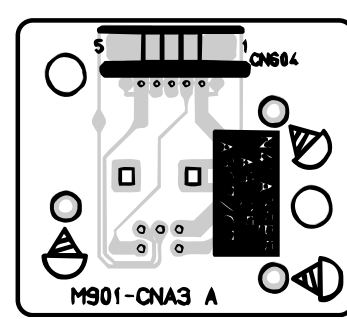

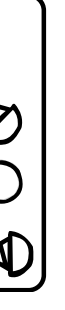

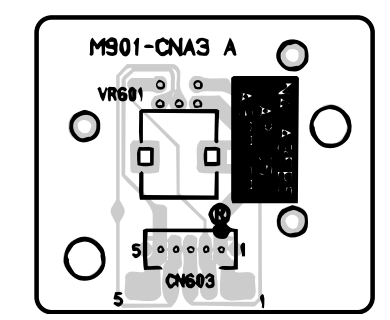

Jack PCB M901-JKA1

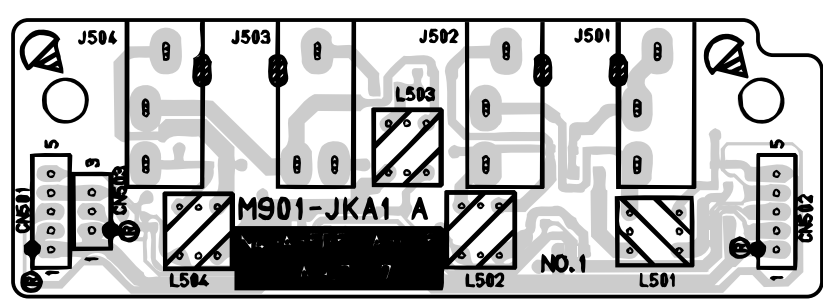

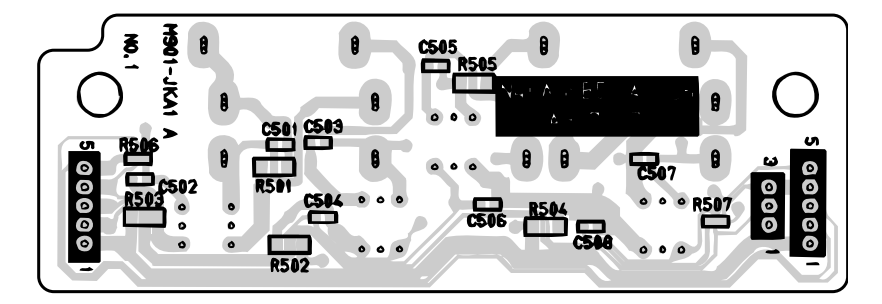

#### Jack PCB M900-HPA1

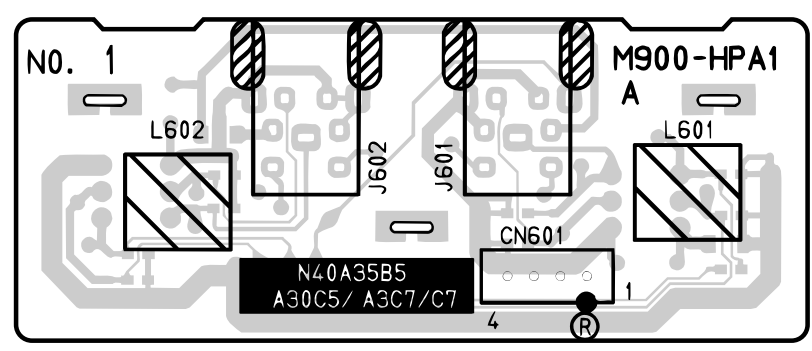

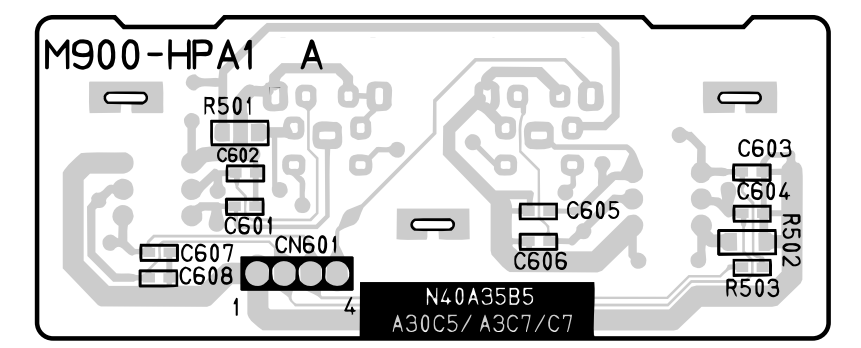

#### SD Card PCB M810-SDA1

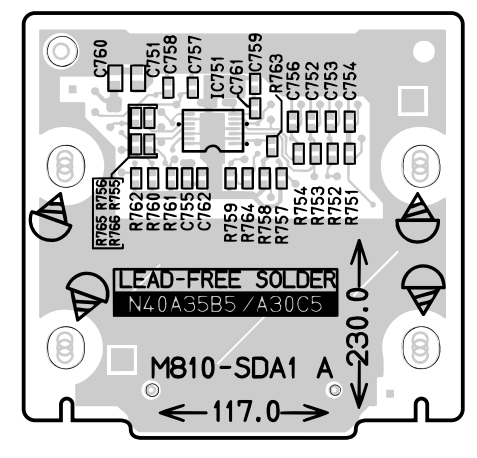

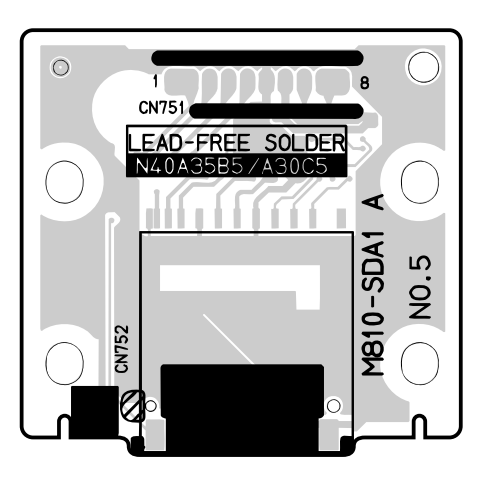

#### Keyboard PCB MACP-KYA1

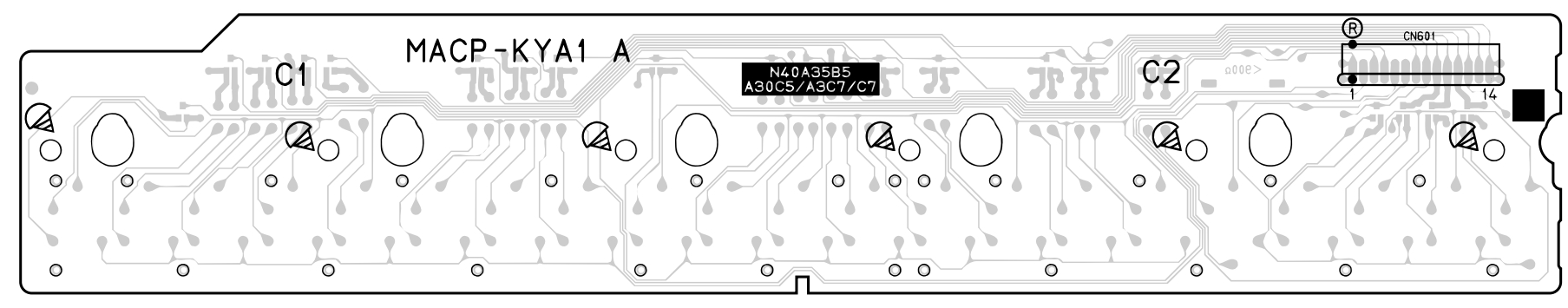

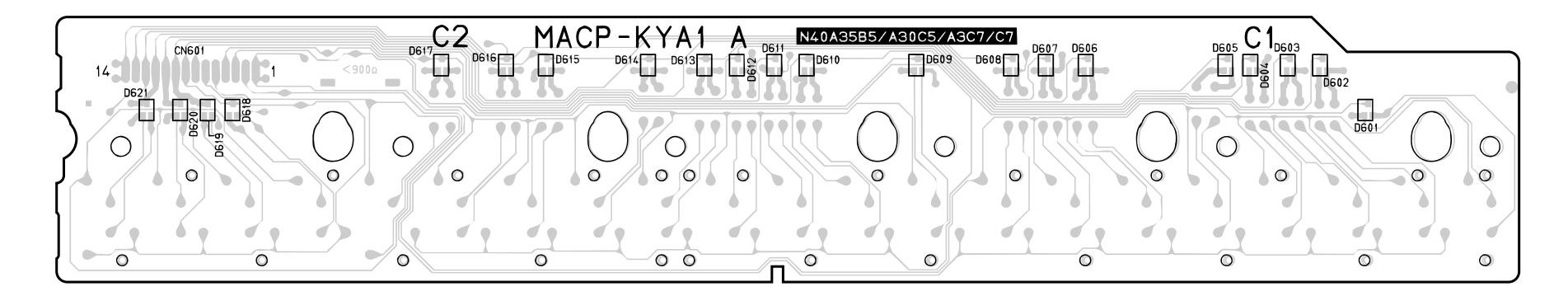

#### Keyboard PCB MACP-KYA2

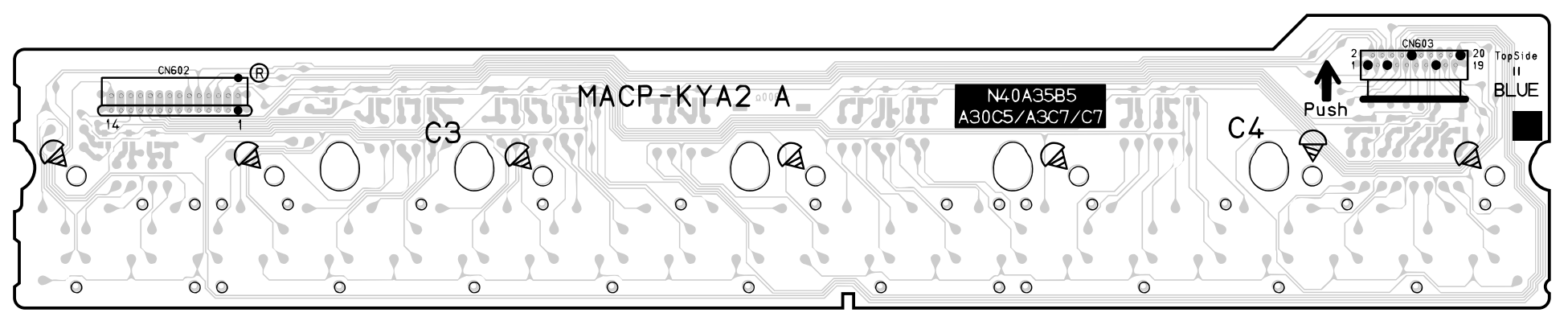

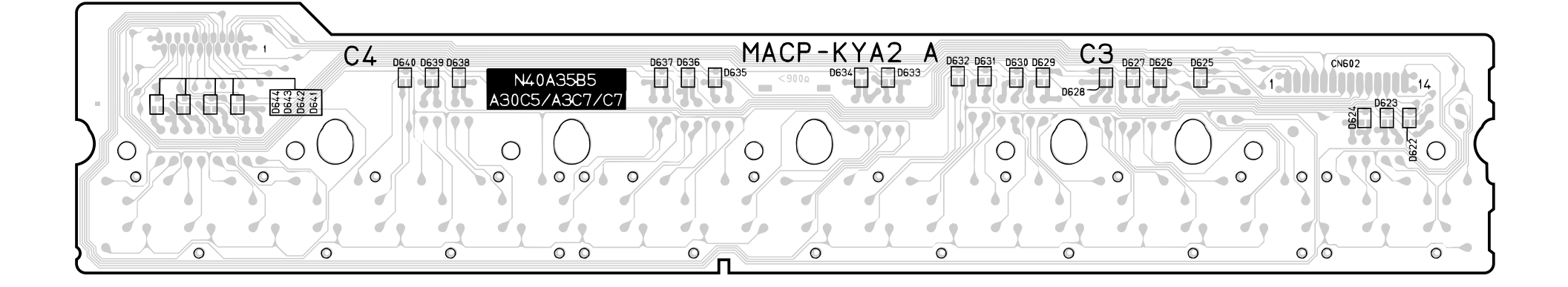

#### Keyboard PCB MACP-KYB1

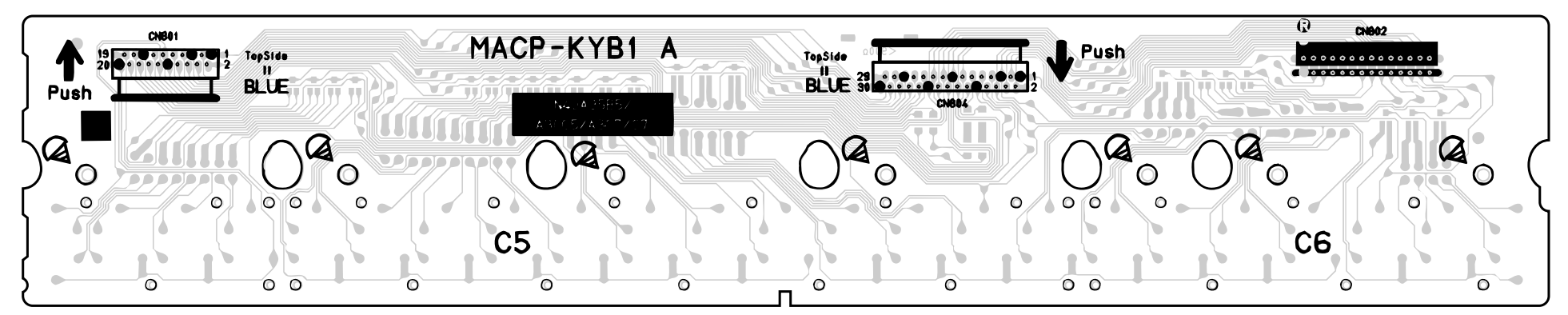

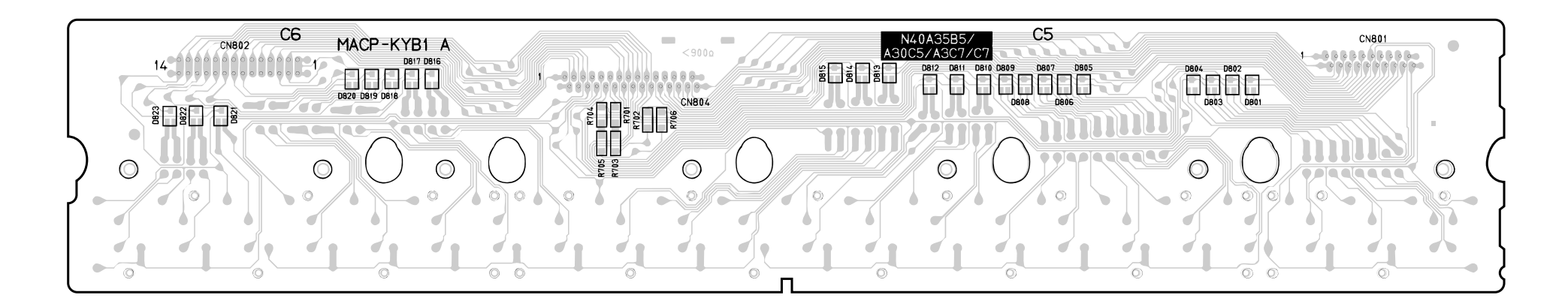

#### Keyboard PCB MACP-KYB2

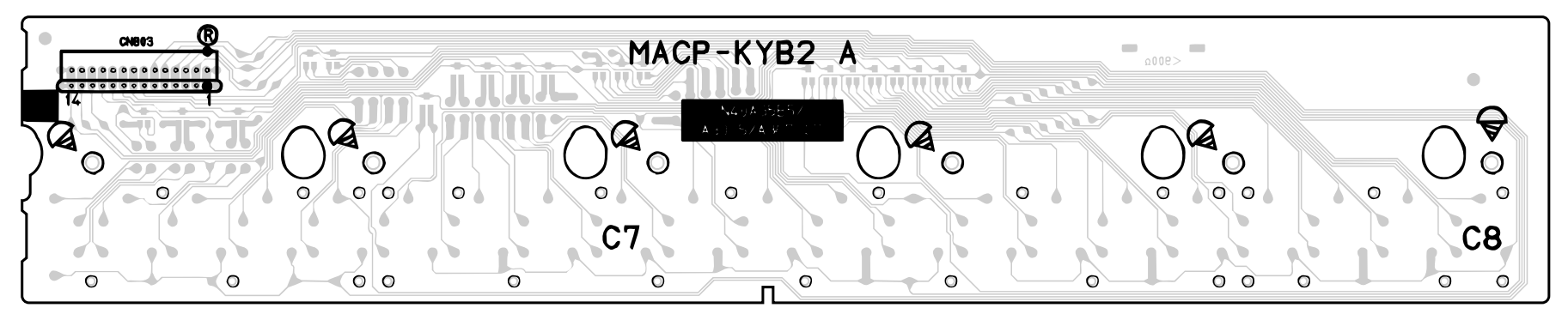

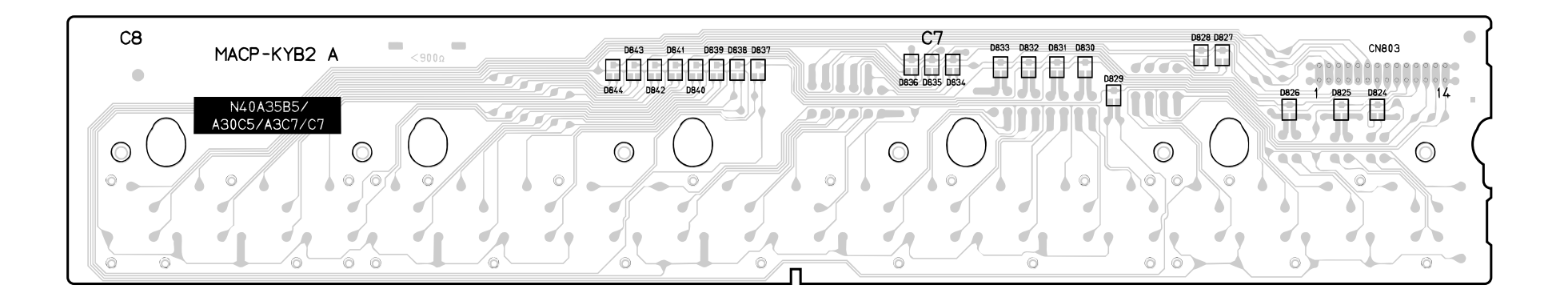

#### Keyboard PCB MACP-KYC1

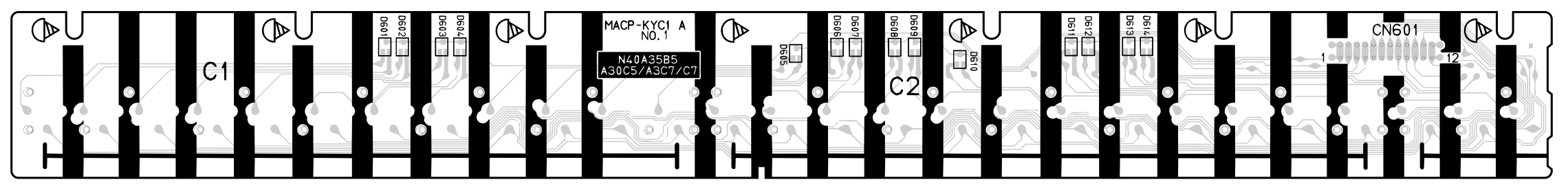

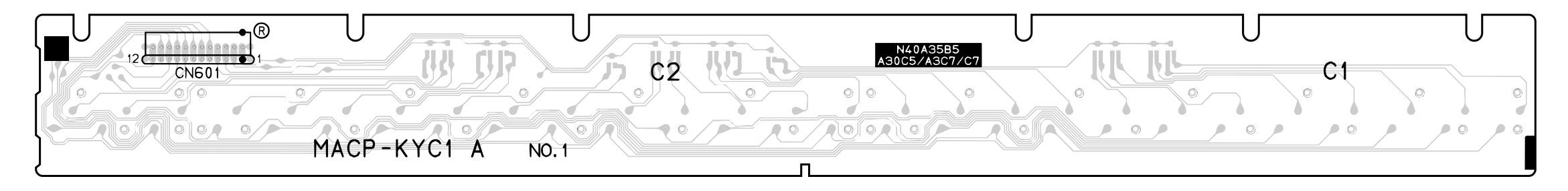

#### Keyboard PCB MACP-KYC2

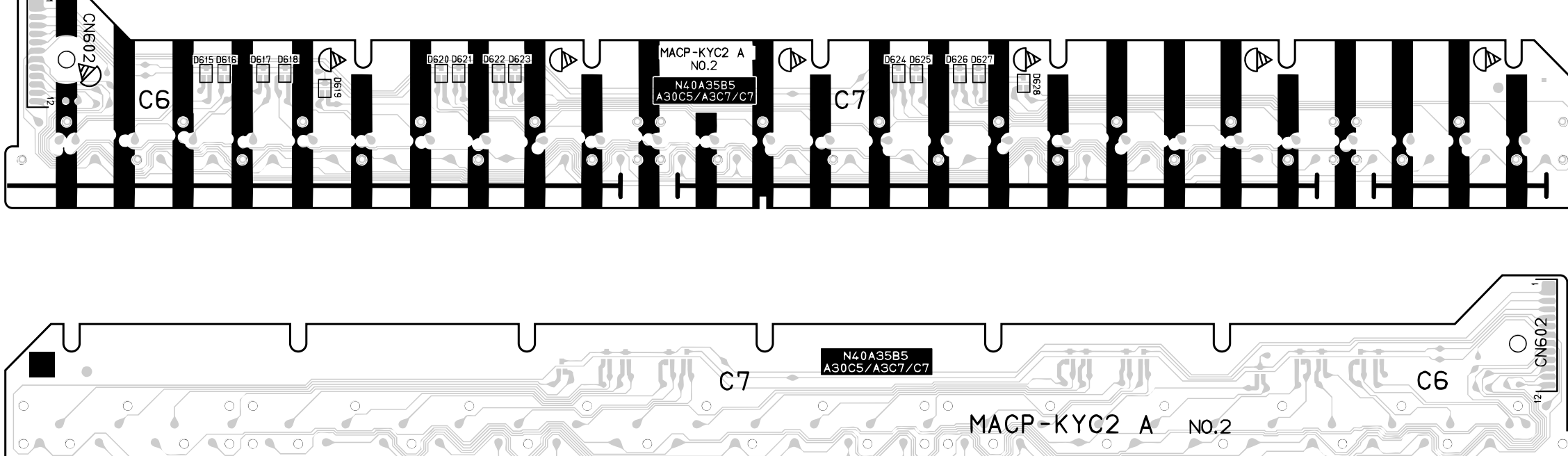

#### Keyboard PCB MACP-KYD1

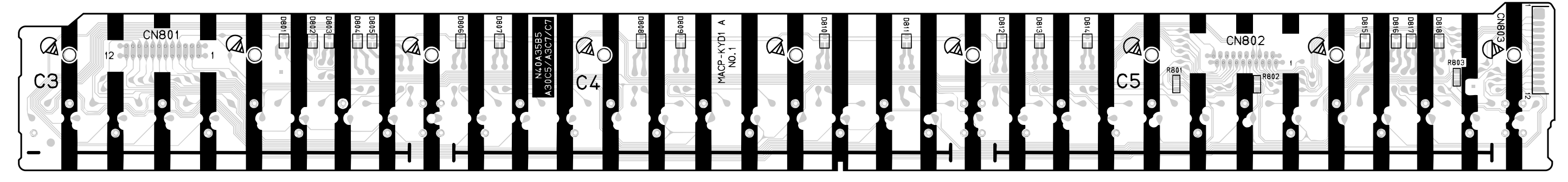

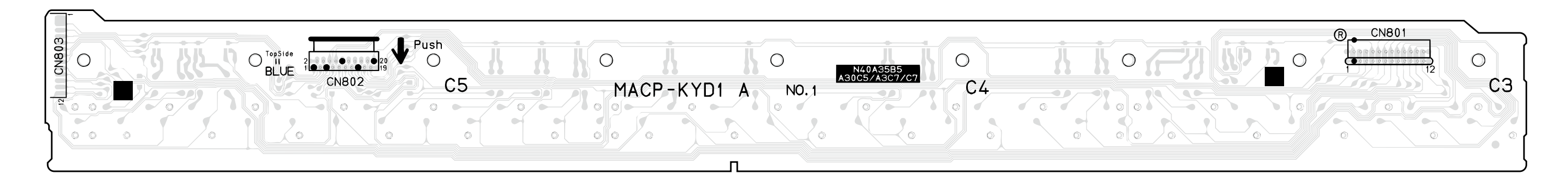

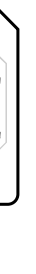

#### DISASSEMBLY

The photos show a prototype. The appearance of the instrument, such as color, may differ from the actual model.

#### Removing the main panel

1. Undo 16 screws and remove eight L-COVERs on the bottom surface of the main unit.

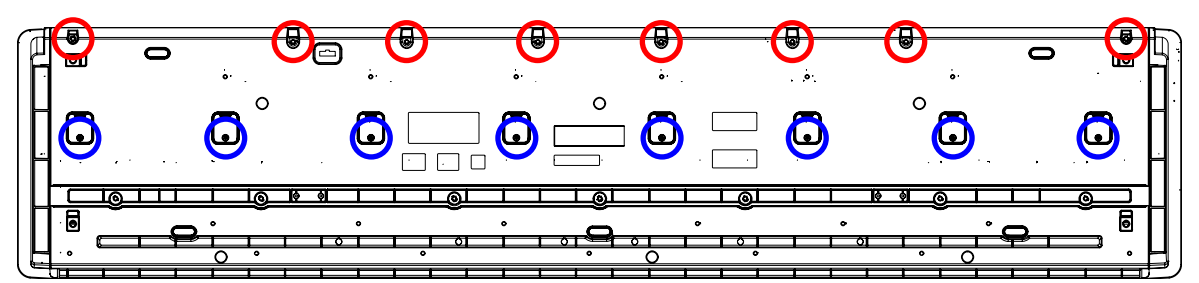

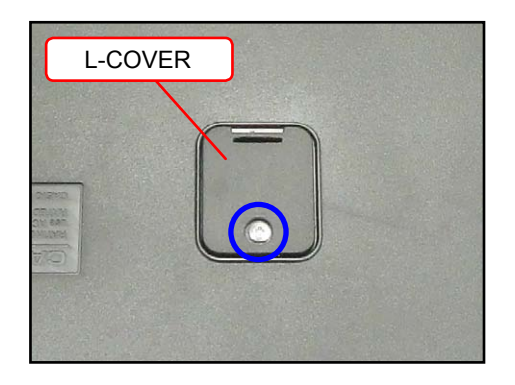

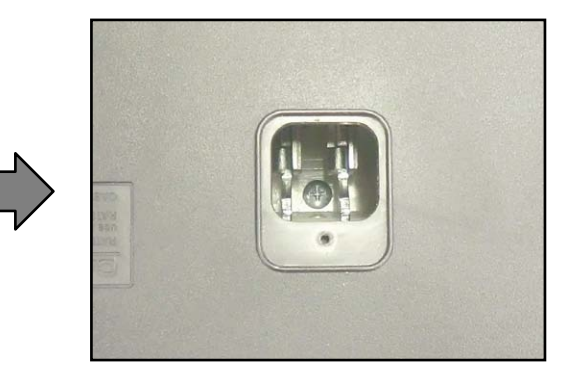

2. You will see a screw inside when you remove an L-COVER. Undo and remove the screw through each opening (eight screws in total).

NOTE: Do not drop the screws inside the main unit.

NOTE: Do not touch the hammer with the screwdriver while loosening the screws.

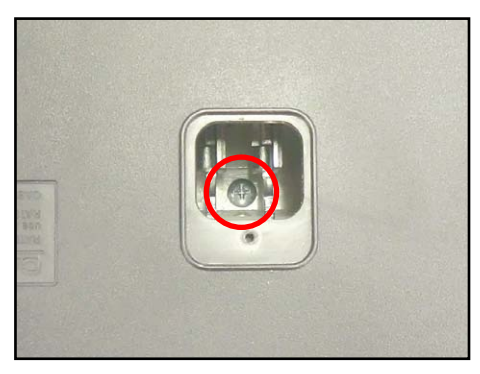

- 3. Place the main unit with the keys facing up. Undo three screws on the right side case.
- 4. Remove the right side case.

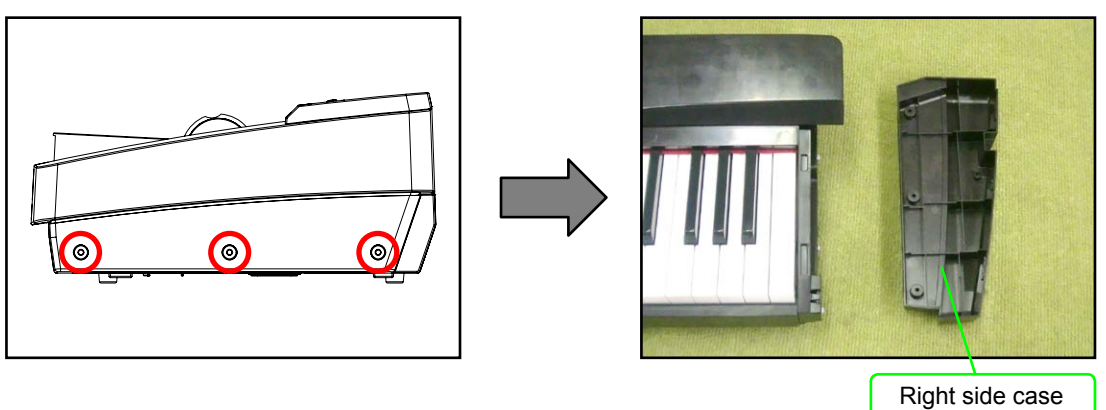

- 5. Undo three screws on the left side case.
- 6. Remove the left side case.

NOTE: The power switch, the M900-HPA1 PCB and the pitch bend are assembled to the left side case. Do not pull the left side case forcibly.

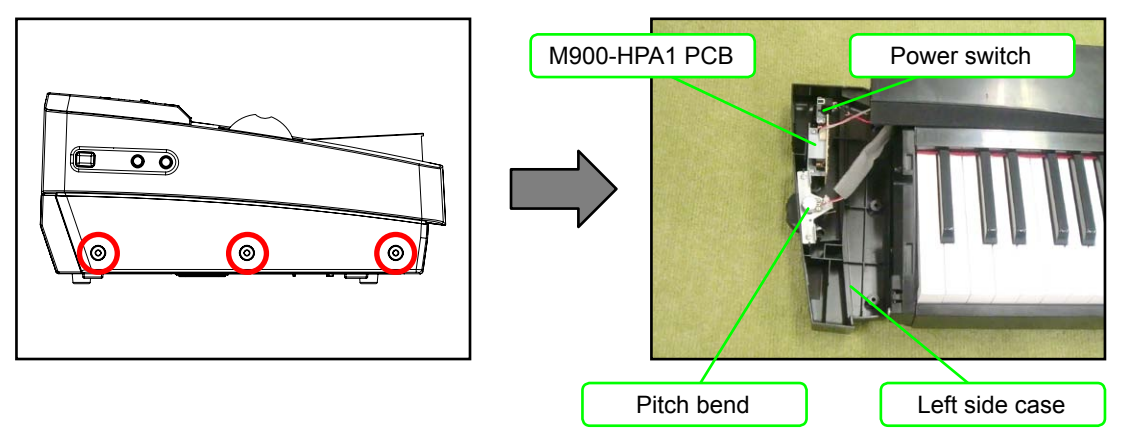

7. Undo and remove two screws from each side case (S-CASE-IL and S-CASE-IR).

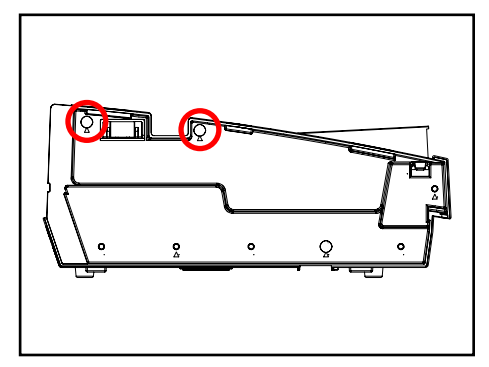

8. Remove the main panel.

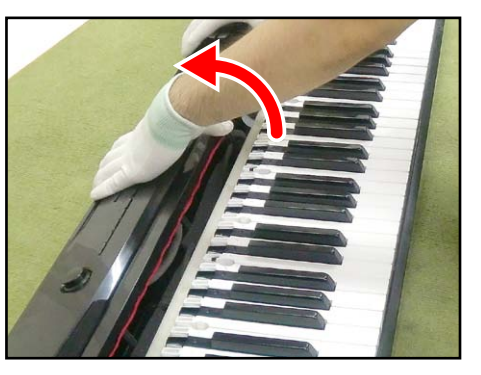

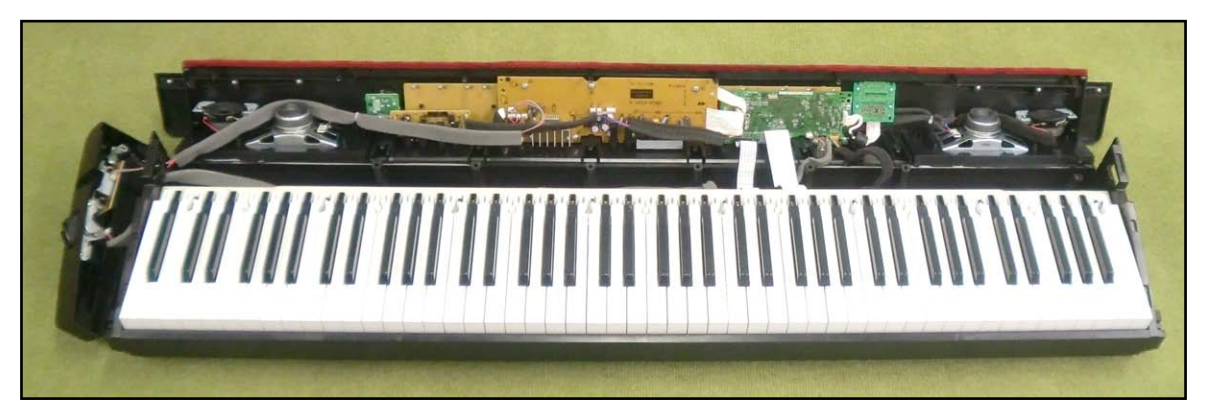

#### About Wiring

When replacing components, you may have to remove cable ties or clips. If you remove cable ties or clips, be sure to tie cables back to the original conditions when reassembling.

<Where to tie/bundle cables>

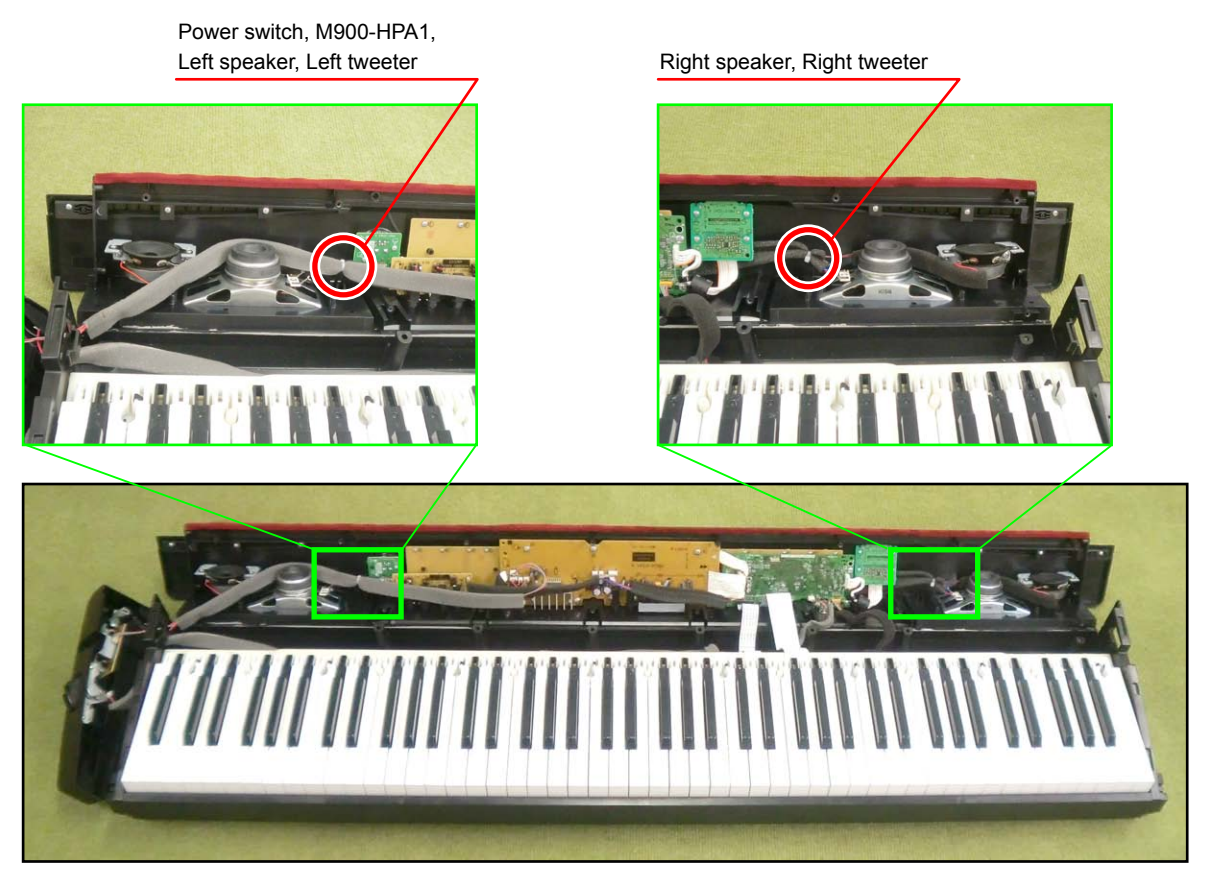

#### Removing the main PCB (M900-MDA1)

- 1. Release the lock and remove two FFCs.
- 2. Remove four connectors.
- 3. Remove the pedal connector connected to the lower case.
- 4. Remove the tape fixing the pedal connector cable in place.

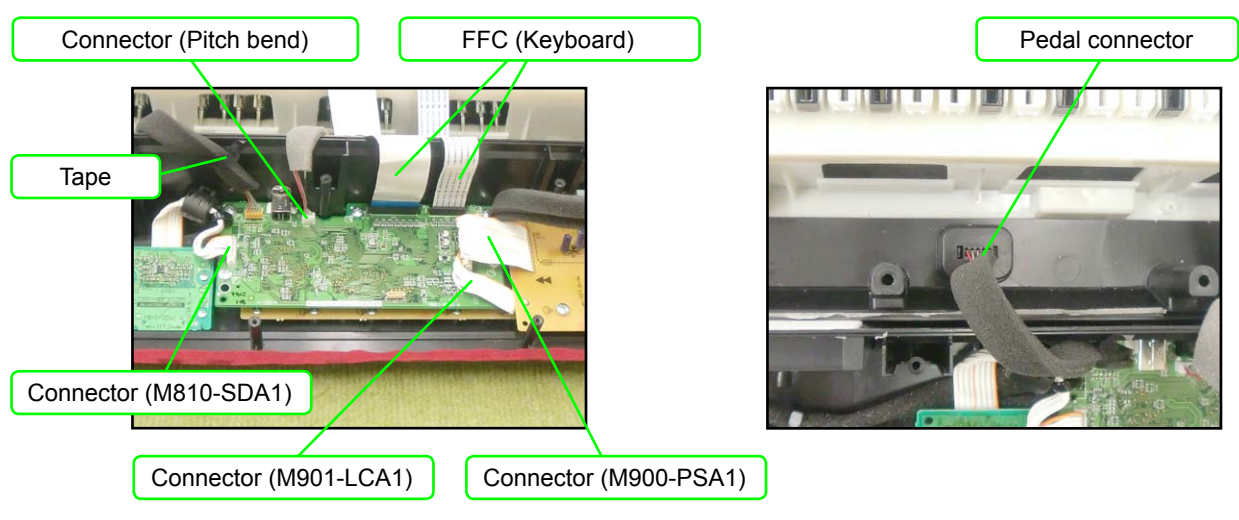

- 5. Undo the screw below the USB jack on the back of the main unit.
- 6. Undo five screws and then remove the main PCB (M900-MDA1).

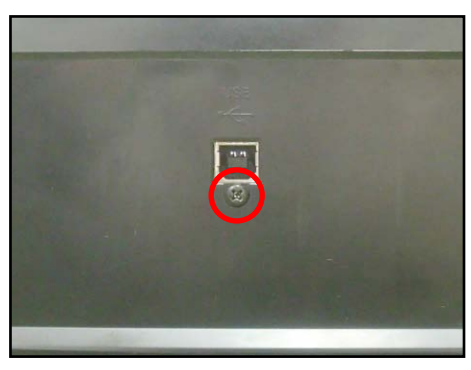

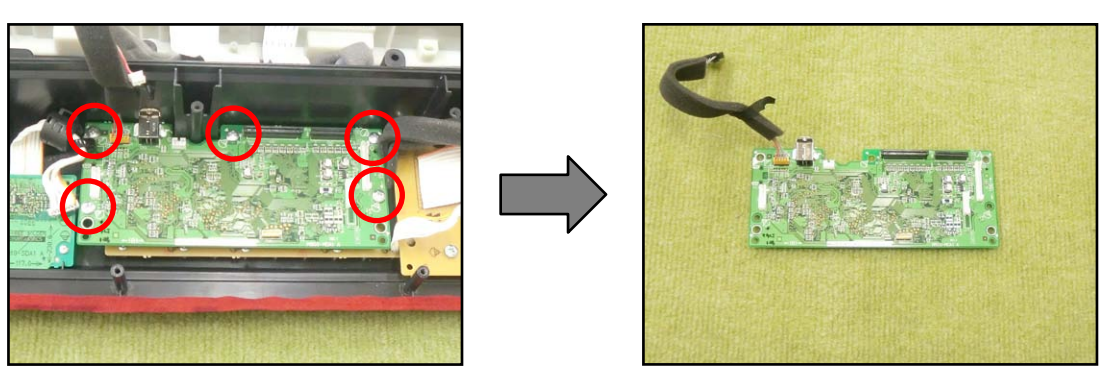

<Caution when replacing with a new part> To attach sponge to the cable to the M900-MDA1 PCB, refer to the illustration below for its position.

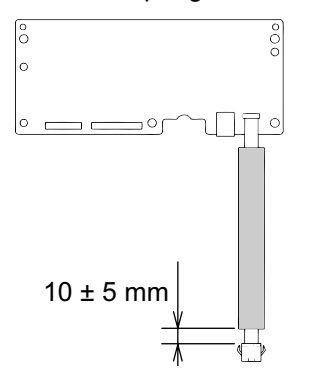

#### Removing the jack PCB (M901-JKA1)

1. Disconnect the M901-JKA1 PCB from the M900-PSA1 PCB by disengaging the connector between them.

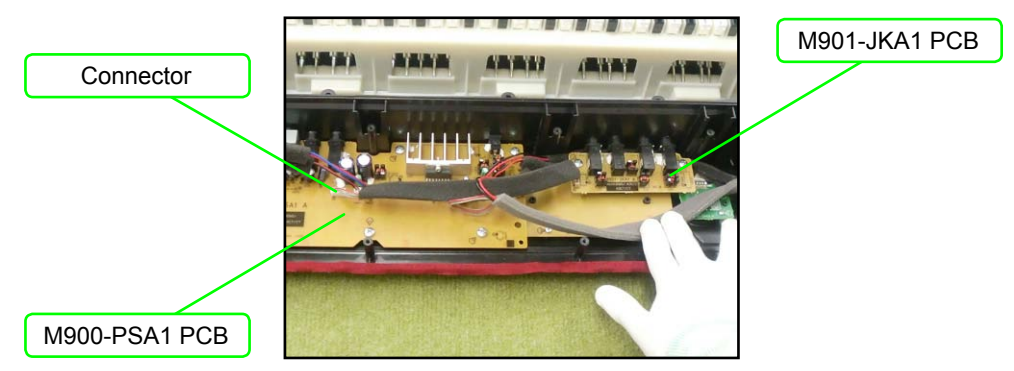

2. Undo two screws and then remove the M901-JKA1 PCB.

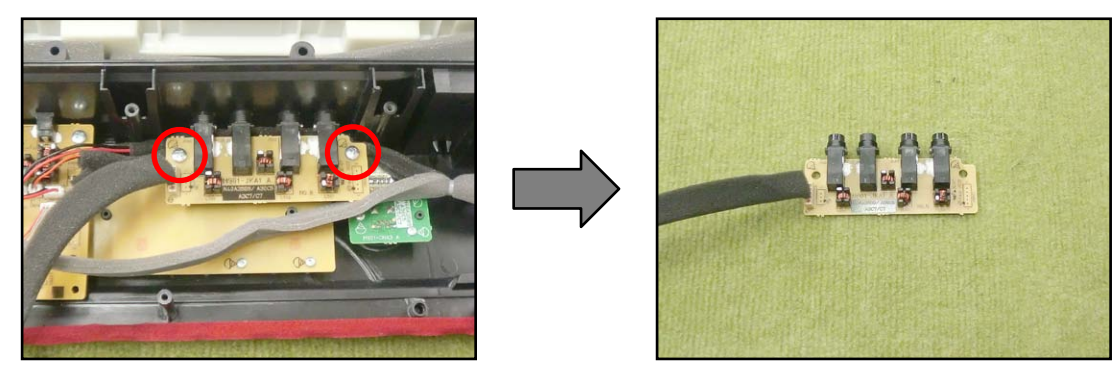

<Caution when replacing with a new part>

To attach sponge to the cable to the M901-JKA1 PCB, refer to the illustration below for its position.

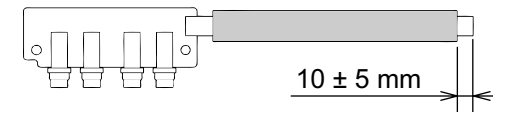

#### Removing the sub PCB (M900-PSA1)

1. Remove three screws next to the MIDI jack on the back of the main unit.

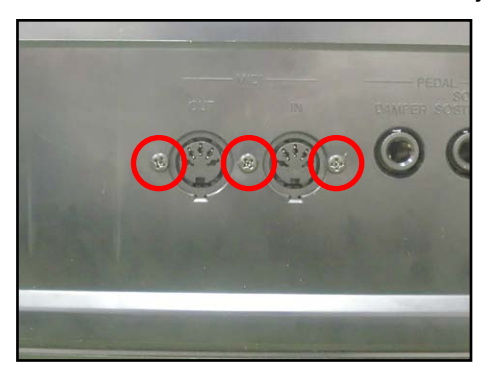

2. Remove the jack-bracket.

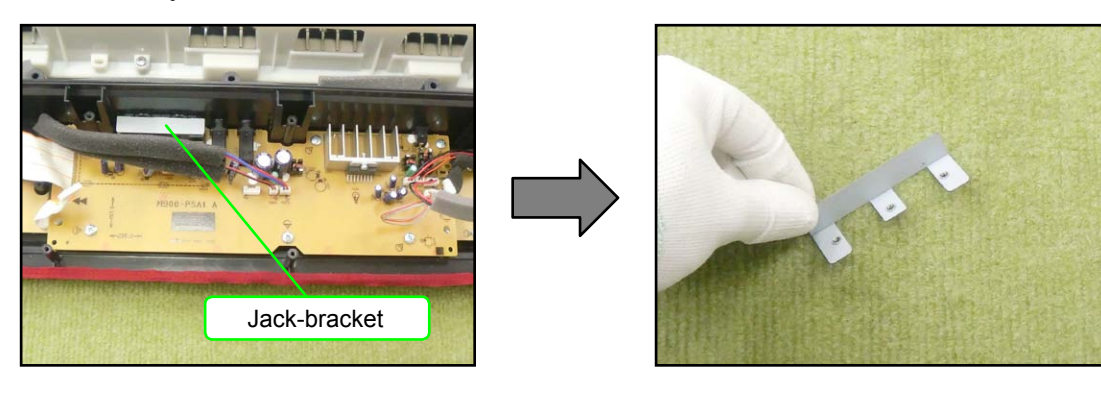

3. Remove six connectors.

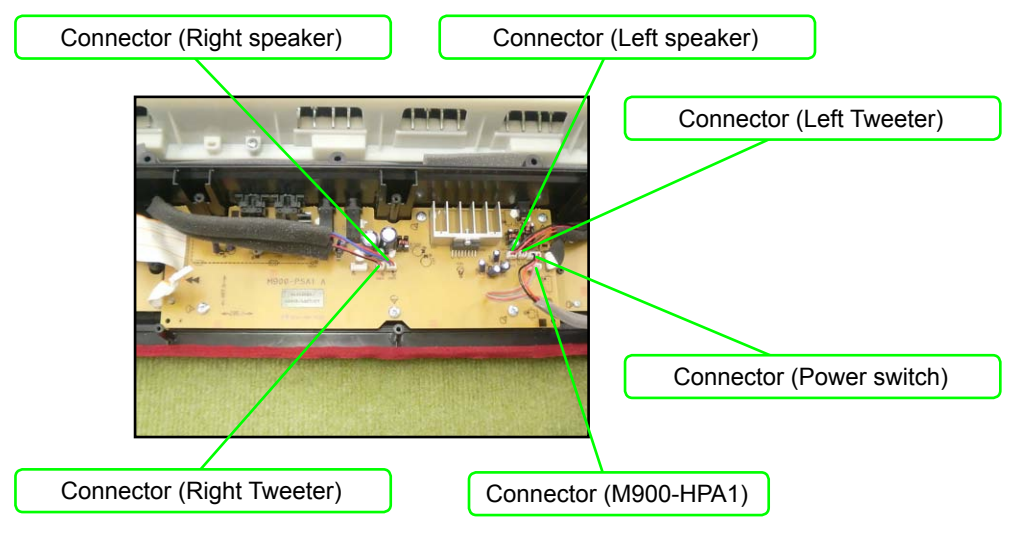

4. Unsolder the FFC connected to the M901-CNA3 PCB.

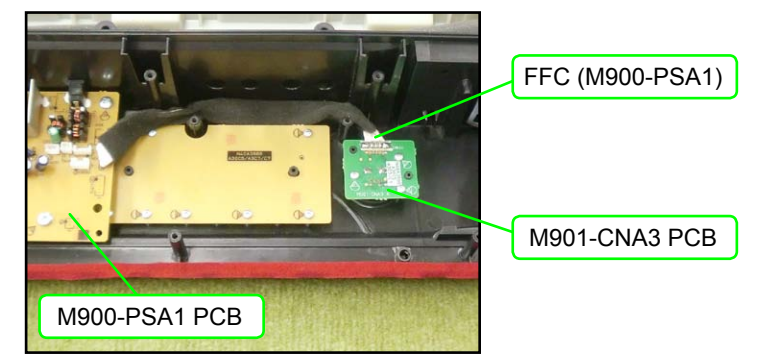

5. Undo six screws and then remove the M900-PSA1 PCB.

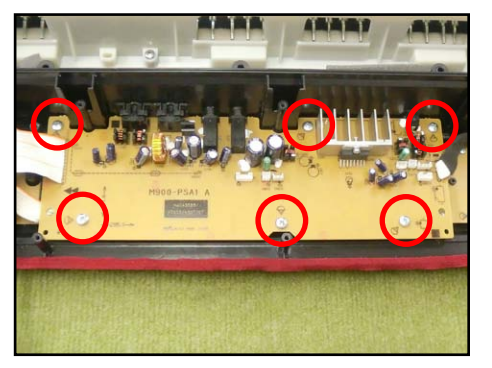

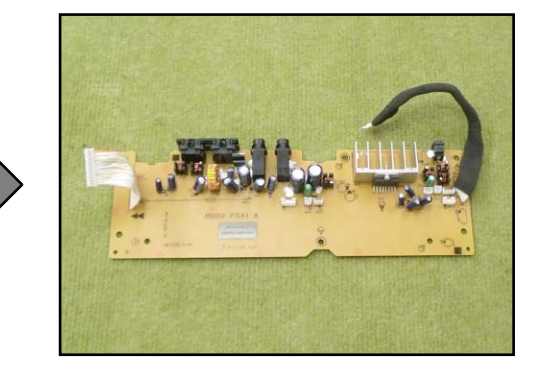

<Caution when replacing with a new part>

To attach sponge to the cable to the M900-PSA1 PCB, refer to the illustration below for its position.

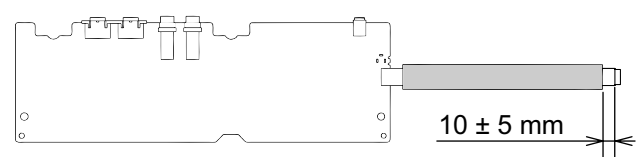

#### ■ Removing the console PCB (M901-CNA1/CNA2, M901-LCA1)

1. Undo 13 screws on the M901-CNA1 PCB.

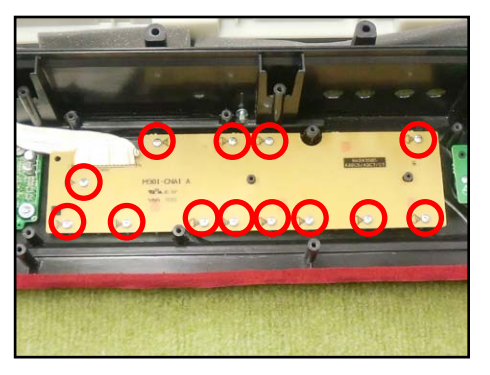

2. Undo 12 screws on the M901-CNA2 PCB.

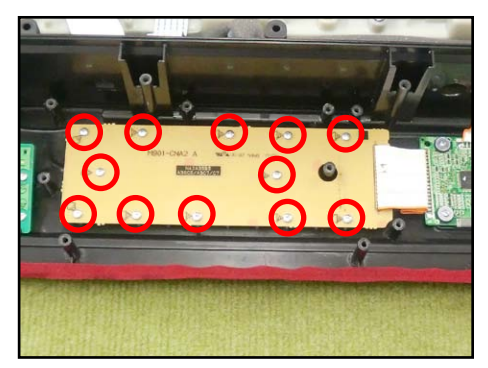

Undo four screws on the M901-LCA1 PCB.
 NOTE: The spacer may come loose in this step. Be sure to place the spacer back in place when reassembling.

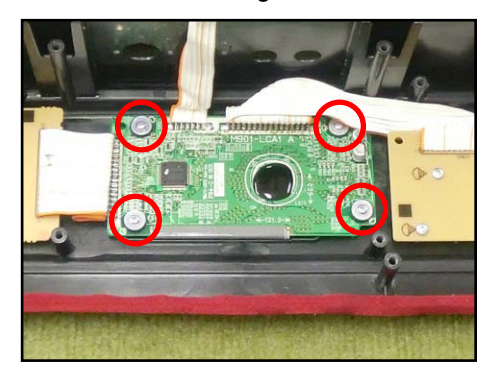

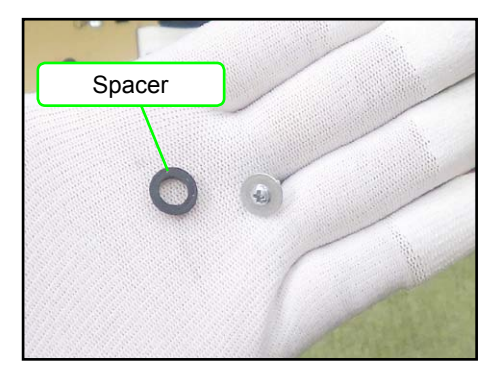

4. Remove the M901-CNA1 PCB, M901-CNA2 PCB and M901-LCA1 PCB.

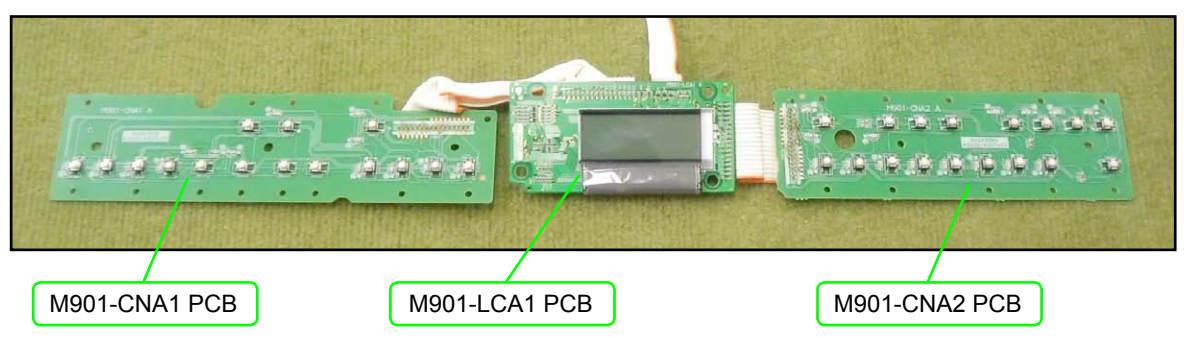

5. Unsolder two FFCs conected to the M901-LCA1 PCB, and remove the M901-CNA1 PCB and the M901-CNA2 PCB.

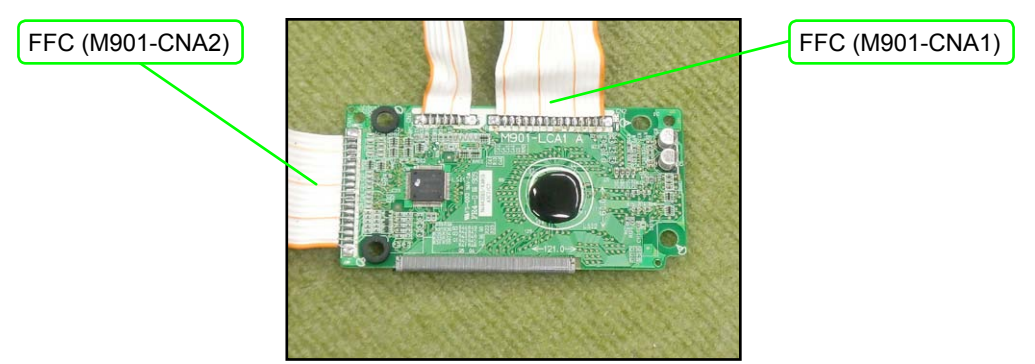

#### Removing the buttons

Once the M901-CNA1 and the M901-CNA2 PCBs are removed, you may disassemble the buttons, the LED cover, the LED spacer, and the nonwoven band.

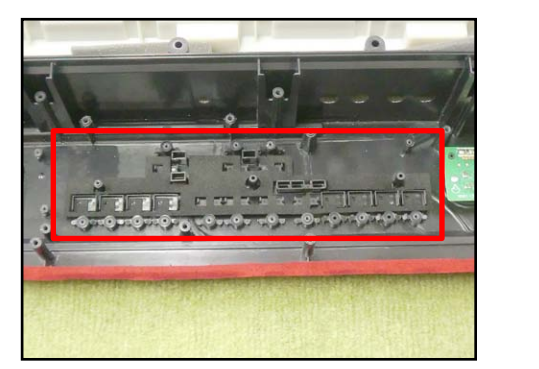

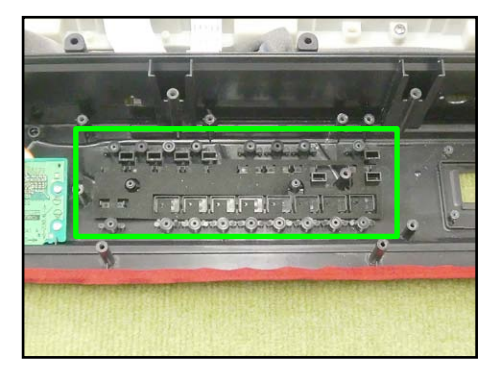

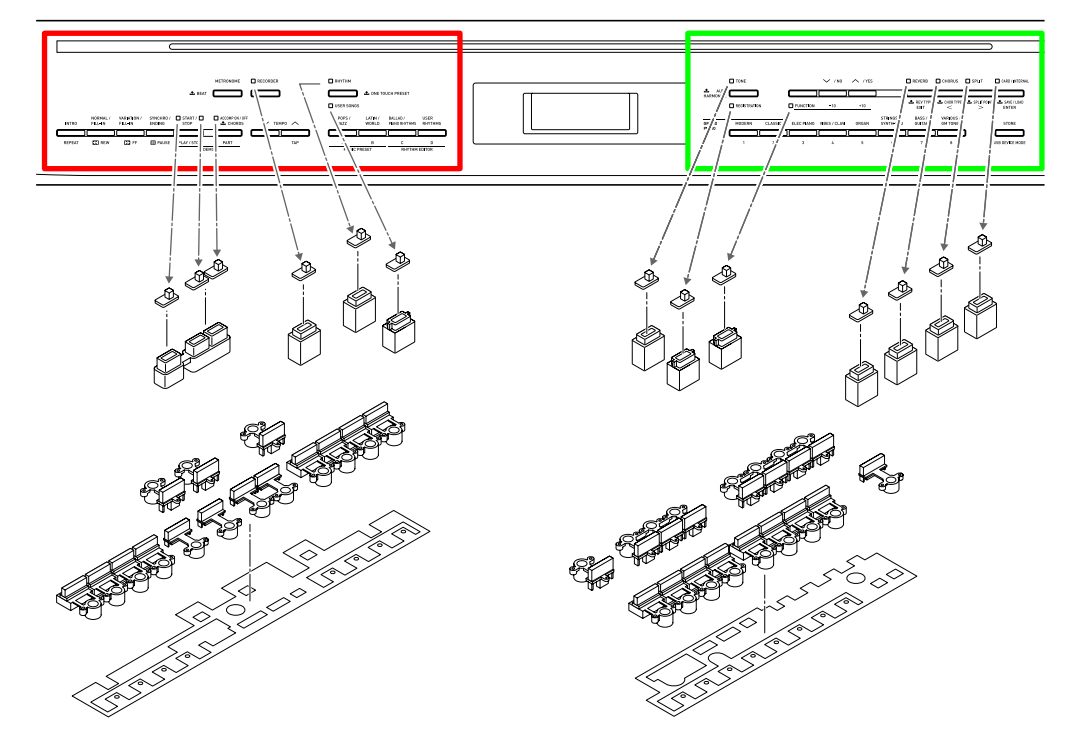

#### Removing the volume PCB (M901-CNA3)

1. Disengage the volume knob on the front of the main panel.

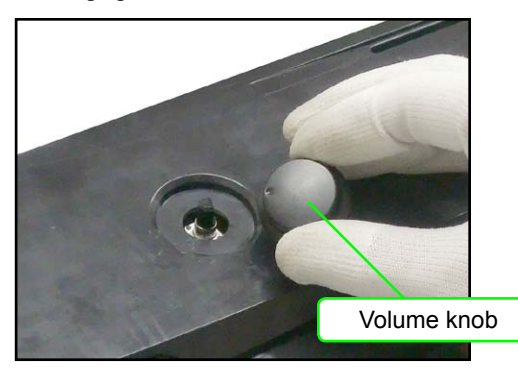

2. Undo three screws and then remove the M901-CNA3 PCB.

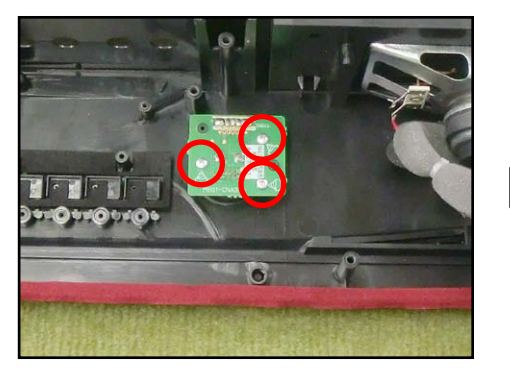

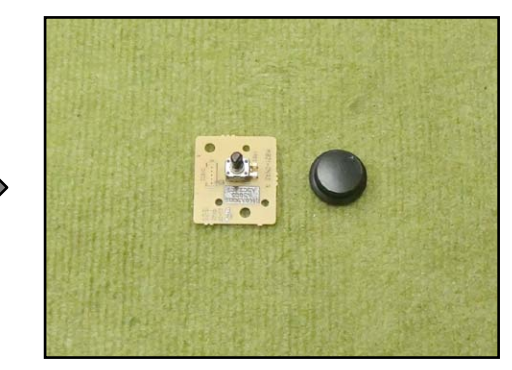

#### Removing the SD card PCB (M810-SDA1)

Undo four screws and then remove the M810-SDA1.
 NOTE: When reassembling, be sure to run the FFC through the ferrite core.

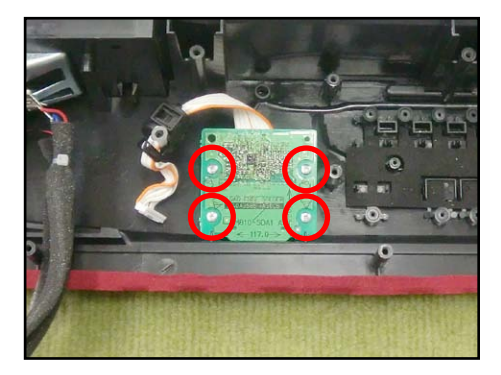

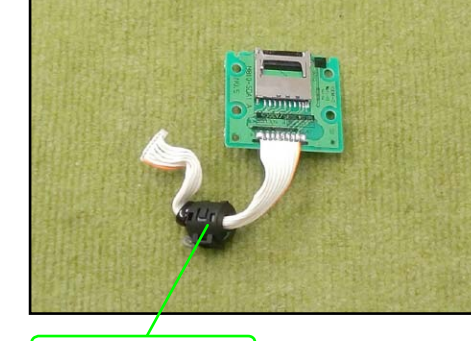

Ferrite core

#### Removing the power switch and the jack PCB (M900-HPA1)

1. Remove four screws on the left side case, and disengage the jack PCB (M900-HPA1) and the power switch.

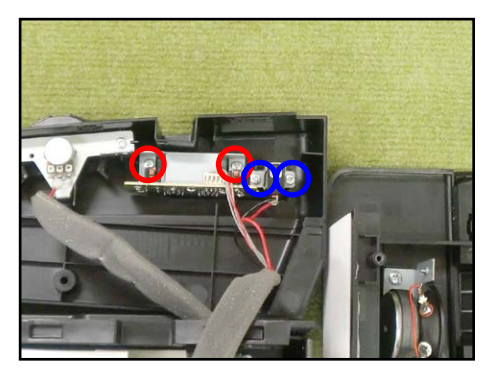

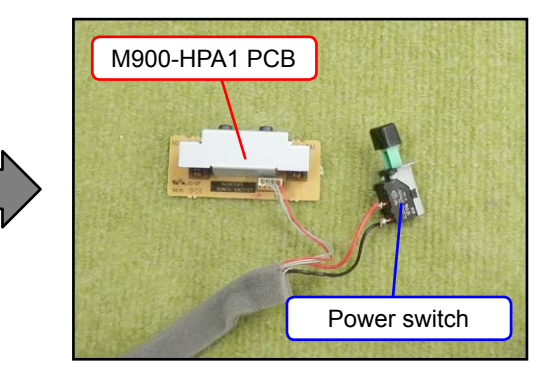

<Caution when replacing with a new part>

To attach sponge to the cables to the M900-HPA1 PCB and the power switch, refer to the illustration below for its position.

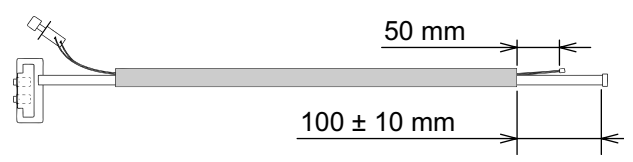

#### Removing the pitch bend

1. Undo and remove a screw fastening the ferrite core, which wraps around the pitch bend cable. NOTE: When reassembling, be sure to wrap the ferrite core around the pitch bend cable.

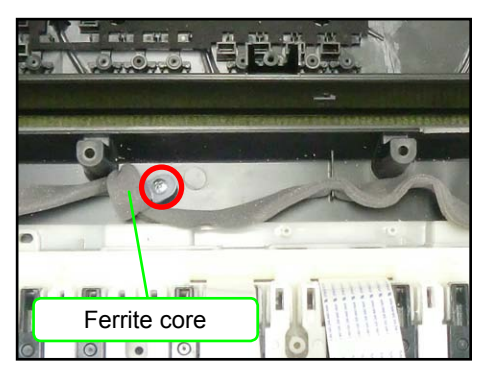

2. Undo two screws and then remove the pitch bend.

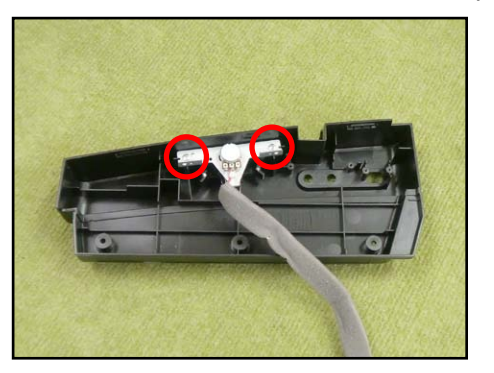

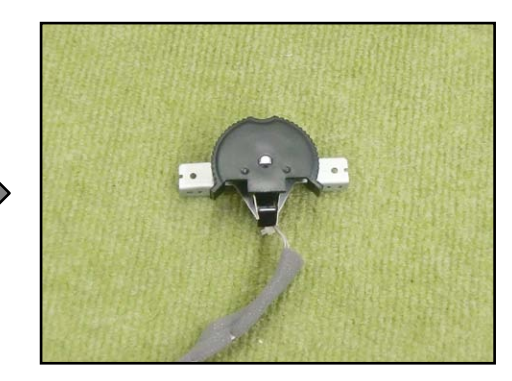

<Caution when replacing with a new part>

To attach sponge to the cable to the pitch bend, refer to the illustration below for its position.

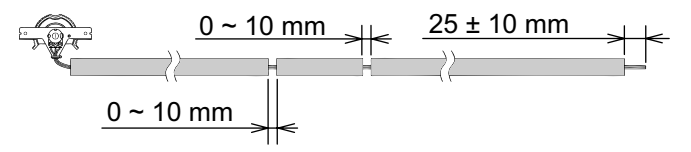

#### Removing the tweeter

1. Undo two screws and then remove the tweeter.

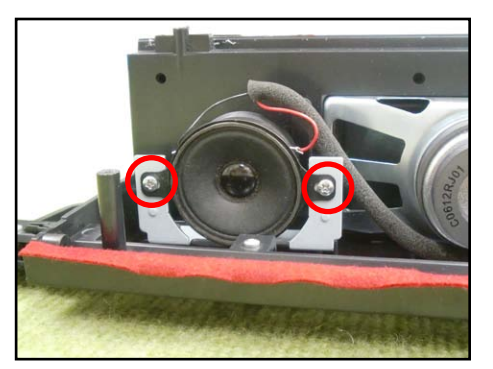

2. Similarly remove the other tweeter.

<Caution when replacing with a new part>

To attach sponge to the cable to the tweeter, refer to the illustration below for its position.

#### LEFT

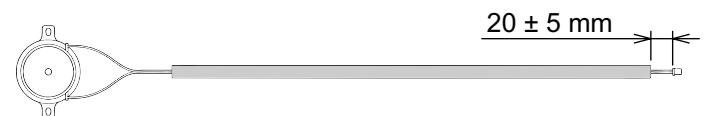

#### RIGHT

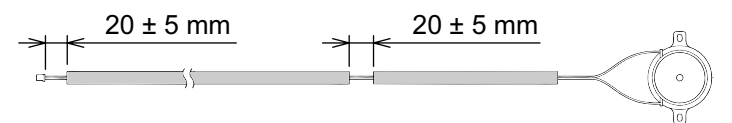

#### Removing the speaker

- 1. Undo three screws.
- 2. Remove two hooks and then the speaker cover.

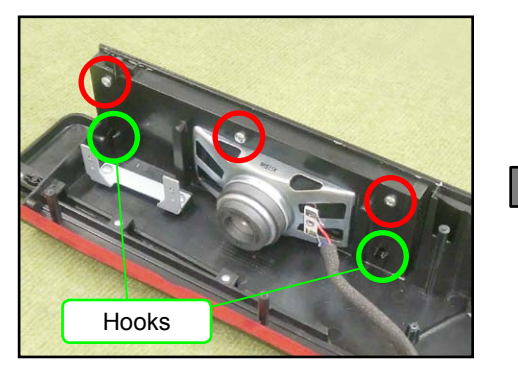

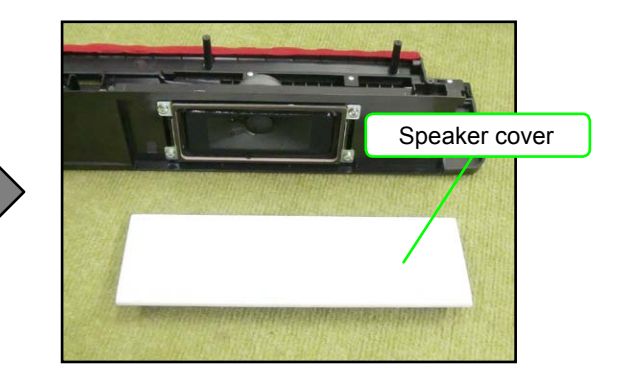

3. Undo four screws and then remove the speaker.

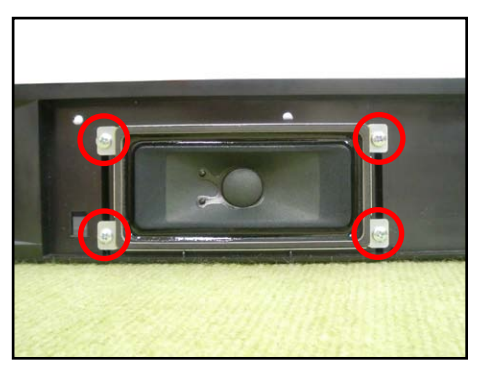

4. Similarly remove the other speaker.

<Caution when replacing with a new part>

To attach sponge to the cable to the speaker, refer to the illustration below for its position.

LEFT

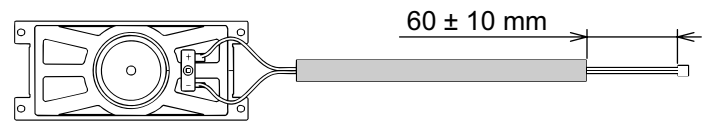

RIGHT

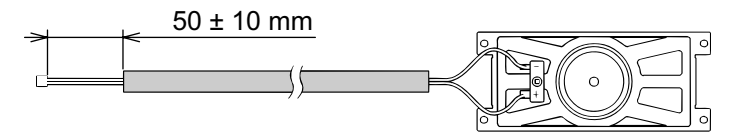

#### Removing the KY-ASSY

1. Undo all three screws from either side case (S-CASE-IL and S-CASE-IR), and then remove both side cases.

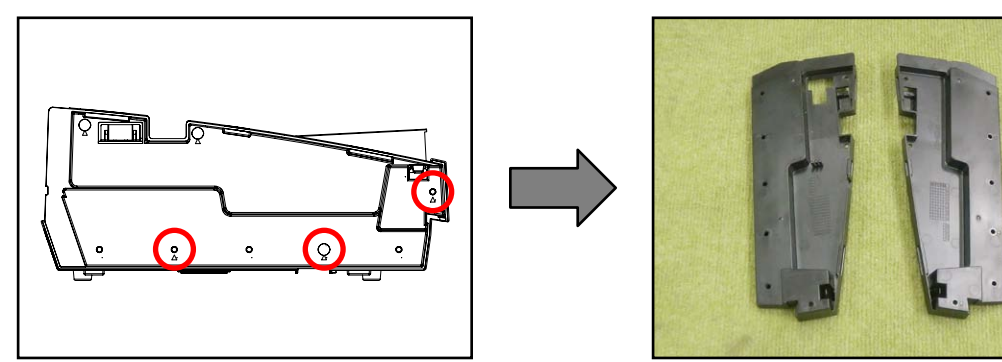

2. Undo 26 screws on the bottom of the main unit.

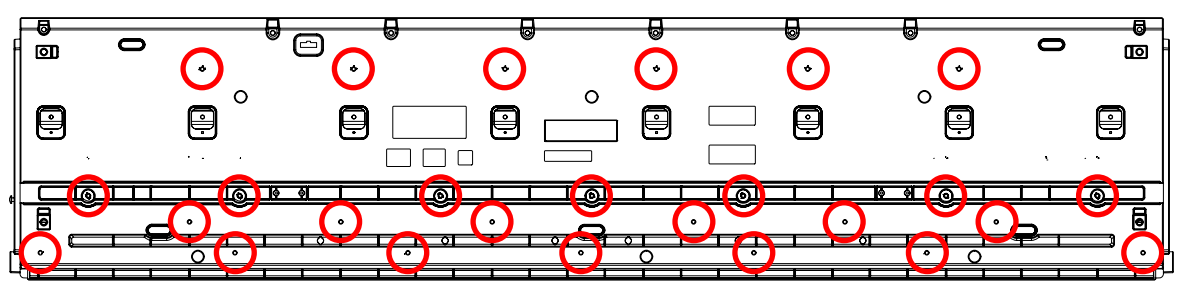

- 3. Place the main unit with the keys facing up.
- 4. Undo three screws and then remove the KY-ASSY.

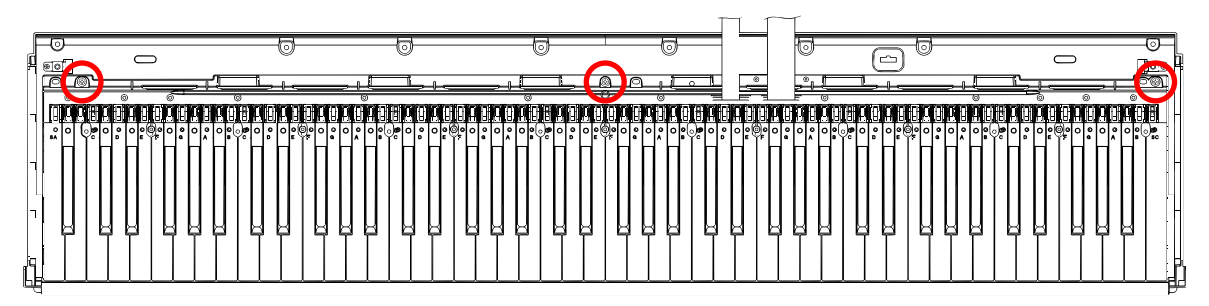

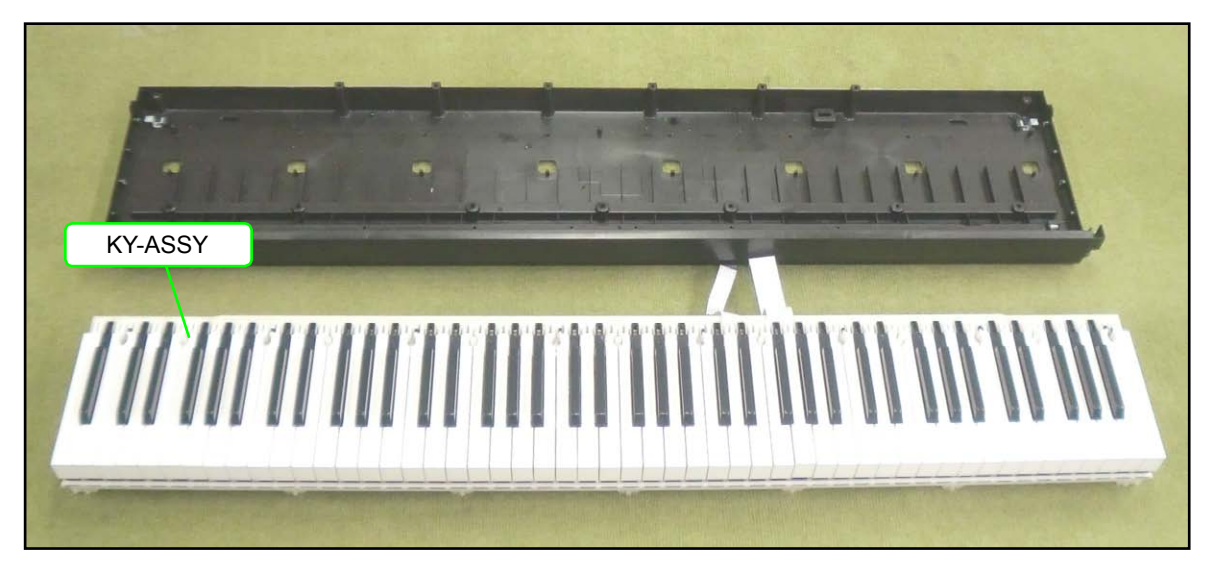

#### Removing the keys

#### <Removing the keys>

To remove the keys, you will need two of the tools described below. Before removing a black key, you must first remove both white keys on either side of the black key. White keys may be removed with the same procedures as removing black keys.

#### <Tool>

The tool used in the photos in this section was converted from a gardening ID tag. The size and shape of an ID tag accord to the dimensions below.

#### <Note on shaping an ID tag>

The thickness of the tool must be within 1.2~1.3 mm. If the tool is too thin, removing keys become difficult. If the tool is too thick, it may damage the rib of the chassis.

#### <Tool dimensions>

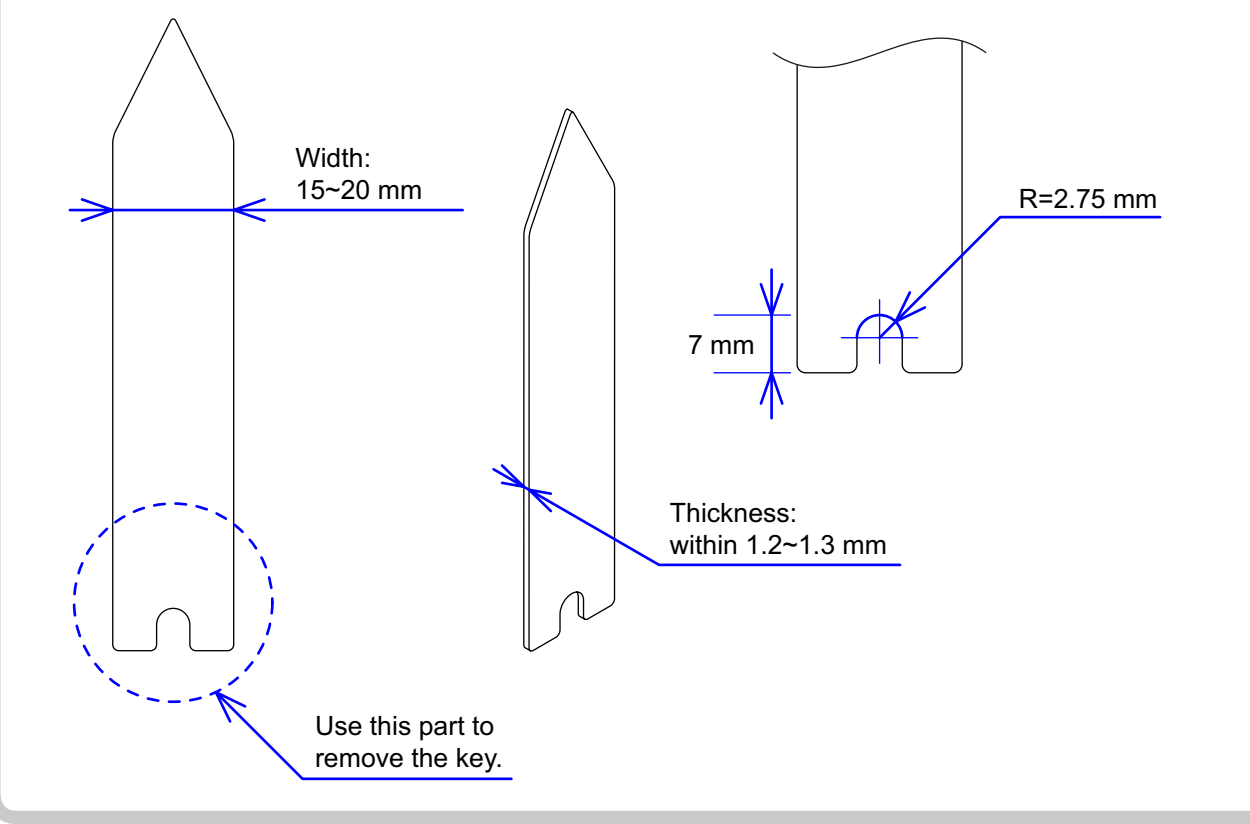

- 1. Insert the two tools between the rib of the chassis and a key.
- 2. When the tools are inserted to a certain depth, the key begins to be lifted and can then be removed.

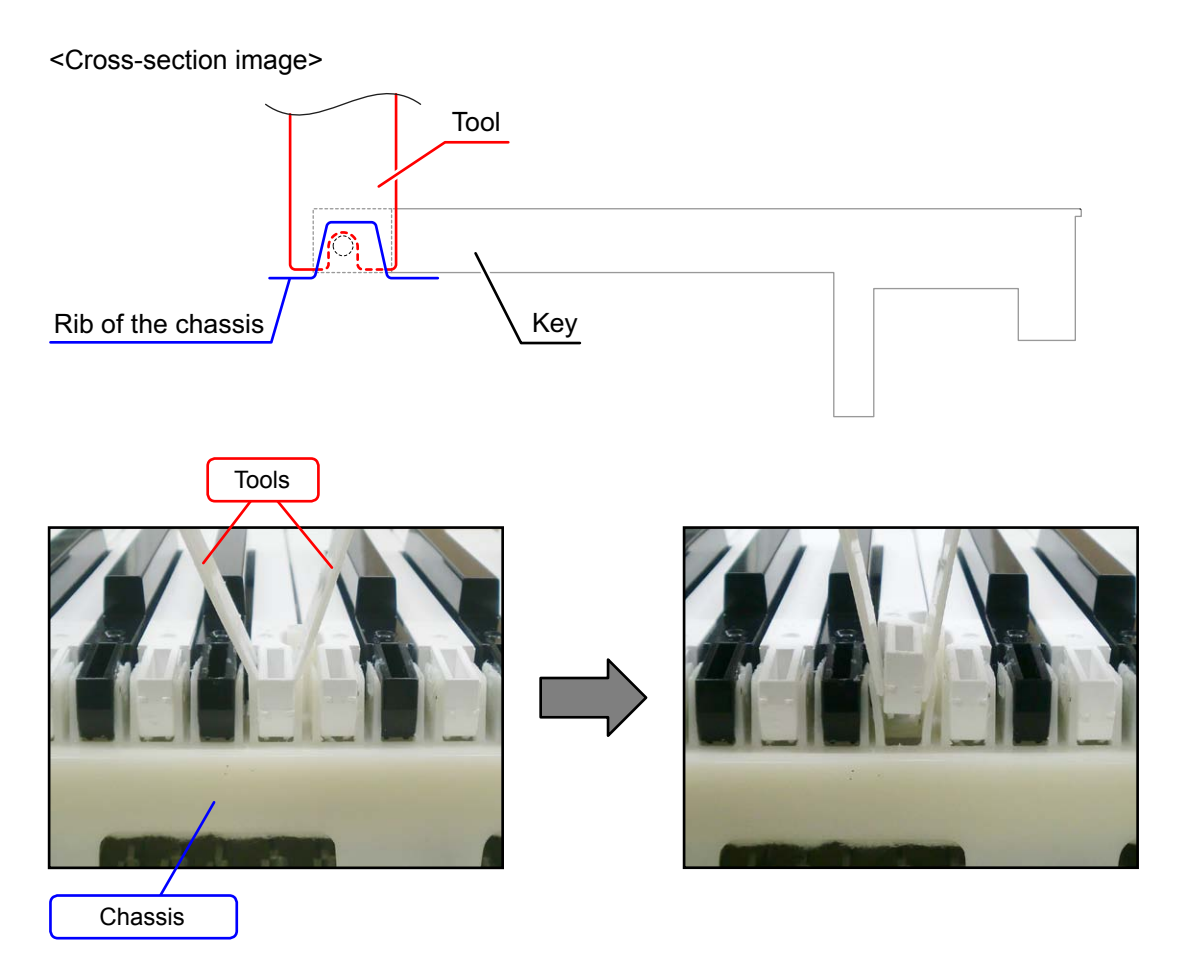

#### <Installing the keys>

Refer to the illustration below for the location of each white key. Be sure to install each key at its designated location. All black keys are the same. A black key may be installed at any correct black-key location.

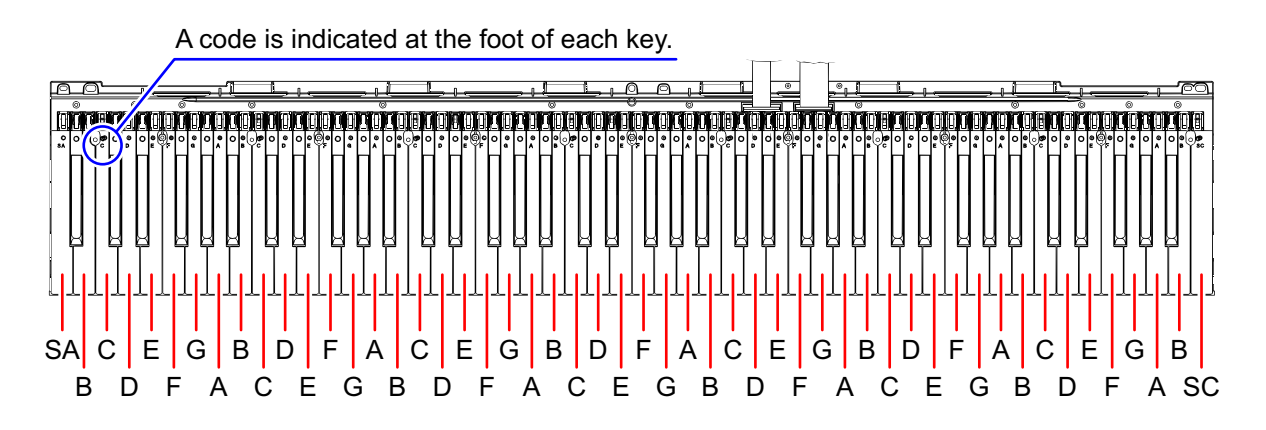

Install a black key before installing the white keys on either of its sides.

- Follow the same procedures below to install a black or white key.
- 1. Assemble a key to a hammer.
- 2. Press the protrusion of the chassis firmly into the keyhole.
- 3. Press the key to see if it moves properly.

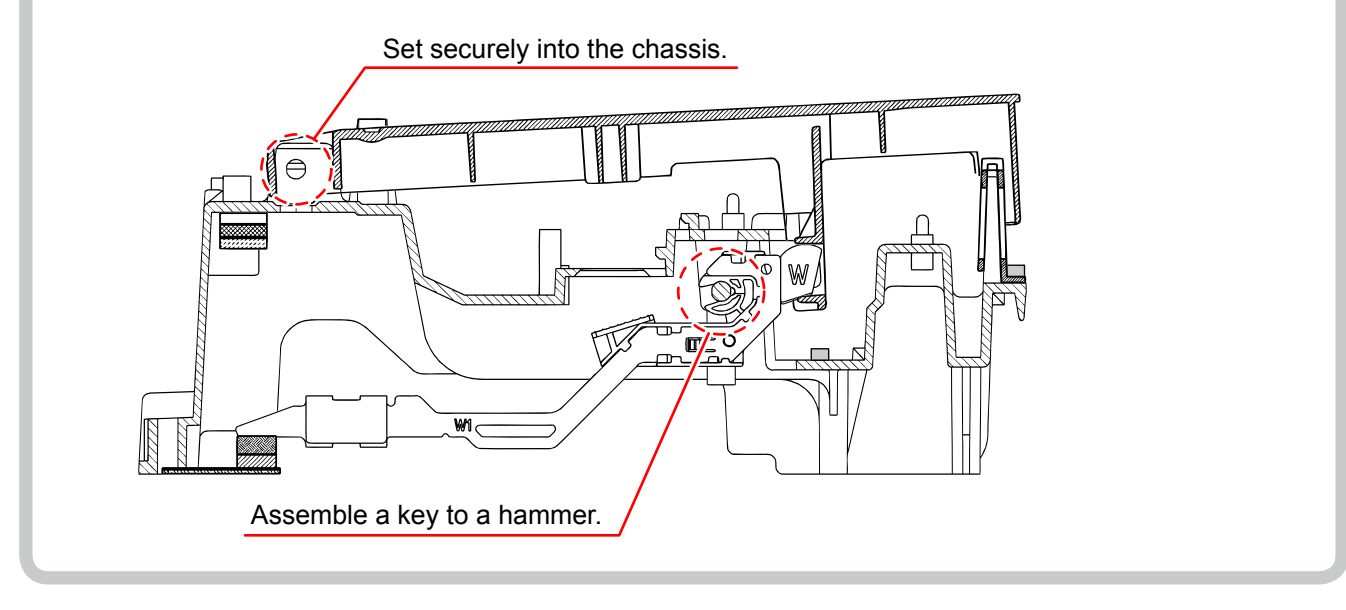

#### About the hammers

The design of the hammers installed in the PX-330BK was modified after the mass production. The operation of the newly designed hammer is completely compatible with that of the old one. New and old hammers may be installed in one single unit. The installation and removal procedures are the same.

**NOTE:** When an old type of hammers is to be replaced, the new type of hammers has priority in shipping. **NOTE:** The new types of hammers are installed in PX-330WE since the beginning of mass production.

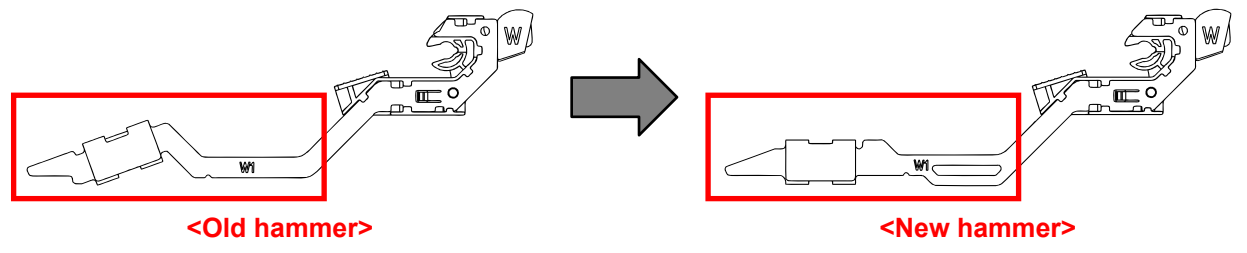

#### Removing the hammers

- 1. Place the chassis upside down so that the hammers are visible.
- 2. Press the chassis with the tip of tweezers.
- 3. While catching a hammer with tweezers, set the tweezers against the resin part of the chassis.
- Using the chassis-tweezer contact as a fulcrum point, press down against the resin part in the direction of the red arrow in the illustration below, and then disengage the hammer.
   NOTE: You must press the resin part of the hammer.

NOTE: Pressing on the metal part of the hammer may damage the area connected to the resin.

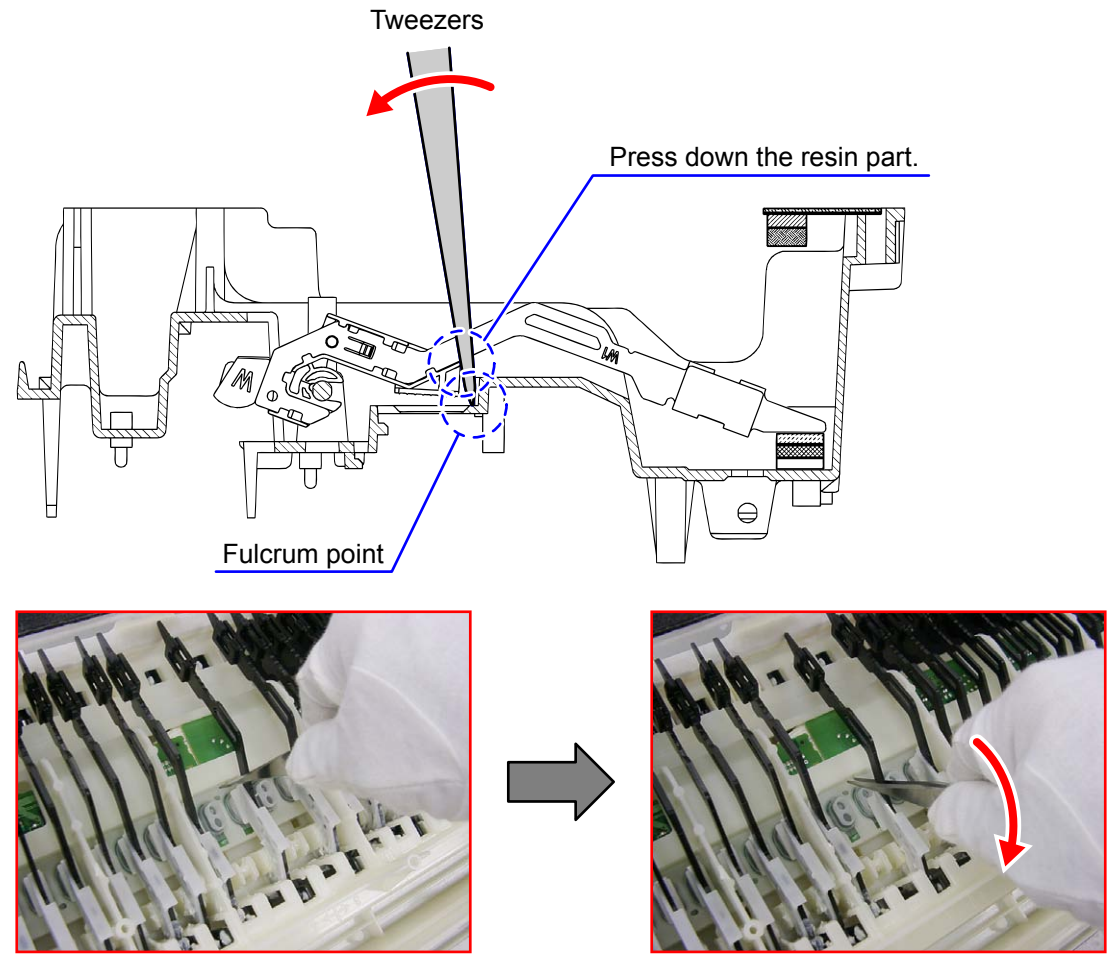

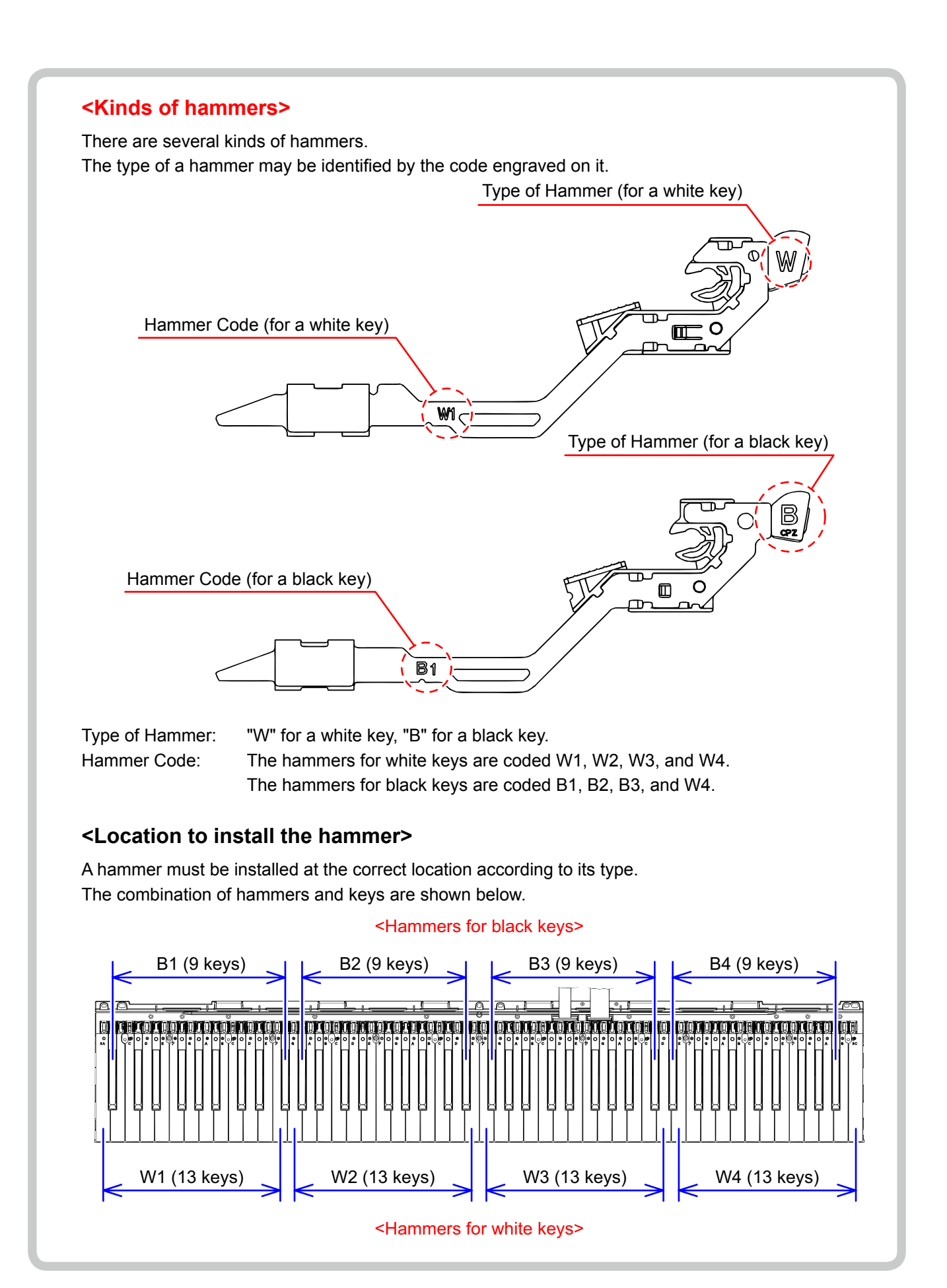

#### <Installing the hammers>

Be sure to install each hammer at its designated location. If a hammer does not move smoothly, check if it is installed at the correct location.

Follow the same procedures shown below to install a hammer for both black and white keys.

- 1. Use the tweezers to set a hammer at its correct location.
- 2. Press the chassis with the tip of tweezers.
- Using the chassis-tweezers contact as a fulcrum point, press down the metal part of the hammer in the direction of the red arrow in the illustration below, and then install the hammer. NOTE: When installing, do not damage the felt.

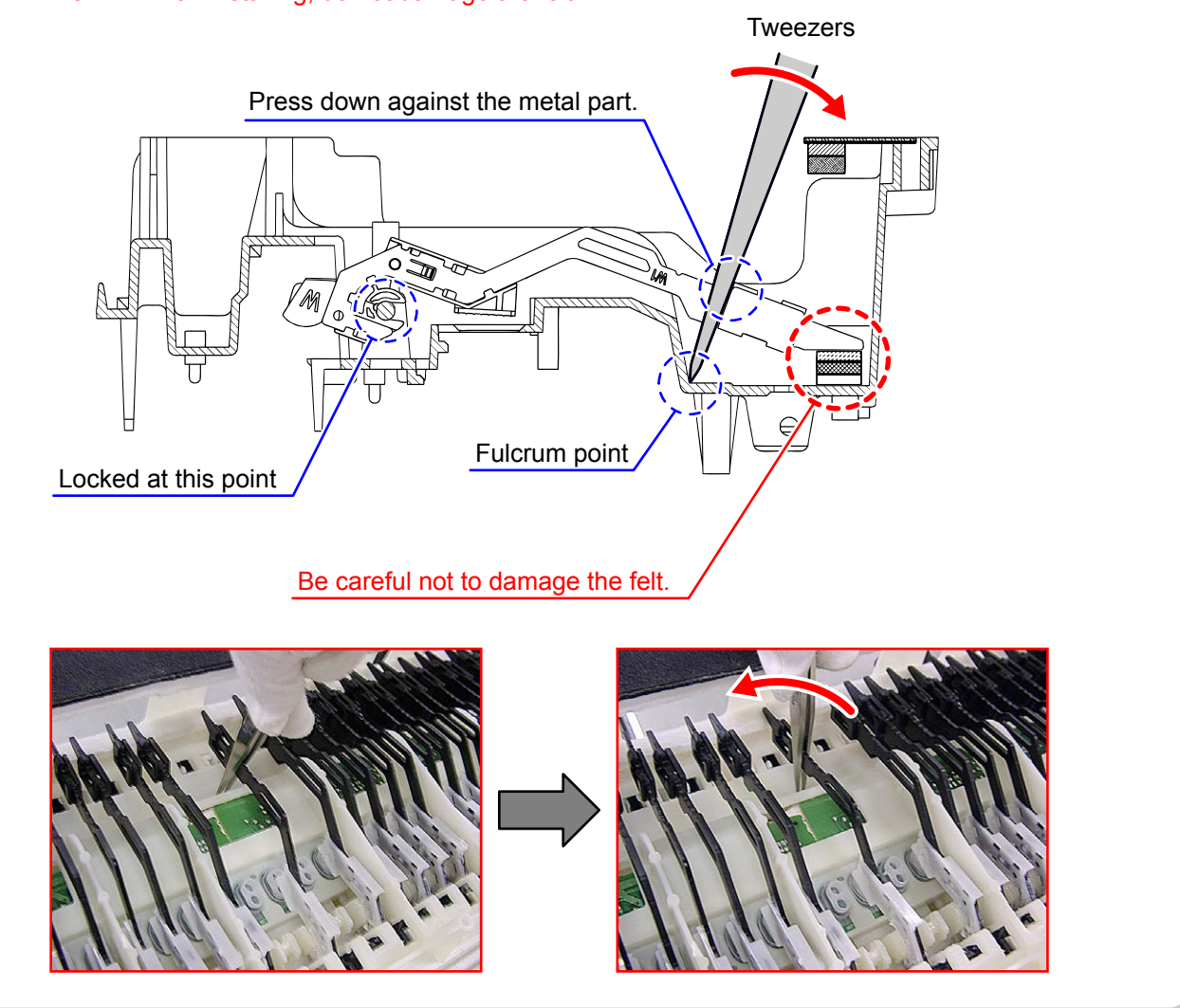
# ■ Removing the keyboard PCBs (MACP-KYC1/KYC2, KYD1)

1. Remove eight rubber keys.

NOTE: One rubber key is shorter than the others.

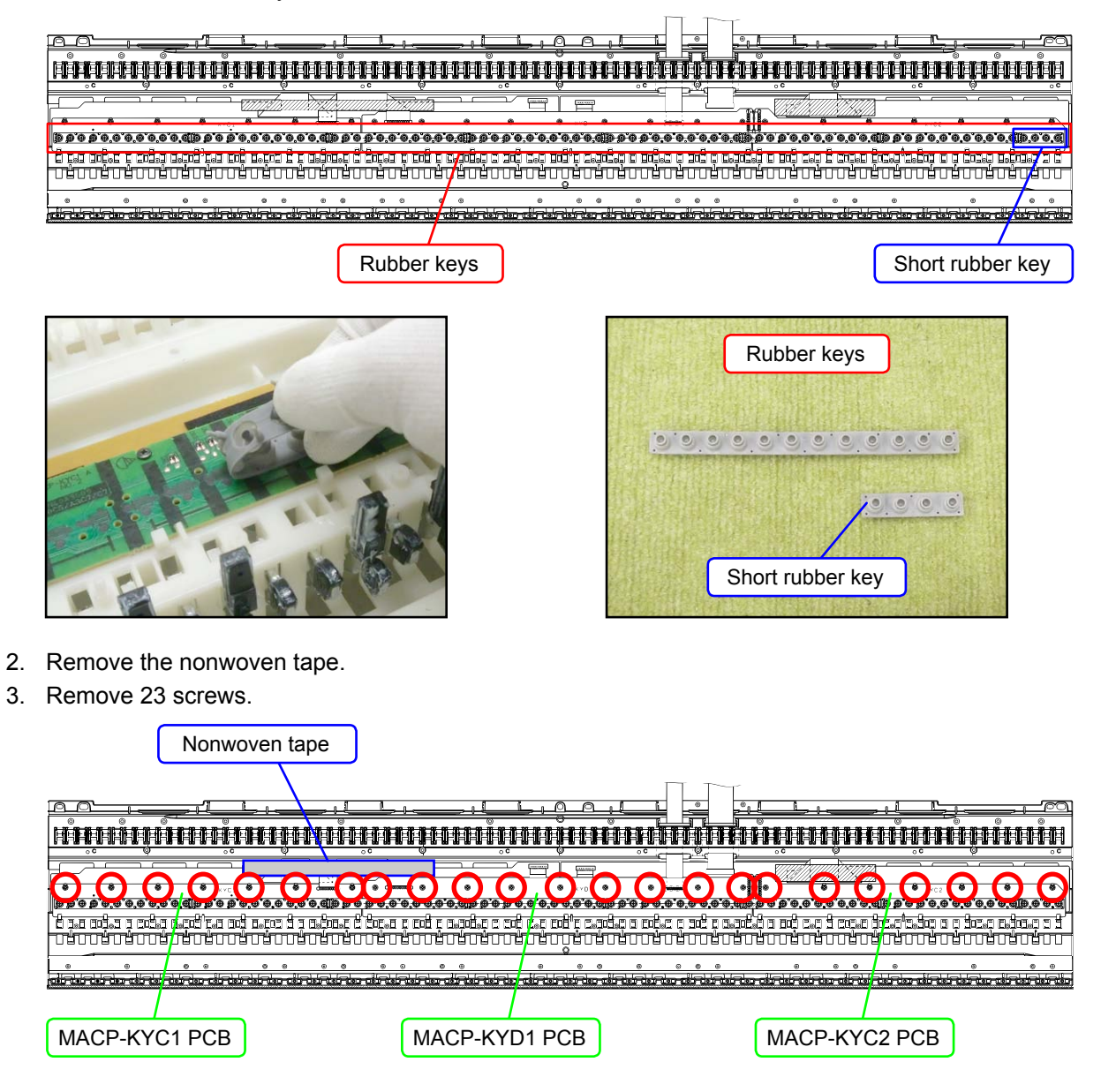

4. Locate the FFC connected on the back of the MACP-KYD1 PCB. Unlock the connector to remove the FFC, and then disengage the MACP-KYC1 PCB, the KYC2 PCB, and the MACP-KYD1 PCB.

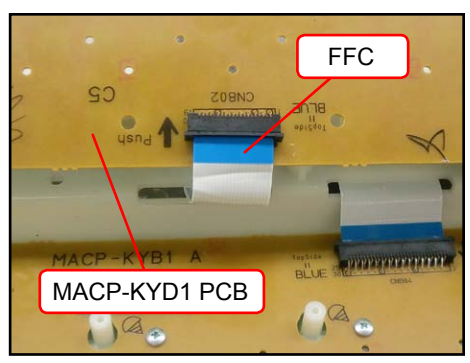

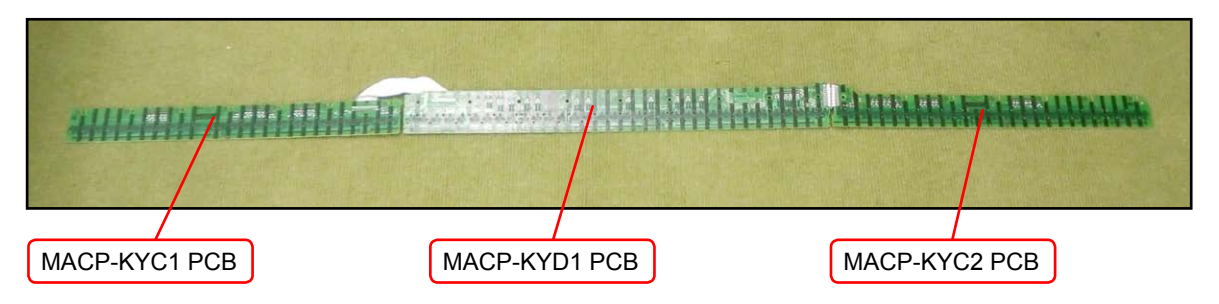

# <Installing the keyboard PCBs (MACP-KYC1/KYC2, KYD1)>

1. Connect the FFC to the MACP-KYD1 PCB and lock the connector. Be sure to connect it securely.

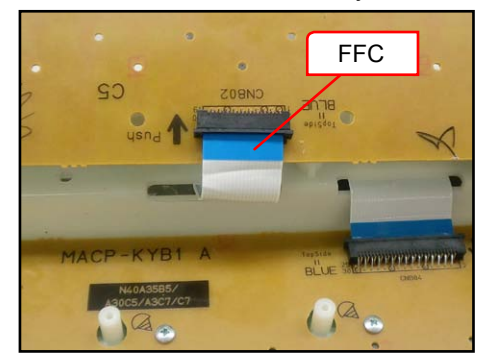

2. Install eight rubber keys.

Be sure to install the short rubber key at the correct location. Lightly insert the tip of a rubber key into the PCB first, and then, press it in using the end of a paper clip. Do not press the rubber key forcefully to avoid damaging the rubber key.

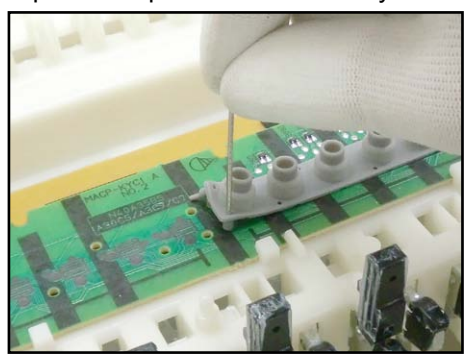

3. Secure the MACP-KYC1 PCB, the KYC2 PCB, and the MACP-KYD1 PCB with 23 screws. Press the PCBs lightly in the direction of the red arrow in the illustration below while tightening a screw.

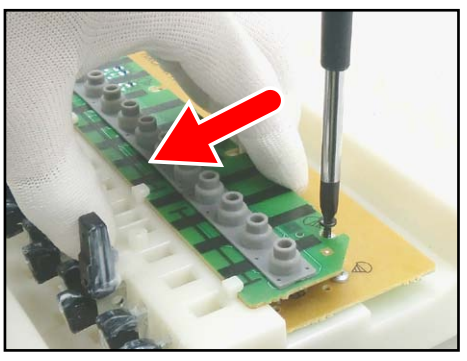

# ■ Removing the keyboard PCBs (MACP-KYA1/KYA2, KYB1/KYB2)

1. Remove the nonwoven tape. Unlock the connector and disengage the FFC connecting the MACP-KYA2 PCB and the MACP-KYB1.

|                      | Nonwoven tape | FFC           |               |
|----------------------|---------------|---------------|---------------|
| and dealer the start |               |               | n n n n n n   |
| MACP-KYA1 PCB        | MACP-KYA2 PCB | MACP-KYB1 PCB | MACP-KYB2 PCB |

2. Remove 26 screws.

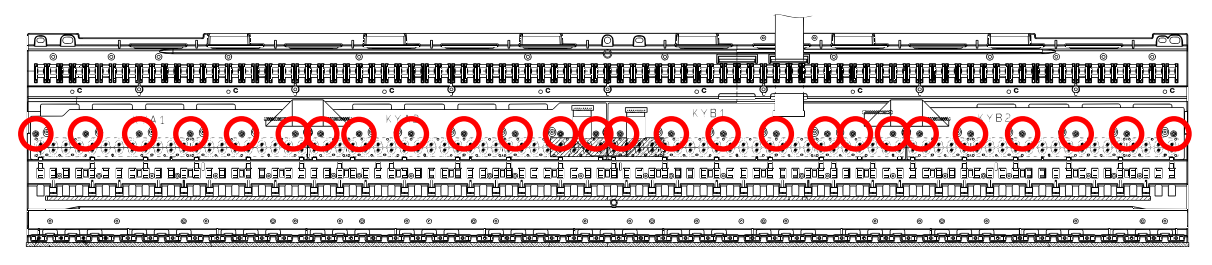

- 3. Unlock the connector and disengage the FFC connected to the MACP-KYB1 PCB.
  - NOTE: When removing the FFC, be careful not to pull it too much in the direction of the red arrow in the illustration, or the PLATE on the back may come loose.

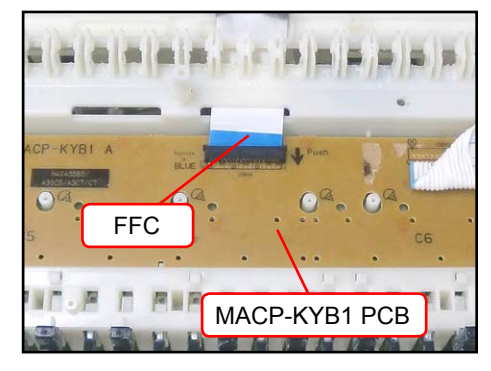

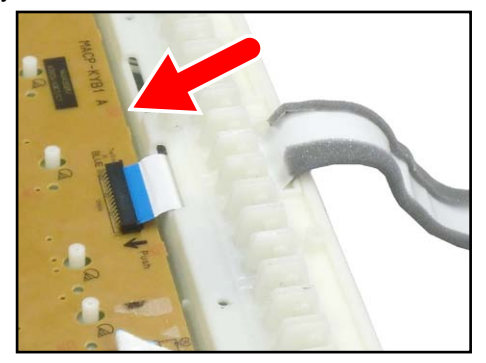

<If the PLATE comes off>

The PLATE is a transparent plastic plate. If the plate comes off, put it on the place where the FFC is, and insert its end into place where the blue line is shown in the image.

NOTE: The design of the PLATE was modified after the mass production.

The new types of plates are installed in PX-330WE since the beginning of mass production.

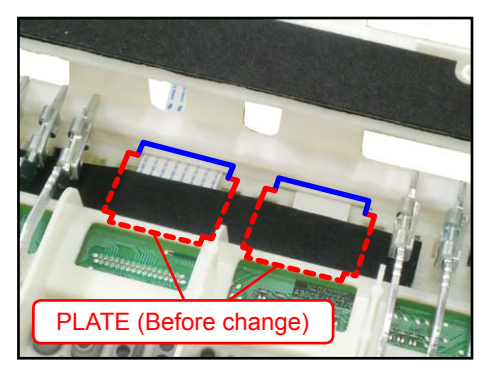

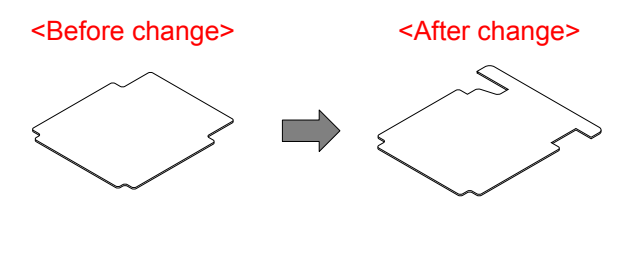

4. Remove the keyboard PCBs (MACP-KYA1/KYA2, KYB1/KYB2).

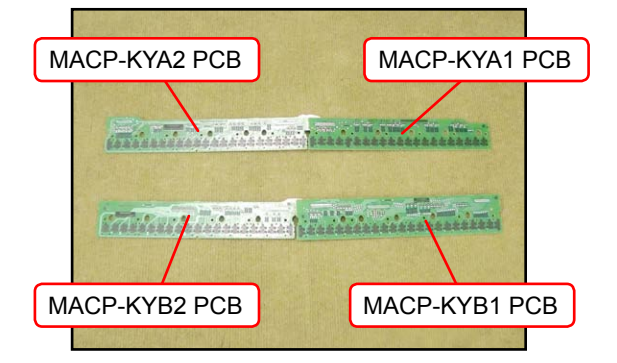

5. Remove eight rubber keys.

NOTE: One rubber key is shorter than the others.

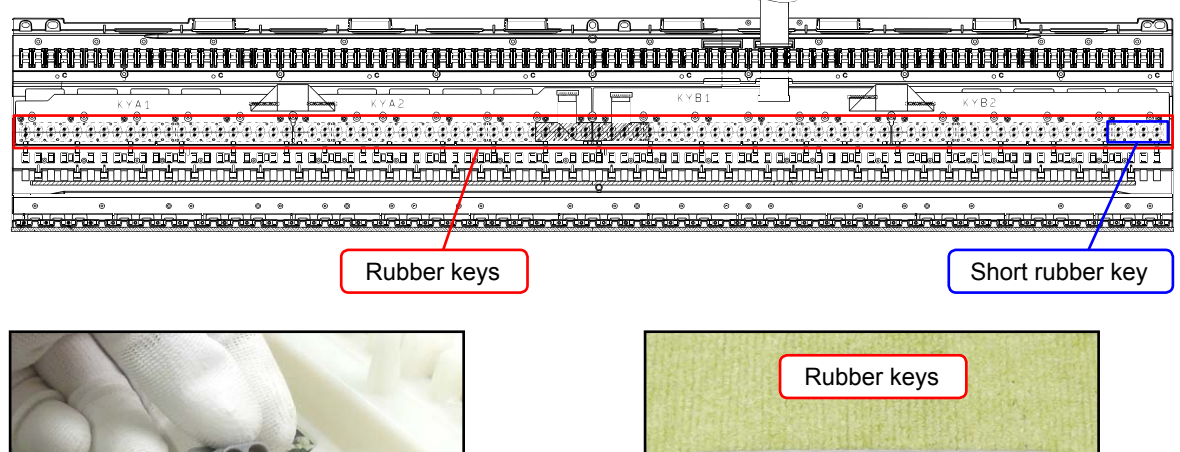

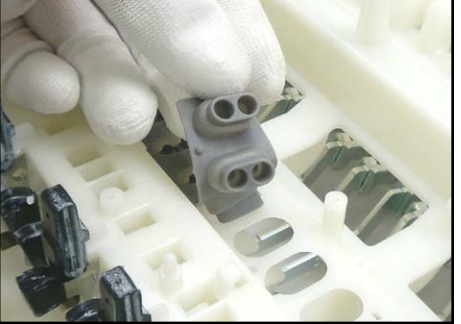

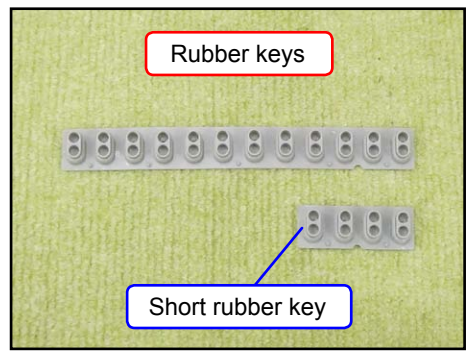

# <Installing the keyboard PCBs (MACP-KYA1/KYA2, KYB1/KYB2)>

Place eight rubber keys on the chassis.
 Be sure to place the short rubber key in the correct location.

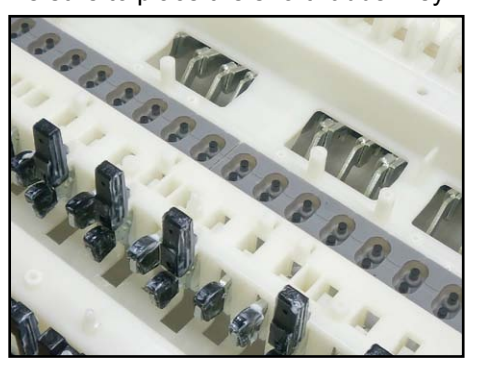

 Connect the FFC to the MACP-KYB1 PCB and lock the connector. NOTE: When connecting the FFC, be careful not to pull it too much in the direction of the red arrow in the illustration, or the PLATE on the back may come loose.

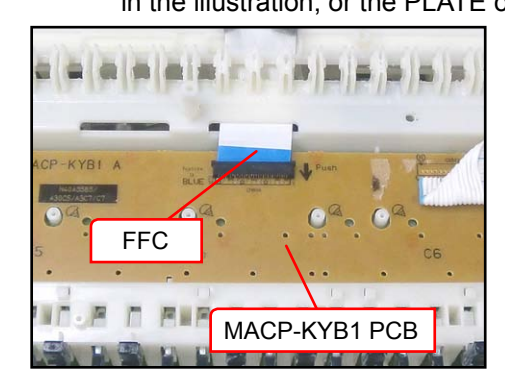

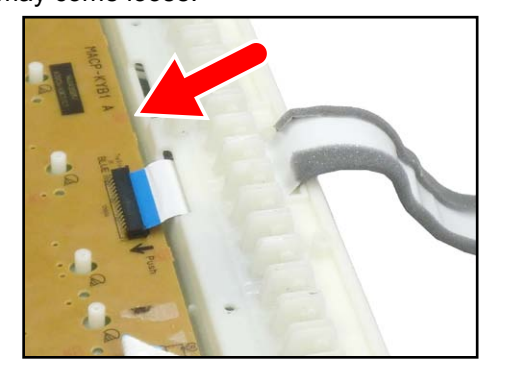

#### <If the PLATE comes off>

The PLATE is a transparent plastic plate. If the plate comes off, put it on the place where the FFC is, and insert its end into place where the blue line is shown in the image.

NOTE: The design of the PLATE was modified after the mass production.

The new types of plates are installed in PX-330WE since the beginning of mass production.

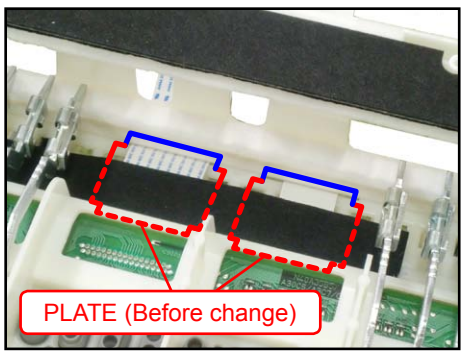

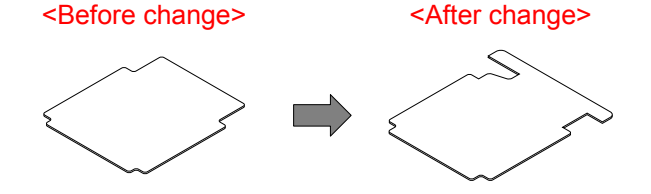

3. Insert the MACP-KYA1/KYA2 PCB and MACP-KYB1/KYB2 PCB at an angle against the chassis, and place them while paying attention not to misalign the rubber keys.

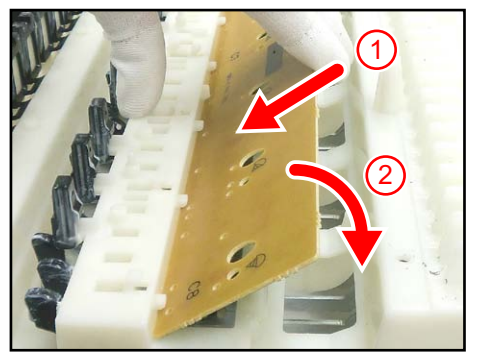

4. While placing the PCBs, the contact with the rubber keys may come out of alignment. Align them against the red dotted line in the illustration below, lift the PCB once in the direction of the red arrow, and then place them again.

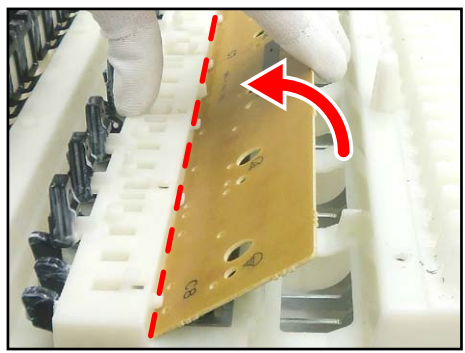

 Secure the MACP-KYA1/KYA2 PCBs, and the MACP-KYB1/KYB2 PCBs with 26 screws. Press the PCBs lightly in the direction of the red arrow in the illustration below while tightening a screw.

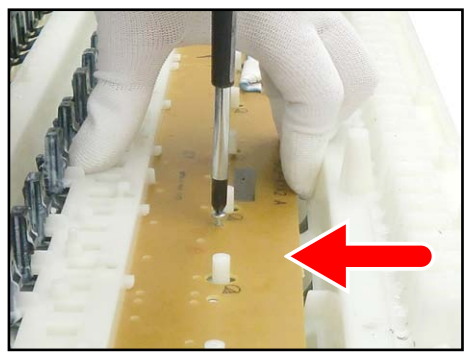

# **DIAGNOSTIC PROGRAM**

## **Initial Setting**

- 1. Connect the AC adaptor.
- 2. Connect the pedal (SP-3 or SP-32).
  - Even if a pedal unit is unavailable for the test, all the tests except for the pedal check may be performed. \* SP-3 is the pedal unit that comes with PX-330.

Connect it to the DAMPER PEDAL jack or the SOFT/SOSTENUTO PEDAL jack in the back of the main unit.

- \* SP-32 is a pedal unit sold separately.
   Connect it to the pedal connector on the bottom of the main unit.
   To use SP-32, you will need the stand CS-67P, sold separately.
- 3. "Main" volume: MAX
- Have a PC and a USB cable ready. (They will be used in the USB check.) Operating System: Windows<sup>®</sup> XP (SP2 or later) \*1

Windows Vista<sup>®</sup> \*2 Windows<sup>®</sup> 7 \*3 Mac OS<sup>®</sup> X (10.3.9, 10.4.11 or later, 10.5.6 or later, 10.6.6 or later) \*1: Windows XP Home Edition/Windows XP Professional (32 bit) \*2: Windows Vista (32 bit) \*3: Windows 7 (32 bit, 64 bit)

### How to start the diagnostic program

1. Hold down the "FUNCTION", " v / NO" and " ^ / YES" buttons at the same time, to turn the power ON. After the diagnostic program is launched, Sub CPU ROM check will start.

|       | TONE         |         |            | ✓ /N0         | ∧ /YES |                                 | REVERB                    | CHORUS                | SPLIT       | CARD / INTERNAL |
|-------|--------------|---------|------------|---------------|--------|---------------------------------|---------------------------|-----------------------|-------------|-----------------|
|       |              |         |            |               |        |                                 |                           |                       |             |                 |
|       | REGISTRATION |         |            | -10           | +10    |                                 | L REV TYPE<br>EXIT        | L CHOR TYPE           | SPLIT POINT | SAVE / LOAD     |
| GRAND | MODERN       | CLASSIC | ELEC PIANO | VIBES / CLAVI | ORGAN  | STR <b>I</b> NGS /<br>SYNTH-PAD | BASS /<br>GU <b>I</b> TAR | VARIOUS /<br>GM TONES |             | STORE           |
| PIANO |              |         |            |               | (      | )                               |                           | )[]                   | )           |                 |
|       | 1            | 2       | 3          | 4             | 5      | 6                               | 7                         | 8                     |             | USB DEVICE MODE |

The message below appears on the LCD.

TestMode MX901 SubCPU COM OK

2. Release the "FUNCTION", " v / NO" and " ^ / YES" buttons.

Be sure to turn off the power when the test is finished.

#### **Test Items**

After starting the diagnostic program, pushing the test button will enable these items to be tested.

| Test Items                       | Buttons             | Note                            |  |  |  |  |  |
|----------------------------------|---------------------|---------------------------------|--|--|--|--|--|
| RAM check                        | MODERN              |                                 |  |  |  |  |  |
| ROM check,<br>Flash Memory check | CLASSIC             | Check SUM test, Read/Write test |  |  |  |  |  |
| ROM Version check                | ELEC PIANO          |                                 |  |  |  |  |  |
| LED check                        | VIBES/CLAVI         |                                 |  |  |  |  |  |
| LCD check                        | ORGAN               |                                 |  |  |  |  |  |
| Button check                     | STRINGS/SYNTH-PAD   |                                 |  |  |  |  |  |
| Bender check                     | BASS/GUITAR         |                                 |  |  |  |  |  |
| Key check                        | REPEAT              |                                 |  |  |  |  |  |
| Pedal check                      | BASS/GUITAR         | Pedal (SP-3, SP-32)             |  |  |  |  |  |
| Headphones check                 | POPS/JAZZ           | Headphones                      |  |  |  |  |  |
| MIDI check                       | LATIN/WORLD         | MIDI cable                      |  |  |  |  |  |
| USB check                        | BALLAD/PIANO RHYTHM | PC, USB cable                   |  |  |  |  |  |
| SD Card check                    | USER RHYTHMS        | SD card                         |  |  |  |  |  |

# **Diagnostic program**

#### RAM check

 Press the "MODERN" button to perform the "RAM check". The confirmation chord C6 sounds, and "OK" appears on the LCD.

TestMode MX901 RAM CHECK RAM:OK

#### ROM check and Flash Memory check (Check SUM test, Read/Write test)

- Press the "CLASSIC" button to perform the "ROM check". The confirmation chord C6 sounds, and "OK" appears on the LCD.
- Press the "STORE" button to perform the "Flash Memory check (Check SUM test)".
   The check will be completed in approximately 15 seconds.
   The confirmation chord C6 sounds, and "OK" appears on the LCD.
- Press the "RHYTHM" button to perform the "Flash Memory check (Read/write test)".
   The confirmation chord C6 sounds, and "OK" appears on the LCD.

TestMode MX901 IROM CHECK IROM:OK

TestMode MX901 FLASH TEST FLSH:OK

TestMode MX901 FLASH R/W TEST FLSH:OK

#### **ROM version check**

1

2

3

4

5

 Press the "ELEC PIANO" button to perform the "ROM version check". Check that the ROM version is as shown in the right.

ROM VERSION IROM:01.00 FLSH:01.00 SUBC:01.00

#### LED check

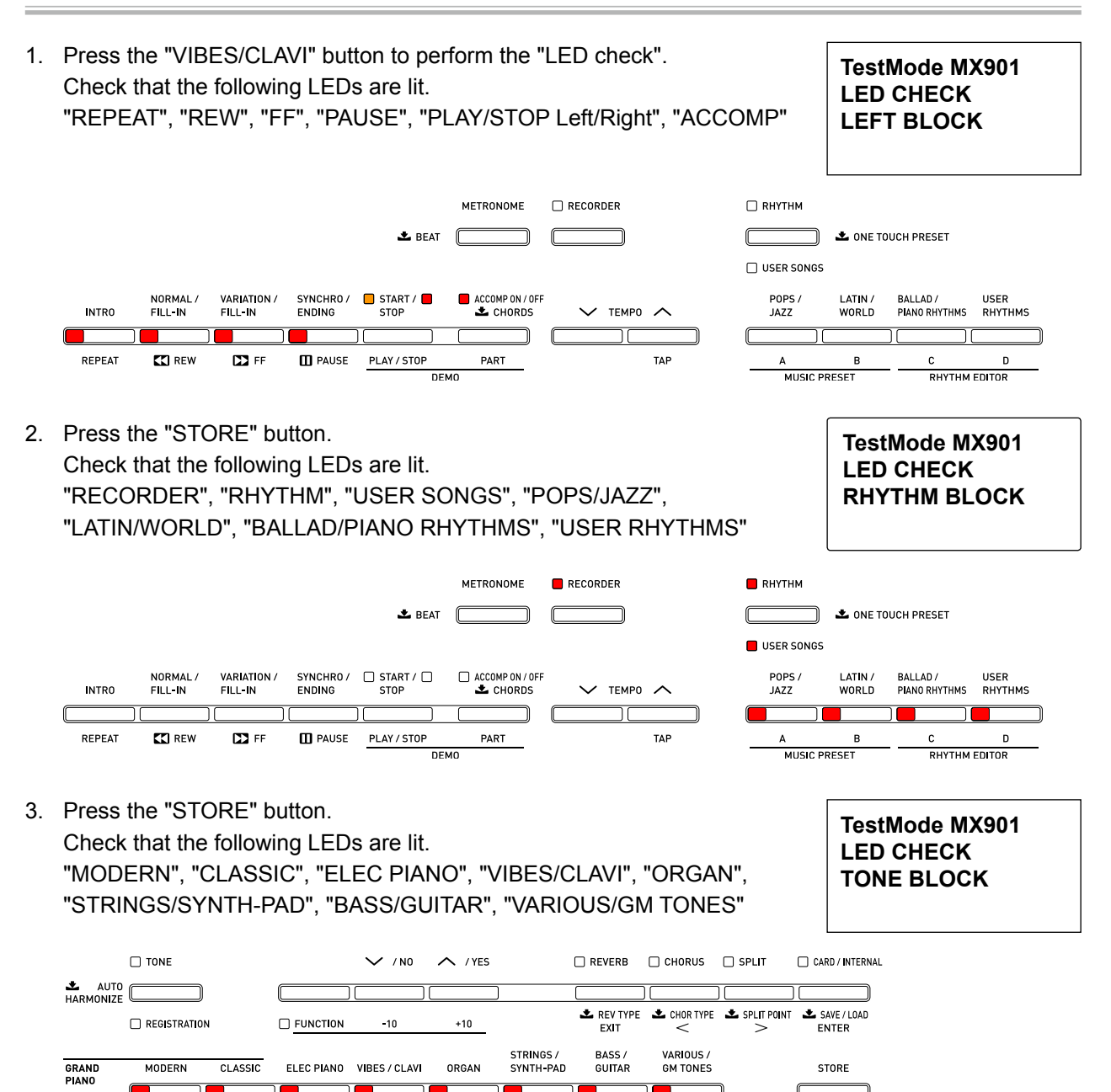

6

7

8

USB DEVICE MODE

| 4. | Press the "ST<br>Check that the<br>"TONE", "REG<br>"SPLIT", "CAR                                                                                                    | ORE" button.<br>following LEDs<br>JISTRATION", "<br>D/INTERNAL"                     | s are lit.<br>FUNCTION", "F                                                | REVERB", "CH                                                                                                    | IORUS",                                                                                           | TestMode MX901<br>LED CHECK<br>RIGHT BLOCK                                                 |
|----|----------------------------------------------------------------------------------------------------|-------------------------------------------------------------------------------------|----------------------------------------------------------------------------|----------------------------------------------------------------------------------------------------|---------------------------------------------------------------------------------------------------|--------------------------------------------------------------------------------------------|
|    | Content of the second second s | n Function<br>CLASSIC ELEC PIANO<br>2 3                                             | ✓ / N0                                                                     | ■ REVERB<br>TRINGS /<br>SYNTH-PAD BASS /<br>GUITAR<br>6 7                                                                                                    | CHORUS SPLIT                                                                                      | CARD / INTERNAL                                                                            |
| 5. | Press the "STO<br>Check that the<br>"REPEAT", "P/<br>"RHYTHM", "F<br>"CHORUS", "S                                                                                                    | ORE" button.<br>following LEDs<br>AUSE", "PLAY/S<br>POPS/JAZZ, "TO<br>SPLIT", "MODE | s are lit.<br>STOP Right", "A<br>DNE", "FUNCTI<br>RN"<br>METRONC<br>& BEAT | ACCOMP", "RE<br>ON", "REVER<br>Me • recorder                                                                                                    | ECORDER",<br>B",<br>RHYTHM                                                                        | TestMode MX901<br>LED CHECK<br>SPEC MAX                                                    |
|    | NORMAL /<br>FILL-IN<br>REPEAT C REW                                                                                                    | VARIATION / SYNCHRO /<br>FILL-IN ENDING                                             | START / ACCOMP<br>STOP C CH                                                | ON/OFF V TEMPO                                                                                                    | TAP A<br>MUS                                                                                      | AUS LATIN / BALLAD / USER WORLD PIANO RHYTHMS RHYTHMS B C D B C D SIC PRESET RHYTHM EDITOR |
|    | L AUTO<br>HARMONIZE<br>GRAND<br>PIANO                                                                                                    | TONE  REGISTRATION  MODERN CLASSIC                                                  | V / NO                                                                     | <pre>/YES //YES //</pre> | REVERB     CHORUS      CHOR US      KEV TYPE     EXIT     SASS/     GUITAR     GM TONES      CONS | SPLIT CARD / INTERNAL                                                                      |

# LCD check

- 1. Press the "ORGAN" button to perform the "LCD check". Check that all dots are lit.
- 2. Press the "STORE" button. Check that all dots are turned off.

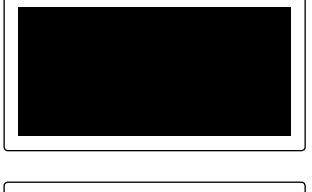

- Press the "STORE" button.
   Check that vertical stripes with 1-dot intervals are shown.
- Press the "STORE" button. Check that horizontal stripes with 1-dot intervals are shown.

#### **Button check**

1. Press the "STRINGS/SYNTH-PAD" button to select the "Button check".

TestMode MX901 SWITCH CHECK

2. Press the button in the order indicated in the illustration below. If the button function is OK:

The confirmation chord C6, sounds, and the button number will be displayed. If a button function is not operating properly or a button is pressed in a wrong order:

An error tone (F2) sounds, and the button number will be displayed.

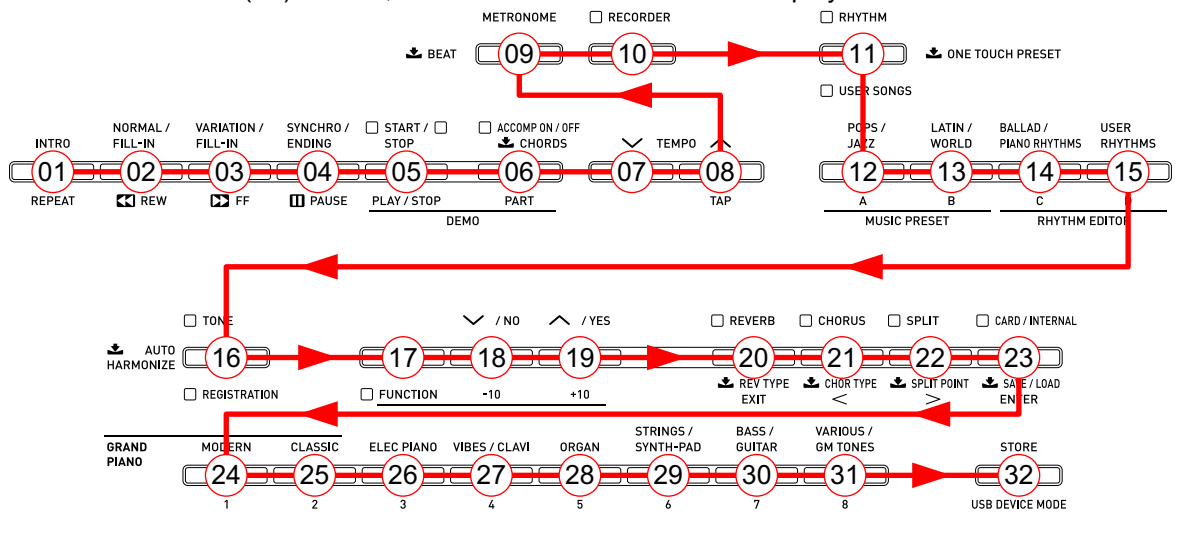

Press the "STORE" button the last.
 The confirmation chords C4, E4, G4 sound.

TestMode MX901 SWITCH CHECK OK:32

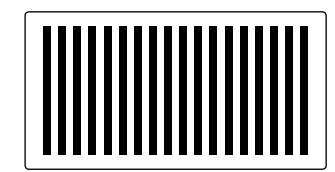

#### **Bender check**

| 1. | Press the "BASS/GUITAR" button to perform the "Bender check".<br>The message shown in the right appears.           | Sf00 St00 Dp00<br>BenderOK<br>Note00 Vel00 |
|----|----------------------------------------------------------------------------------------------------|--------------------------------------------|
| 2. | Turn the bender wheel upward.<br>The confirmation chord C6 sounds and the message shown in the right<br>appears.   | Sf00 St00 Dp00<br>BenderFF<br>Note00 Vel00 |
| 3. | Return the bender wheel to the original position.<br>The message shown in the right appears.                       | Sf00 St00 Dp00<br>Bender80<br>Note00 Vel00 |
| 4. | Turn the bender wheel downward.<br>The confirmation chord C6 sounds and the message shown in the right<br>appears. | Sf00 St00 Dp00<br>Bender00<br>Note00 Vel00 |
| 5. | Return the bender wheel to the original position.<br>The message shown in the right appears.                       | Sf00 St00 Dp00<br>Bender80<br>Note00 Vel00 |
|    |                                                                                                    |                                            |

#### Key check

Check all white and black keys.

- 1. Press the "REPEAT" button to select the "Key check".
- 2. Confirm that a test tone (approx. 500 Hz) sounds from the left speaker while a key is pressed half way.
- 3. Confirm that a test tone (approx. 500 Hz) sounds from the left speaker and a high-pitched test tone (approx. 2 kHz) sounds from the right speaker while a key is pressed completely.

# TestMode MX901 KEY CHECK 1

#### **Pedal check**

1. Press the "BASS/GUITAR" button to select the "Pedal check". Sf00 St00 Dp00 \* The procedures following this step differ according to the type of the BenderOK pedal unit. Note00 Vel00 <Pedal Check for SP-3> 1. Connect the SP-3 pedal unit to the "SOFT/SOSTENUTO" jack and step Sf7F St00 Dp00 on a pedal. BenderOK The confirmation chord G4 sounds. Note00 Vel00 2. Connect the SP-3 pedal unit to the "DAMPER" jack and step on a pedal. Sf00 St00 Dp7F The confirmation chord C4 sounds. **BenderOK** Note00 Vel00 <Pedal Check for SP-32> 1. Press the "SOFT" pedal. Sf7F St00 Dp00 The confirmation chord E4 sounds. **BenderOK** Note00 Vel00 2. Press the "SOSTENUTO" pedal. Sf00 St7F Dp00 The confirmation chord G4 sounds. BenderOK Note00 Vel00 3. Press the "DAMPER" pedal (ON HALF). Sf00 St00 Dp40 The confirmation chord C4 sounds. **BenderOK** Note00 Vel00 4. Press the "DAMPER" pedal firmly (ON FULL). Sf00 St00 Dp7F The confirmation chord C4 sounds. **BenderOK** Note00 Vel00

#### **Headphones check**

When checking headphones, test both PHONE jacks.

- 1. Press the "POPS/JAZZ" button to select the "Headphones check".
- 2. Connect the headphones to the phones jack. Check that "OK" appears on the LCD.
- Press any key.
   Check that you can hear the test chord A4 through the headphones.
- 4. Remove the headphones from the jack.

#### **MIDI check**

- 1. Connect the MIDI IN jack to the MIDI OUT jack with a MIDI cable.
- Press the "LATIN/WORLD" button to perform "MIDI check". The confirmation chord C6 sounds and the message shown in the right appears.
- 3. Disconnect the MIDI cable.

#### **USB** check

- 1. Connect PX-330 to the computer with a USB cable.
- Press the "BALLAD/PIANO RHYTHM" button to perform the "USB check". The confirmation chord C6 sounds and the message shown in the right appears.
- 3. Disconnect the USB cable.

#### SD Card check

- 1. Insert an SD card into the SD card slot.
- Press the "USER RHYTHMS" button to perform the "SD Card check". The confirmation chord C6 sounds and the message shown in the right appears.

TestMode MX901 SDCARD CHECK SDCARD:OK

TestMode MX901

**USB CHECK** 

**USB:OK** 

TestMode MX901 MIDI CHECK MIDI:OK

HEADPHONE CHECK HP:NG

TestMode MX901

TestMode MX901 HEADPHONE CHECK HP:OK

TestMode HEADPHO

#### Operation after replacing the main PCB or the keyboard parts

Make sure to perform the following procedure after replacing the main PCB or the keyboard parts. Applicable parts number on the Parts List: No.1 for the main PCB, No. 52 to 84 for the KY-ASSY or the KY-ASSY component parts

#### <Procedure>

- Hold down the " v / NO", " ^ / YES", and "STORE" buttons at the same time, to turn the power ON. The following LEDs are lit.
   "TONE", FUNCTION", "REVERB", "CARD/INTERNAL", "MODERN", "CLASSIC", "ELEC PIANO", "STRINGS/SYNTH-PAD", "BASS/GUITAR", "VARIOUS/GM TONES"
- 2. Release the " v / NO", " ^ / YES", and "STORE" buttons. All the LEDs turn off except "TONE" and "REVERB" LEDs.
- Press the "REVERB" button. The "REVERB" and "STRINGS/SYNTH-PAD" LEDs are lit.
- 4. Press the "STRINGS/SYNTH-PAD" button. The "REVERB" and "BASS/GUITAR" LEDs are lit.
- 5. Press the "BASS/GUITAR" button. The "REVERB" and "VARIOUS/GM TONES" LEDs are lit.
- Press the "VARIOUS/GM TONES" button. The following LEDs are lit. "FUNCTION", "REVERB", "CARD/INTERNAL", "VARIOUS/GM TONES"
- 7. Press the "STORE" button.
- 8. Press the "POWER" button to turn off the power.

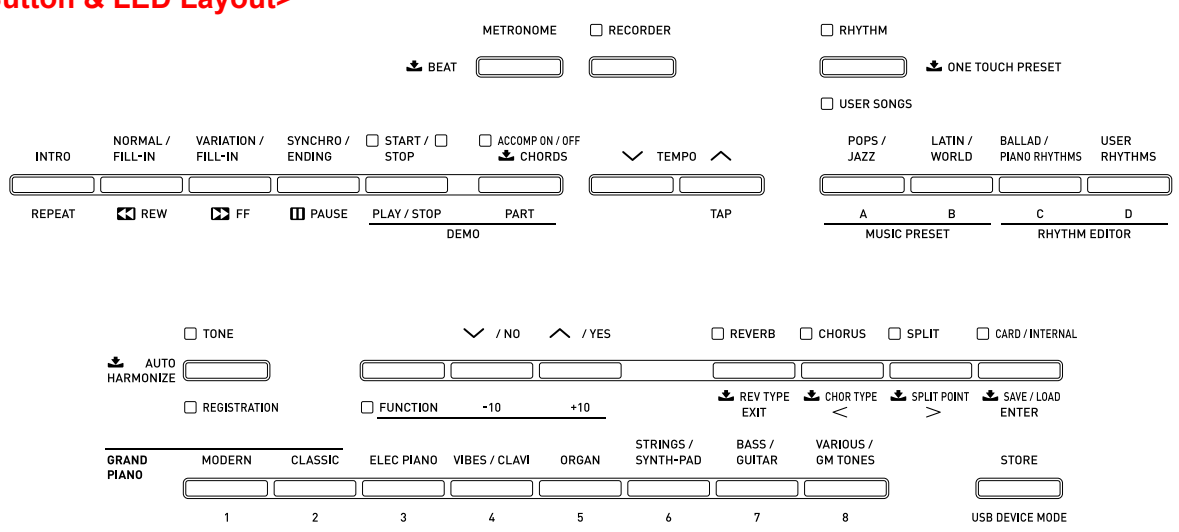

#### <Button & LED Layout>

# **EXPLODED VIEW**

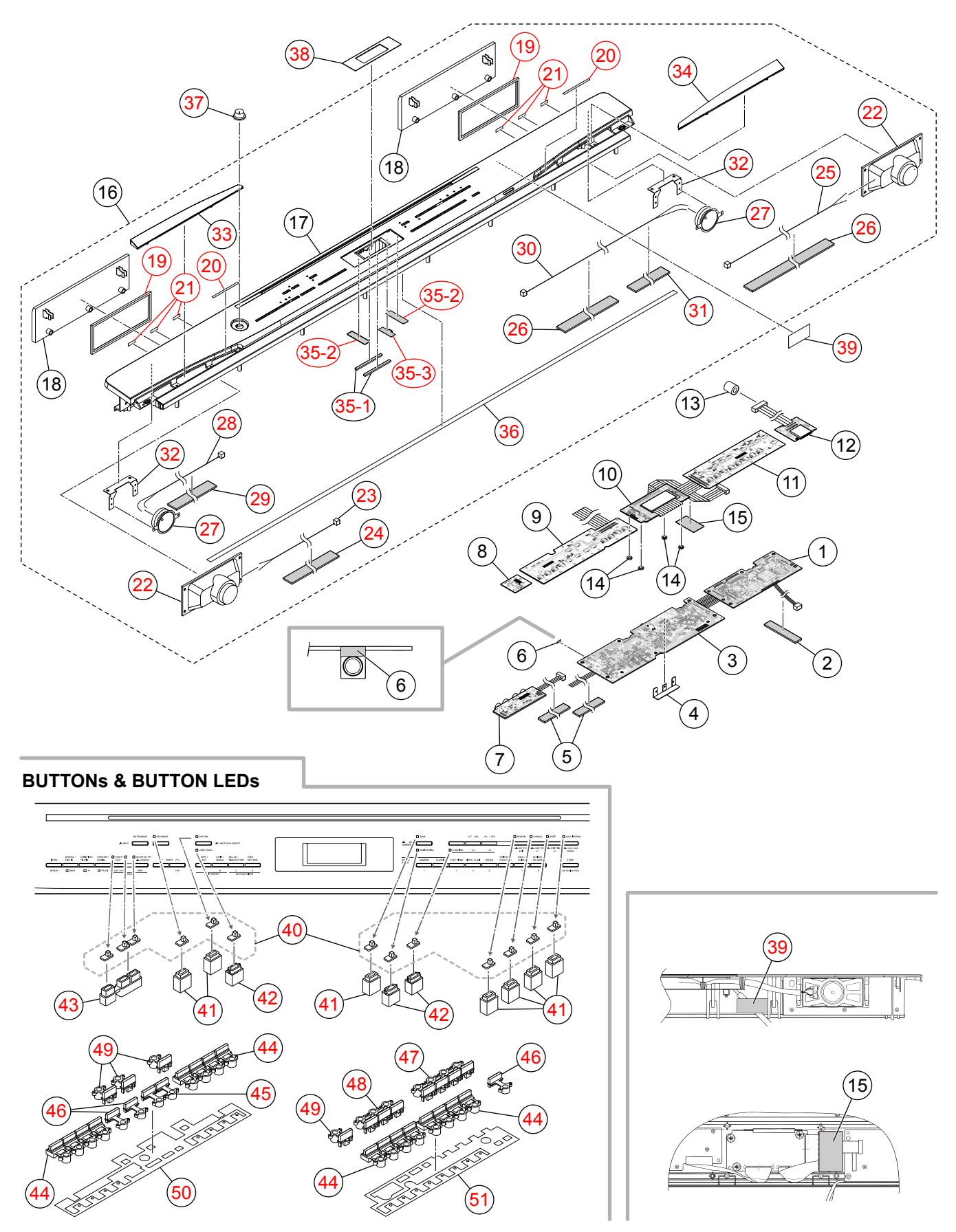

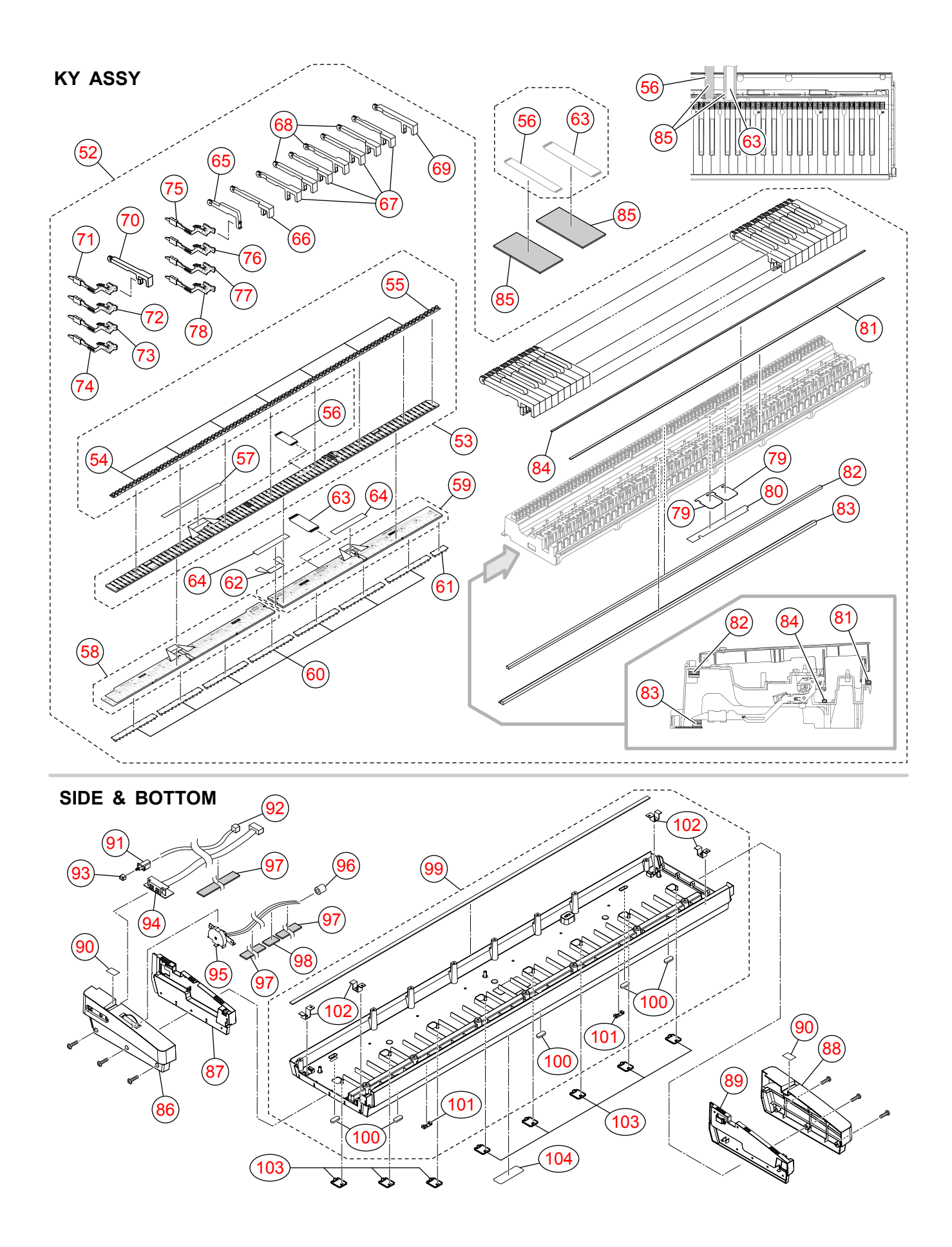

# PARTS LIST

# PX-330BK/PX-330WE

Notes: This parts list does not include the cosmetic parts, which parts are marked with item No. "R-X" in the exploded view. Contact our spare parts department if you need these parts for refurbish.
1. Prices and specifications are subject to change without prior notice.
2. As for spare parts order and supply, refer to the "GUIDEBOOK for Spare parts Supply", published separately.
3. The numbers in item column correspond to the same numbers in drawing.

| PX-330_DI | 5:                                               | PX-330_WHITE_DI                                                                                                   |
|-----------|--------------------------------------------------|----------------------------------------------------------------------------------------------------|
| PX-330_EU | 6:                                               | PX-330_WHITE_EU                                                                                                   |
| PX-330_UK | 7:                                               | PX-330_WHITE_UK                                                                                                   |
| PX-330_US | 8:                                               | PX-330_WHITE_US                                                                                                   |
|           | PX-330_DI<br>PX-330_EU<br>PX-330_UK<br>PX-330_US | PX-330_DI         5:           PX-330_EU         6:           PX-330_UK         7:           PX-330_US         8: |

| N   | ltom        | Codo No    | Barte Namo    | Specification      |   |   | Q'ty |   |   |   |   |   | Price | Р | Pomarks        |
|-----|-------------|------------|---------------|--------------------|---|---|------|---|---|---|---|---|-------|---|----------------|
| N . | item        | Coue NO.   |               | Specification      | 1 | 2 | 3    | 4 | 5 | 6 | 7 | 8 | Code  | ĸ | Remarks        |
|     |             | MAIN PCB ( | (MDA1)        |                    |   |   |      |   |   |   |   |   |       |   |                |
| Ν   | 1           | 10346441   | PCB ASSY/MAIN | TK-RJM509703*001   | 1 | 1 | 1    | 1 | 1 | 1 | 1 | 1 |       | В | MDA1           |
|     | 2           | 69261580   | SPONGE-35-150 | M440499-001        | 1 | 1 | 1    | 1 | 1 | 1 | 1 | 1 |       | Х |                |
|     | CN9         | 10257512   | CONNECTOR     | UBR23-4K5G00       | 1 | 1 | 1    | 1 | 1 | 1 | 1 | 1 |       | С | USB            |
| Ν   | IC11        | 10226394   | IC            | TC74VHC08FT(EL.K)  | 1 | 1 | 1    | 1 | 1 | 1 | 1 | 1 |       | Х |                |
| Ν   | IC10        | 10206819   | IC            | TC7SZ32FU(TE85L.F) | 1 | 1 | 1    | 1 | 1 | 1 | 1 | 1 |       | Х |                |
|     | IC13        | 10256338   | IC            | CS4351-CZZR        | 1 | 1 | 1    | 1 | 1 | 1 | 1 | 1 |       | Х |                |
|     | IC1         | 10241413   | IC            | R1151N001C-TR-F    | 1 | 1 | 1    | 1 | 1 | 1 | 1 | 1 |       | Х |                |
|     | IC8         | 10123002   | IC            | TC74VHC174FT(EL)   | 1 | 1 | 1    | 1 | 1 | 1 | 1 | 1 |       | Х |                |
|     | IC9         | 10258396   | IC            | TC74VHC541FT(EL.K) | 1 | 1 | 1    | 1 | 1 | 1 | 1 | 1 |       | Х |                |
|     | IC4         | 10197554   | IC            | TC7SZ126FU(TE85L.F | 1 | 1 | 1    | 1 | 1 | 1 | 1 | 1 |       | Х |                |
|     | IC5         | 10255468   | LSI           | MB91F036PFF-GE1    | 1 | 1 | 1    | 1 | 1 | 1 | 1 | 1 |       | С |                |
|     | IC14        | 10333782   | LSI           | UPD65943GK-F659EUA | 1 | 1 | 1    | 1 | 1 | 1 | 1 | 1 |       | С |                |
| Ν   | IC6         | 10335496   | MEMORY        | S29GL512P10TFCR20D | 1 | 1 | 1    | 1 | 1 | 1 | 1 | 1 |       | С |                |
|     | IC3         | 10197390   | MEMORY        | LP62S2048AX70LLTFQ | 1 | 1 | 1    | 1 | 1 | 1 | 1 | 1 |       | С |                |
|     | IC2         | 10333111   | MEMORY        | MD56V82160-6TAZ03B | 1 | 1 | 1    | 1 | 1 | 1 | 1 | 1 |       | С |                |
|     | D31         | 10276977   | DIODE         | L1SS400T1G         | 1 | 1 | 1    | 1 | 1 | 1 | 1 | 1 |       | Х |                |
|     | L39         | 10193074   | COIL          | DLW21HN181SQ2L     | 1 | 1 | 1    | 1 | 1 | 1 | 1 | 1 |       | Х |                |
|     | Q8,Q9       | 69409403   | TRANSISTOR    | 2SA1576AT106R      | 2 | 2 | 2    | 2 | 2 | 2 | 2 | 2 |       | Х |                |
|     | Q7          | 22592764   | TRANSISTOR    | 2SB1188T100Q       | 1 | 1 | 1    | 1 | 1 | 1 | 1 | 1 |       | Х |                |
|     | Q10         | 69300298   | TRANSISTOR    | 2SC4081T106R       | 1 | 1 | 1    | 1 | 1 | 1 | 1 | 1 |       | Х |                |
|     | X1,X31      | 10334293   | RESONATOR     | 9C12000163         | 2 | 2 | 2    | 2 | 2 | 2 | 2 | 2 |       | Х |                |
|     |             |            |               |                    |   |   |      |   |   |   |   |   |       |   |                |
|     |             | SUB PCB (F | PSA1)         |                    |   |   | -    |   | - |   |   |   |       |   |                |
| Ν   | 3           | 10346442   | PCB ASSY/PSA1 | TK-RJM509704*001   | 1 | 1 | 1    | 1 | 1 | 1 | 1 | 1 |       | С | PSA1           |
|     | 4           | 10169597   | BRACKET/JACK  | RJM504221-001V01   | 1 | 1 | 1    | 1 | 1 | 1 | 1 | 1 |       | Х |                |
|     | 5           | 69263990   | SPONGE-35-190 | M440556-001        | 2 | 2 | 2    | 2 | 2 | 2 | 2 | 2 |       | Х |                |
| Ν   | 6           | 10048977   | FABRIC TAPE   | M440684-002        | 1 | 1 | 1    | 1 | 1 | 1 | 1 | 1 |       | Х |                |
|     | J203,J204   | 10206815   | CONNECTOR     | JY-6314*01-030     | 2 | 2 | 2    | 2 | 2 | 2 | 2 | 2 |       | С | JACK for PEDAL |
|     | J202        | 10334294   | CONNECTOR     | KM02022ABMP        | 1 | 1 | 1    | 1 | 1 | 1 | 1 | 1 |       | А | DC JACK        |
|     | CN216       | 10207671   | CONNECTOR     | HDC-052SP-02       | 1 | 1 | 1    | 1 | 1 | 1 | 1 | 1 |       | Х | MIDI IN/OUT    |
|     | IC203       | 10201503   | IC            | PQ1CG21H2FZH       | 1 | 1 | 1    | 1 | 1 | 1 | 1 | 1 |       | Х |                |
|     | IC202       | 10306512   | IC            | TDA7297            | 1 | 1 | 1    | 1 | 1 | 1 | 1 | 1 |       | С |                |
|     | IC201       | 10306415   | IC            | BH3547F-E2         | 1 | 1 | 1    | 1 | 1 | 1 | 1 | 1 |       | Х |                |
|     | IC204,IC205 | 10211950   | IC            | NJM2068M-D(TE1)    | 2 | 2 | 2    | 2 | 2 | 2 | 2 | 2 |       | Х |                |

| ſE_DI |
|-------|
| re_eu |
| re_uk |
| re_us |
|       |

| м | ltom                    | Codo No   | Parts Namo        | Specification     |    |    |    | Q  | 'ty |    |    |    | Price | R | Pomarke                  |
|---|-------------------------|-----------|-------------------|-------------------|----|----|----|----|-----|----|----|----|-------|---|--------------------------|
|   | item                    | coue No.  |                   | Specification     | 1  | 2  | 3  | 4  | 5   | 6  | 7  | 8  | Code  |   | I Cellial NS             |
|   | Q201-Q210,<br>Q213      | 69300298  | TRANSISTOR        | 2SC4081T106R      | 11 | 11 | 11 | 11 | 11  | 11 | 11 | 11 |       | х |                          |
|   | Q211,Q212               | 10305853  | TRANSISTOR        | KTD1304-RTK/P     | 2  | 2  | 2  | 2  | 2   | 2  | 2  | 2  |       | Х |                          |
|   | L208                    | 10231919  | COIL              | RB53-856396NP     | 1  | 1  | 1  | 1  | 1   | 1  | 1  | 1  |       | Х |                          |
|   | L202-L204,<br>L206,L207 | 10231920  | COIL              | RB53-856397NP     | 5  | 5  | 5  | 5  | 5   | 5  | 5  | 5  |       | х |                          |
|   | L205                    | 10232457  | COIL              | RII7-860400NP     | 1  | 1  | 1  | 1  | 1   | 1  | 1  | 1  |       | Х |                          |
| Ν | D209                    | 10314562  | PHOTO COUPLER     | QCPL-M614-500E    | 1  | 1  | 1  | 1  | 1   | 1  | 1  | 1  |       | Х |                          |
|   | D205,D208               | 10276977  | DIODE             | L1SS400T1G        | 2  | 2  | 2  | 2  | 2   | 2  | 2  | 2  |       | Х |                          |
|   | D204                    | 10334295  | DIODE             | LUDZS12BT1G       | 1  | 1  | 1  | 1  | 1   | 1  | 1  | 1  |       | Х |                          |
|   | D206,D207               | 10308381  | DIODE             | LUDZS7.5BT1G      | 2  | 2  | 2  | 2  | 2   | 2  | 2  | 2  |       | Х |                          |
|   | D202                    | 10334296  | DIODE             | LUDZS8.2BT1G      | 1  | 1  | 1  | 1  | 1   | 1  | 1  | 1  |       | Х |                          |
|   | D203                    | 10210387  | DIODE             | RSX101VA-30TR     | 1  | 1  | 1  | 1  | 1   | 1  | 1  | 1  |       | Х |                          |
|   | D201                    | 10294394  | DIODE             | SK34A             | 1  | 1  | 1  | 1  | 1   | 1  | 1  | 1  |       | Х |                          |
|   |                         |           |                   |                   |    |    |    |    |     |    |    |    |       |   |                          |
|   |                         | JACK PCB  | (JKA1)            |                   |    |    |    |    |     |    |    |    |       |   |                          |
| Ν | 7                       | 10346443  | PCB ASSY/JKA1     | TK-RJM509715*001  | 1  | 1  | 1  | 1  | 1   | 1  | 1  | 1  |       | С | JKA1                     |
|   | J503                    | 10206815  | CONNECTOR         | JY-6314*01-030    | 1  | 1  | 1  | 1  | 1   | 1  | 1  | 1  |       | В | LINE OUT (L)             |
|   | J501,J502,<br>J504      | 10206816  | CONNECTOR         | JY-6314*01-130    | 3  | 3  | 3  | 3  | 3   | 3  | 3  | 3  |       | В | LINE IN,<br>LINE OUT (R) |
|   | L501-L504               | 10231920  | COIL              | RB53-856397NP     | 4  | 4  | 4  | 4  | 4   | 4  | 4  | 4  |       | Х |                          |
|   |                         |           |                   |                   |    |    |    |    |     |    |    |    |       |   |                          |
|   |                         | CONSOLE F | PCB (CNA1)        |                   |    |    |    |    |     |    | -  | -  |       |   | -                        |
| Ν | 8                       | 10346447  | PCB ASSY/CNA3     | TK-RJM509711*001  | 1  | 1  | 1  | 1  | 1   | 1  | 1  | 1  |       | Х | CNA3                     |
|   | VR601                   | 10123103  | VARIABLE RESISTOR | RK09K12C0D1B      | 1  | 1  | 1  | 1  | 1   | 1  | 1  | 1  |       | В | Main volume              |
| Ν | 9                       | 10346445  | PCB ASSY/CNA1     | TK-RJM509707*001  | 1  | 1  | 1  | 1  | 1   | 1  | 1  | 1  |       | Х | CNA1                     |
|   | SW601-SW615             | 10337110  | SWITCH            | TP-1138A-10-100GF | 15 | 15 | 15 | 15 | 15  | 15 | 15 | 15 |       | Х |                          |
|   | D601-D604,<br>D606-D614 | 10336974  | LED               | 26-21/R1          | 13 | 13 | 13 | 13 | 13  | 13 | 13 | 13 |       | х |                          |
|   | D605                    | 10336975  | LED               | 26-21/Y1          | 1  | 1  | 1  | 1  | 1   | 1  | 1  | 1  |       | Х |                          |
| Ν | 10                      | 10346448  | BACK LIGHT ASSY   | TK-RJM509840*001  | 1  | 1  | 1  | 1  | 1   | 1  | 1  | 1  |       | Х |                          |
| Ν | D2                      | 10336988  | LED               | HSW1142LT-13-TR   | 1  | 1  | 1  | 1  | 1   | 1  | 1  | 1  |       | Х |                          |
| Ν | LSI1                    | 10291684  | LSI               | D78F1153GK-GAK-AX | 1  | 1  | 1  | 1  | 1   | 1  | 1  | 1  |       | Х |                          |
|   | Q3,Q27                  | 69409403  | TRANSISTOR        | 2SA1576AT106R     | 2  | 2  | 2  | 2  | 2   | 2  | 2  | 2  |       | Х |                          |

| 1: | PX-330_DI | 5: | PX-330_WHITE_DI |
|----|-----------|----|-----------------|
| 2: | PX-330_EU | 6: | PX-330_WHITE_EU |
| 3: | PX-330_UK | 7: | PX-330_WHITE_UK |
| 4: | PX-330_US | 8: | PX-330_WHITE_US |

| N | ltom              | Code No   | Parts Namo             | Specification      |    | Q'ty |    |    |    |    |    |    | Price | R | Romarks           |
|---|-------------------|-----------|------------------------|--------------------|----|------|----|----|----|----|----|----|-------|---|-------------------|
|   | item              | oode no.  |                        | opecification      | 1  | 2    | 3  | 4  | 5  | 6  | 7  | 8  | Code  |   | Remarks           |
|   | Q1,Q2,<br>Q25,Q26 | 10178530  | TRANSISTOR             | 2SA1873-GR(TE85L.F | 4  | 4    | 4  | 4  | 4  | 4  | 4  | 4  |       | х |                   |
|   | Q9-Q11            | 10209027  | TRANSISTOR             | KTC4076-Y-RTK/P    | 3  | 3    | 3  | 3  | 3  | 3  | 3  | 3  |       | Х |                   |
|   | D3                | 10308381  | DIODE                  | LUDZS7.5BT1G       | 1  | 1    | 1  | 1  | 1  | 1  | 1  | 1  |       | Х |                   |
| Ν | 11                | 10346446  | PCB ASSY/CNA2          | TK-RJM509709*001   | 1  | 1    | 1  | 1  | 1  | 1  | 1  | 1  |       | Х | CNA2              |
|   | SW616-SW632       | 10337110  | SWITCH                 | TP-1138A-10-100GF  | 17 | 17   | 17 | 17 | 17 | 17 | 17 | 17 |       | Х |                   |
|   | D615-D629         | 10336974  | LED                    | 26-21/R1           | 15 | 15   | 15 | 15 | 15 | 15 | 15 | 15 |       | Х |                   |
|   | D650              | 10276977  | DIODE                  | L1SS400T1G         | 1  | 1    | 1  | 1  | 1  | 1  | 1  | 1  |       | Х |                   |
|   | 12                | 10310734  | PCB ASSY/SDA1          | TK-RJM508899*001   | 1  | 1    | 1  | 1  | 1  | 1  | 1  | 1  |       | Х | SDA1              |
|   | 13                | 10208428  | FERRITE CORE           | CTRC-0813(B)       | 1  | 1    | 1  | 1  | 1  | 1  | 1  | 1  |       | Х |                   |
| Ν | 14                | 10337091  | SPACER                 | RJM509862-001V01   | 4  | 4    | 4  | 4  | 4  | 4  | 4  | 4  |       | Х | for SDA1          |
| Ν | 15                | 69265810  | SPONGE-35-60           | M440593-001        | 1  | 1    | 1  | 1  | 1  | 1  | 1  | 1  |       | Х |                   |
|   |                   |           |                        |                    |    |      |    |    |    |    |    |    |       |   |                   |
|   | -                 | PANEL UNI | Ť                      | -                  | -  |      |    |    |    |    |    |    |       |   | -                 |
| Ν | 16                | 10346444  | PANEL ASSY             | TK-RJM509773*001   | 1  | 1    | 1  | 1  |    |    |    |    |       | Х |                   |
| Ν | 16                | 10409766  | PANEL ASSY             | TK-RJM509773*002   |    |      |    |    | 1  | 1  | 1  | 1  |       | Х |                   |
| Ν | 17                | 10337025  | PANEL                  | RJM509390-001V01   | 1  | 1    | 1  | 1  |    |    |    |    |       | Х |                   |
| Ν | 17                | 10404274  | PANEL                  | RJM509390-004V01   |    |      |    |    | 1  | 1  | 1  | 1  |       | Х |                   |
|   | 18                | 10341073  | COVER ASSY/SPEAKER     | TK-RJM509617*001   | 2  | 2    | 2  | 2  |    |    |    |    |       | Х |                   |
| Ν | 18                | 10342736  | COVER ASSY/SPEAKER     | RJM509617*002V02   |    |      |    |    | 2  | 2  | 2  | 2  |       | Х |                   |
|   | 19                | 10175757  | PACKING/10X386         | RJM504743-001V01   | 2  | 2    | 2  | 2  | 2  | 2  | 2  | 2  |       | Х |                   |
|   | 20                | 10262597  | DOUBLE FACED TAPE/3X50 | RJM507716-001V01   | 2  | 2    | 2  | 2  | 2  | 2  | 2  | 2  |       | Х |                   |
|   | 21                | 10145912  | FABRIC TAPE/5X16       | RJM503705-001V01   | 6  | 6    | 6  | 6  | 6  | 6  | 6  | 6  |       | Х |                   |
|   | 22                | 10336976  | SPEAKER                | C0612RJ01          | 2  | 2    | 2  | 2  | 2  | 2  | 2  | 2  |       | Х |                   |
|   | 23                | 10342353  | HARNESS                | EF-EH2P031M900     | 1  | 1    | 1  | 1  | 1  | 1  | 1  | 1  |       | Х | for Left speaker  |
|   | 24                | 69263990  | SPONGE-35-190          | M440556-001        | 1  | 1    | 1  | 1  | 1  | 1  | 1  | 1  |       | Х |                   |
|   | 25                | 10309718  | HARNESS                | EH-2P-59-M334      | 1  | 1    | 1  | 1  | 1  | 1  | 1  | 1  |       | Х | for Right speaker |
|   | 26                | 10336990  | SPONGE                 | M410119-001        | 2  | 2    | 2  | 2  | 2  | 2  | 2  | 2  |       | Х |                   |
|   | 27                | 10305155  | SPEAKER                | C05JT02            | 2  | 2    | 2  | 2  | 2  | 2  | 2  | 2  |       | Х | Tweeter           |
| Ν | 28                | 10265690  | HARNESS                | PH-2P-50-M332      | 1  | 1    | 1  | 1  | 1  | 1  | 1  | 1  |       | Х | for Left tweeter  |
| Ν | 29                | 10336991  | SPONGE-22-390          | M441156-001        | 1  | 1    | 1  | 1  | 1  | 1  | 1  | 1  |       | Х |                   |
| Ν | 30                | 10342355  | HARNESS                | EF-PH2P076M901     | 1  | 1    | 1  | 1  | 1  | 1  | 1  | 1  |       | Х | for Right tweeter |
|   | 31                | 69261580  | SPONGE-35-150          | M440499-001        | 1  | 1    | 1  | 1  | 1  | 1  | 1  | 1  |       | Х | -                 |
| Ν | 32                | 10337058  | BRACKET/TWEETER        | RJM509414-001V01   | 2  | 2    | 2  | 2  | 2  | 2  | 2  | 2  |       | Х | for Tweeter       |
| Ν | 33                | 10346449  | COVER ASSY/LEFT        | TK-RJM509775*001   | 1  | 1    | 1  | 1  |    |    |    |    |       | Х |                   |
| N | 33                | 10404275  | COVER ASSY/LEFT        | RJM509775*002V01   |    |      |    |    | 1  | 1  | 1  | 1  |       | Х |                   |

| 1: | PX-330_DI | 5: | PX-330_WHITE_DI |
|----|-----------|----|-----------------|
| 2: | PX-330_EU | 6: | PX-330_WHITE_EU |
| 3: | PX-330_UK | 7: | PX-330_WHITE_UK |
| 4: | PX-330_US | 8: | PX-330_WHITE_US |

| м | Itom                    | Codo No  | Parts Namo        | Specification    |    | Q'ty |    |    |    |    |    |    | Price | Б | Pomarke |
|---|-------------------------|----------|-------------------|------------------|----|------|----|----|----|----|----|----|-------|---|---------|
|   | itein                   | Code No. |                   | Specification    | 1  | 2    | 3  | 4  | 5  | 6  | 7  | 8  | Code  |   | Remarks |
| Ν | 34                      | 10346450 | COVER ASSY/RIGHT  | TK-RJM509776*001 | 1  | 1    | 1  | 1  |    |    |    |    |       | Х |         |
| N | 34                      | 10404276 | COVER ASSY/RIGHT  | RJM509776*002V01 |    |      |    |    | 1  | 1  | 1  | 1  |       | Х |         |
| Ν | 35-1                    | 10337092 | CUSHION           | RJM509868-001V01 | 2  | 2    | 2  | 2  | 2  | 2  | 2  | 2  |       | Х |         |
| N | 35-2                    | 10411432 | HIMELON-13X45     | RJM511739-001    |    |      |    |    | 2  | 2  | 2  | 2  |       | Х |         |
| Ν | 35-3                    | 10411915 | HIMELON-C-M901    | RJM511740-001    |    |      |    |    | 1  | 1  | 1  | 1  |       | Х |         |
| Ν | 36                      | 10337938 | KEY FELT          | RJM509922-001V01 | 1  | 1    | 1  | 1  | 1  | 1  | 1  | 1  |       | Х |         |
|   | 37                      | 10269765 | KNOB/ROTARY       | M341109-008      | 1  | 1    | 1  | 1  |    |    |    |    |       | Х |         |
| Ν | 37                      | 10336989 | KNOB/ROTARY       | M341109-011      |    |      |    |    | 1  | 1  | 1  | 1  |       | Х |         |
| Ν | 38                      | 10337079 | PLATE/DISPLAY     | RJM509588-001V01 | 1  | 1    | 1  | 1  |    |    |    |    |       | Х |         |
| Ν | 38                      | 10404264 | PLATE/DISPLAY     | RJM509588-002V01 |    |      |    |    | 1  | 1  | 1  | 1  |       | Х |         |
| Ν | 39                      | 10047591 | FABRIC TAPE-30-60 | M441248-001      | 1  | 1    | 1  | 1  | 1  | 1  | 1  | 1  |       | Х |         |
| Ν | 40                      | 10337054 | COVER/LED         | RJM509410-001V01 | 13 | 13   | 13 | 13 |    |    |    |    |       | Х |         |
| Ν | 40                      | 10404267 | COVER/LED         | RJM509410-002V01 |    |      |    |    | 13 | 13 | 13 | 13 |       | Х |         |
| Ν | 41                      | 10337055 | SPACER/LED/A      | RJM509411-001V01 | 7  | 7    | 7  | 7  | 7  | 7  | 7  | 7  |       | Х |         |
| Ν | 42                      | 10337056 | SPACER/LED/B      | RJM509412-001V01 | 3  | 3    | 3  | 3  | 3  | 3  | 3  | 3  |       | Х |         |
| Ν | 43                      | 10337057 | SPACER/LED/C      | RJM509413-001V01 | 1  | 1    | 1  | 1  | 1  | 1  | 1  | 1  |       | Х |         |
| Ν | 44                      | 10337051 | BUTTON/TACT/A     | RJM509408-001V01 | 4  | 4    | 4  | 4  |    |    |    |    |       | Х |         |
| N | 44                      | 10404273 | BUTTON/TACT/A     | RJM509408-003V01 |    |      |    |    | 4  | 4  | 4  | 4  |       | Х |         |
| Ν | 45                      | 10337029 | BUTTON/TACT/B     | RJM509396-001V01 | 1  | 1    | 1  | 1  |    |    |    |    |       | Х |         |
| Ν | 45                      | 10404268 | BUTTON/TACT/B     | RJM509396-003V01 |    |      |    |    | 1  | 1  | 1  | 1  |       | Х |         |
| Ν | 46                      | 10337030 | BUTTON/TACT/B     | RJM509396-002V01 | 3  | 3    | 3  | 3  |    |    |    |    |       | Х |         |
| Ν | 46                      | 10404269 | BUTTON/TACT/B     | RJM509396-004V01 |    |      |    |    | 3  | 3  | 3  | 3  |       | Х |         |
| Ν | 47                      | 10337031 | BUTTON/TACT/C     | RJM509397-001V01 | 1  | 1    | 1  | 1  |    |    |    |    |       | Х |         |
| Ν | 47                      | 10404270 | BUTTON/TACT/C     | RJM509397-004V01 |    |      |    |    | 1  | 1  | 1  | 1  |       | Х |         |
| Ν | 48                      | 10337032 | BUTTON/TACT/C     | RJM509397-002V01 | 1  | 1    | 1  | 1  |    |    |    |    |       | Х |         |
| Ν | 48                      | 10404271 | BUTTON/TACT/C     | RJM509397-005V01 |    |      |    |    | 1  | 1  | 1  | 1  |       | Х |         |
| Ν | 49                      | 10337033 | BUTTON/TACT/C     | RJM509397-003V01 | 4  | 4    | 4  | 4  |    |    |    |    |       | Х |         |
| Ν | 49                      | 10404272 | BUTTON/TACT/C     | RJM509397-006V01 |    |      |    |    | 4  | 4  | 4  | 4  |       | Х |         |
| Ν | 50                      | 10346399 | FABRIC TAPE       | RJM509545-001V02 | 1  | 1    | 1  | 1  | 1  | 1  | 1  | 1  |       | Х |         |
| Ν | 51                      | 10346400 | FABRIC TAPE       | RJM509546-001V02 | 1  | 1    | 1  | 1  | 1  | 1  | 1  | 1  |       | Х |         |
|   |                         |          |                   |                  |    |      |    |    |    |    |    |    |       |   |         |
|   |                         | KEYBOARD | ) ASSY            |                  |    |      |    |    |    |    |    |    |       |   |         |
|   | 52                      | 10347077 | KEY UNIT          | TK-RJM510156*002 | 1  | 1    | 1  | 1  | 1  | 1  | 1  | 1  |       | В |         |
|   | 53                      | 10340880 | PCB ASSY/KYC,KYD  | TK-RJM509609*001 | 1  | 1    | 1  | 1  | 1  | 1  | 1  | 1  |       | С | KYC,KYD |
|   | D601-D628,<br>D801-D818 | 10301580 | DIODE             | LM1MA142WAT1G    | 46 | 46   | 46 | 46 | 46 | 46 | 46 | 46 |       | х |         |

| 1: | PX-330_DI | 5: | PX-330_WHITE_DI |
|----|-----------|----|-----------------|
| 2: | PX-330_EU | 6: | PX-330_WHITE_EU |
| 3: | PX-330_UK | 7: | PX-330_WHITE_UK |
| 4: | PX-330_US | 8: | PX-330_WHITE_US |

| N | ltom      | Code No  | Parts Namo         | Specification      |    | Q'ty |    |    |    |    |    |    | Price | R | Romarks |
|---|-----------|----------|--------------------|--------------------|----|------|----|----|----|----|----|----|-------|---|---------|
|   | item      | oode no. |                    | opecification      | 1  | 2    | 3  | 4  | 5  | 6  | 7  | 8  | Code  |   | Remarks |
|   | 54        | 10355627 | RUBBER CONTACT/AG1 | RJM509219-002V02   | 7  | 7    | 7  | 7  | 7  | 7  | 7  | 7  |       | А |         |
|   | 55        | 10355628 | RUBBER CONTACT/GC1 | RJM509220-002V02   | 1  | 1    | 1  | 1  | 1  | 1  | 1  | 1  |       | А |         |
|   | 56        | 10336109 | CABLE              | UL2896-20-280-MACP | 1  | 1    | 1  | 1  | 1  | 1  | 1  | 1  |       | Х |         |
|   | 57        | 10334298 | FABRIC TAPE-15X270 | M411937-001        | 1  | 1    | 1  | 1  | 1  | 1  | 1  | 1  |       | Х |         |
|   | 58        | 10341198 | PCB ASSY/KYA       | TK-RJM509622*001   | 1  | 1    | 1  | 1  | 1  | 1  | 1  | 1  |       | С |         |
|   | D601-D644 | 10294400 | DIODE              | LM1MA142WKT1G      | 44 | 44   | 44 | 44 | 44 | 44 | 44 | 44 |       | Х |         |
|   | 59        | 10341199 | PCB ASSY/KYB       | TK-RJM509624*001   | 1  | 1    | 1  | 1  | 1  | 1  | 1  | 1  |       | С |         |
|   | D801-D844 | 10294400 | DIODE              | LM1MA142WKT1G      | 44 | 44   | 44 | 44 | 44 | 44 | 44 | 44 |       | Х |         |
|   | 60        | 10362570 | RUBBER CONTACT/AG2 | RJM509217-002V03   | 7  | 7    | 7  | 7  | 7  | 7  | 7  | 7  |       | А |         |
|   | 61        | 10362571 | RUBBER CONTACT/GC2 | RJM509218-002V02   | 1  | 1    | 1  | 1  | 1  | 1  | 1  | 1  |       | А |         |
| Ν | 62        | 10336111 | CABLE              | UL2896-20-120-MACP | 1  | 1    | 1  | 1  | 1  | 1  | 1  | 1  |       | Х |         |
| Ν | 63        | 10336108 | CABLE              | UL2896-30-265-MACP | 1  | 1    | 1  | 1  | 1  | 1  | 1  | 1  |       | Х |         |
|   | 64        | 10164446 | FABRIC TAPE-20-120 | RJM502073-002V01   | 2  | 2    | 2  | 2  | 2  | 2  | 2  | 2  |       | Х |         |
|   | 65        | 10135317 | BLACK KEY          | RJM502797-001V01   | 36 | 36   | 36 | 36 | 36 | 36 | 36 | 36 |       | А |         |
|   | 66        | 10135428 | WHITE KEY/B        | RJM502794-001V01   | 1  | 1    | 1  | 1  | 1  | 1  | 1  | 1  |       | А |         |
|   | 67        | 10135426 | WHITE KEY/CEGB     | RJM502862-001V01   | 7  | 7    | 7  | 7  | 7  | 7  | 7  | 7  |       | А |         |
|   | 68        | 10135427 | WHITE KEY/DFA      | RJM502863-001V01   | 7  | 7    | 7  | 7  | 7  | 7  | 7  | 7  |       | Α |         |
|   | 69        | 10337004 | WHITE KEY/SC       | RJM502796-003V03   | 1  | 1    | 1  | 1  | 1  | 1  | 1  | 1  |       | А |         |
|   | 70        | 10337003 | WHITE KEY/SA       | RJM502795-003V03   | 1  | 1    | 1  | 1  | 1  | 1  | 1  | 1  |       | А |         |
|   | 71        | 10341062 | HAMMER ASSY/W1     | TK-RJM509600*001   | 13 | 13   | 13 | 13 | 13 | 13 | 13 | 13 |       | С |         |
|   | 72        | 10341063 | HAMMER ASSY/W2     | TK-RJM509601*001   | 13 | 13   | 13 | 13 | 13 | 13 | 13 | 13 |       | С |         |
|   | 73        | 10341064 | HAMMER ASSY/W3     | TK-RJM509602*001   | 13 | 13   | 13 | 13 | 13 | 13 | 13 | 13 |       | С |         |
|   | 74        | 10341065 | HAMMER ASSY/W4     | TK-RJM509603*001   | 13 | 13   | 13 | 13 | 13 | 13 | 13 | 13 |       | С |         |
|   | 75        | 10341066 | HAMMER ASSY/B1     | TK-RJM509604*001   | 9  | 9    | 9  | 9  | 9  | 9  | 9  | 9  |       | С |         |
|   | 76        | 10341067 | HAMMER ASSY/B2     | TK-RJM509605*001   | 9  | 9    | 9  | 9  | 9  | 9  | 9  | 9  |       | С |         |
|   | 77        | 10341068 | HAMMER ASSY/B3     | TK-RJM509606*001   | 9  | 9    | 9  | 9  | 9  | 9  | 9  | 9  |       | С |         |
|   | 78        | 10341069 | HAMMER ASSY/B4     | TK-RJM509607*001   | 9  | 9    | 9  | 9  | 9  | 9  | 9  | 9  |       | С |         |
|   | 79        | 10388000 | PLATE              | RJM510952-001V01   | 2  | 2    | 2  | 2  | 2  | 2  | 2  | 2  |       | Х |         |
| Ν | 80        | 10343387 | FABRIC TAPE        | RJM510100-001V01   | 1  | 1    | 1  | 1  | 1  | 1  | 1  | 1  |       | Х |         |
|   | 81        | 10138691 | FELT/KEY           | RJM503562-001V01   | 1  | 1    | 1  | 1  | 1  | 1  | 1  | 1  |       | Х |         |
|   | 82        | 10334393 | FELT/HAMMER        | RJM509655-001V01   | 1  | 1    | 1  | 1  | 1  | 1  | 1  | 1  |       | Х |         |
|   | 83        | 10294093 | FELT ASSY/HAMMER   | TK-RJM507910*001   | 1  | 1    | 1  | 1  | 1  | 1  | 1  | 1  |       | Х |         |
|   | 84        | 10340855 | FELT/KEY           | RJM510067-001V01   | 1  | 1    | 1  | 1  | 1  | 1  | 1  | 1  |       | Х |         |
| Ν | 85        | 69287160 | SPONGE-50-180      | M440961-1          | 2  | 2    | 2  | 2  | 2  | 2  | 2  | 2  |       | Х |         |
|   |           |          |                    |                    |    |      |    |    |    |    |    |    |       |   |         |

| 1: | PX-330_DI | 5: | PX-330_WHITE_DI |
|----|-----------|----|-----------------|
| 2: | PX-330_EU | 6: | PX-330_WHITE_EU |
| 3: | PX-330_UK | 7: | PX-330_WHITE_UK |
| 4: | PX-330_US | 8: | PX-330_WHITE_US |

| N | ltom      | Code No   | Parts Namo            | Specification    |   | Q'ty |   |   |   |   |   |   | Price | P   | Pomarks   |
|---|-----------|-----------|-----------------------|------------------|---|------|---|---|---|---|---|---|-------|-----|-----------|
|   | item      | Code No.  | Faits Name            | Specification    | 1 | 2    | 3 | 4 | 5 | 6 | 7 | 8 | Code  | IX. | Remarks   |
|   |           | CASE UNIT |                       |                  | - |      |   |   |   |   |   |   |       |     | -         |
| Ν | 86        | 10337040  | SIDE CASE/LEFT        | RJM509404-002V01 | 1 | 1    | 1 | 1 |   |   |   |   |       | Х   |           |
| Ν | 86        | 10404263  | SIDE CASE/LEFT        | RJM509404-008V01 |   |      |   |   | 1 | 1 | 1 | 1 |       | Х   |           |
| Ν | 87        | 10337046  | SIDE CASE/LEFT INNER  | RJM509406-002V01 | 1 | 1    | 1 | 1 |   |   |   |   |       | Х   |           |
| Ν | 87        | 10401514  | SIDE CASE/LEFT INNER  | RJM509406-004V01 |   |      |   |   | 1 | 1 | 1 | 1 |       | Х   |           |
| Ν | 88        | 10337043  | SIDE CASE/RIGHT       | RJM509405-002V01 | 1 | 1    | 1 | 1 |   |   |   |   |       | Х   |           |
| Ν | 88        | 10401513  | SIDE CASE/RIGHT       | RJM509405-005V01 |   |      |   |   | 1 | 1 | 1 | 1 |       | Х   |           |
| Ν | 89        | 10337049  | SIDE CASE/RIGHT INNER | RJM509407-002V01 | 1 | 1    | 1 | 1 |   |   |   |   |       | Х   |           |
| Ν | 89        | 10401515  | SIDE CASE/RIGHT INNER | RJM509407-004V01 |   |      |   |   | 1 | 1 | 1 | 1 |       | Х   |           |
|   | 90        | 10305236  | FABRIC TAPE-30X20     | M411136-003      | 2 | 2    | 2 | 2 | 2 | 2 | 2 | 2 |       | Х   |           |
|   | 91        | 10334406  | SWITCH                | SDDLD1017U       | 1 | 1    | 1 | 1 | 1 | 1 | 1 | 1 |       | С   | for Power |
| Ν | 92        | 10342354  | HARNESS               | EF-EH3P065M900   | 1 | 1    | 1 | 1 | 1 | 1 | 1 | 1 |       | Х   |           |
|   | 93        | 69245260  | BUTTON/POWER          | M340318-001      | 1 | 1    | 1 | 1 | 1 | 1 | 1 | 1 |       | Х   | Key top   |
|   | 94        | 10341075  | PWB-UNIT-M900-HPA1    | TK-RJM509834*001 | 1 | 1    | 1 | 1 | 1 | 1 | 1 | 1 |       | С   | HPA1      |
|   | J601,J602 | 10208979  | JACK/HEADPHONE        | JY-3567*01-070   | 2 | 2    | 2 | 2 | 2 | 2 | 2 | 2 |       | В   |           |
|   | L601,L602 | 10231919  | COIL                  | RB53-856396NP    | 2 | 2    | 2 | 2 | 2 | 2 | 2 | 2 |       | Х   |           |
| Ν | 95        | 10346440  | BENDER ASSY           | TK-RJM504468*007 | 1 | 1    | 1 | 1 | 1 | 1 | 1 | 1 |       | Х   |           |
|   | 96        | 10204256  | FERRITE CORE          | TRCN16-13        | 1 | 1    | 1 | 1 | 1 | 1 | 1 | 1 |       | Х   |           |
|   | 97        | 10187096  | SPONGE-40-510         | RJM505302-001V01 | 3 | 3    | 3 | 3 | 3 | 3 | 3 | 3 |       | Х   |           |
|   | 98        | 10078918  | SPONGE-40-100         | M440962-001      | 1 | 1    | 1 | 1 | 1 | 1 | 1 | 1 |       | Х   |           |
| Ν | 99        | 10346451  | CASE ASSY/LOWER       | TK-RJM509634*002 | 1 | 1    | 1 | 1 |   |   |   |   |       | Х   |           |
| Ν | 99        | 10409767  | CASE ASSY/LOWER       | TK-RJM509634*005 |   |      |   |   | 1 | 1 | 1 | 1 |       | Х   |           |
|   | 100       | 10133655  | RUBBER FOOT           | RJM503180-001V01 | 5 | 5    | 5 | 5 | 5 | 5 | 5 | 5 |       | Х   |           |
|   | 101       | 10201509  | BRACKET/B             | RJM505932-001V01 | 2 | 2    | 2 | 2 | 2 | 2 | 2 | 2 |       | Х   |           |
|   | 102       | 10201510  | BRACKET/C             | RJM505933-001V01 | 4 | 4    | 4 | 4 | 4 | 4 | 4 | 4 |       | Х   |           |
|   | 103       | 10337052  | COVER/LOWER           | RJM509409-001V01 | 8 | 8    | 8 | 8 |   |   |   |   |       | Х   |           |
| Ν | 103       | 10404265  | COVER/LOWER           | RJM509409-003V01 |   |      |   |   | 8 | 8 | 8 | 8 |       | Х   |           |
| Ν | 104       | 10337014  | LABEL/RATING          | RJM504373-027V01 | 1 | 1    | 1 | 1 |   |   |   |   |       | Х   |           |
| Ν | 104       | 10405358  | LABEL/RATING          | RJM504373-066V02 |   |      |   |   | 1 | 1 | 1 | 1 |       | Х   |           |
|   |           |           |                       |                  |   |      |   |   |   |   |   |   |       |     |           |

| 1: | PX-330_DI | 5: | PX-330_WHITE_DI |
|----|-----------|----|-----------------|
| 2: | PX-330_EU | 6: | PX-330_WHITE_EU |
| 3: | PX-330_UK | 7: | PX-330_WHITE_UK |
| 4: | PX-330_US | 8: | PX-330_WHITE_US |

| N  | ltom | Codo No  | Parts Namo  | Specification    |   |   |   | Q | 'ty |   |   |   | Price | D | Pomarks         |
|----|------|----------|-------------|------------------|---|---|---|---|-----|---|---|---|-------|---|-----------------|
| IN | item | Code No. | Faits Name  | Specification    | 1 | 2 | 3 | 4 | 5   | 6 | 7 | 8 | Code  | к | Remarks         |
|    |      | ACCESSOR | les         |                  |   |   |   |   |     |   |   |   |       |   |                 |
|    | -    | 10392266 | AC ADAPTOR  | AD-A12150LW-F3   | 1 | 1 | 1 | 1 | 1   | 1 | 1 | 1 |       | А | wihtout AC CORD |
|    | -    | 10361066 | AC CORD     | UC2LT-M006A      | 1 |   |   | 1 | 1   |   |   | 1 |       | С | US type         |
|    | -    | 10361067 | AC CORD     | EC2LT-M002A      | 1 | 1 |   |   | 1   | 1 |   |   |       | С | EU type         |
|    | -    | 10361068 | AC CORD     | KC2LT-M002A      | 1 |   |   |   | 1   |   |   |   |       | С | Korea type      |
|    | -    | 10361069 | AC CORD     | AUC2LT-M002A     | 1 |   |   |   | 1   |   |   |   |       | С | Australia type  |
|    | -    | 10361070 | AC CORD     | BC2LT-M002A      |   |   | 1 |   |     |   | 1 |   |       | С | UK type         |
|    | -    | 10342718 | MUSIC STAND | RJM508666-001V04 | 1 | 1 | 1 | 1 |     |   |   |   |       | С |                 |
| N  | -    | 10342719 | MUSIC STAND | RJM508666-002V04 |   |   |   |   | 1   | 1 | 1 | 1 |       | С |                 |
|    | -    | 10371588 | DUST COVER  | RJM506261-001V02 | 1 |   |   |   | 1   |   |   |   |       | Х |                 |
|    | -    | 10133504 | PEDAL SP-3  | TK-RJM503195*001 | 1 | 1 | 1 | 1 | 1   | 1 | 1 | 1 |       | Х |                 |
|    |      |          |             |                  |   |   |   |   |     |   |   |   |       |   |                 |

# SCHEMATIC DIAGRAMS

# Main PCB M900-MDA1 (1/2)

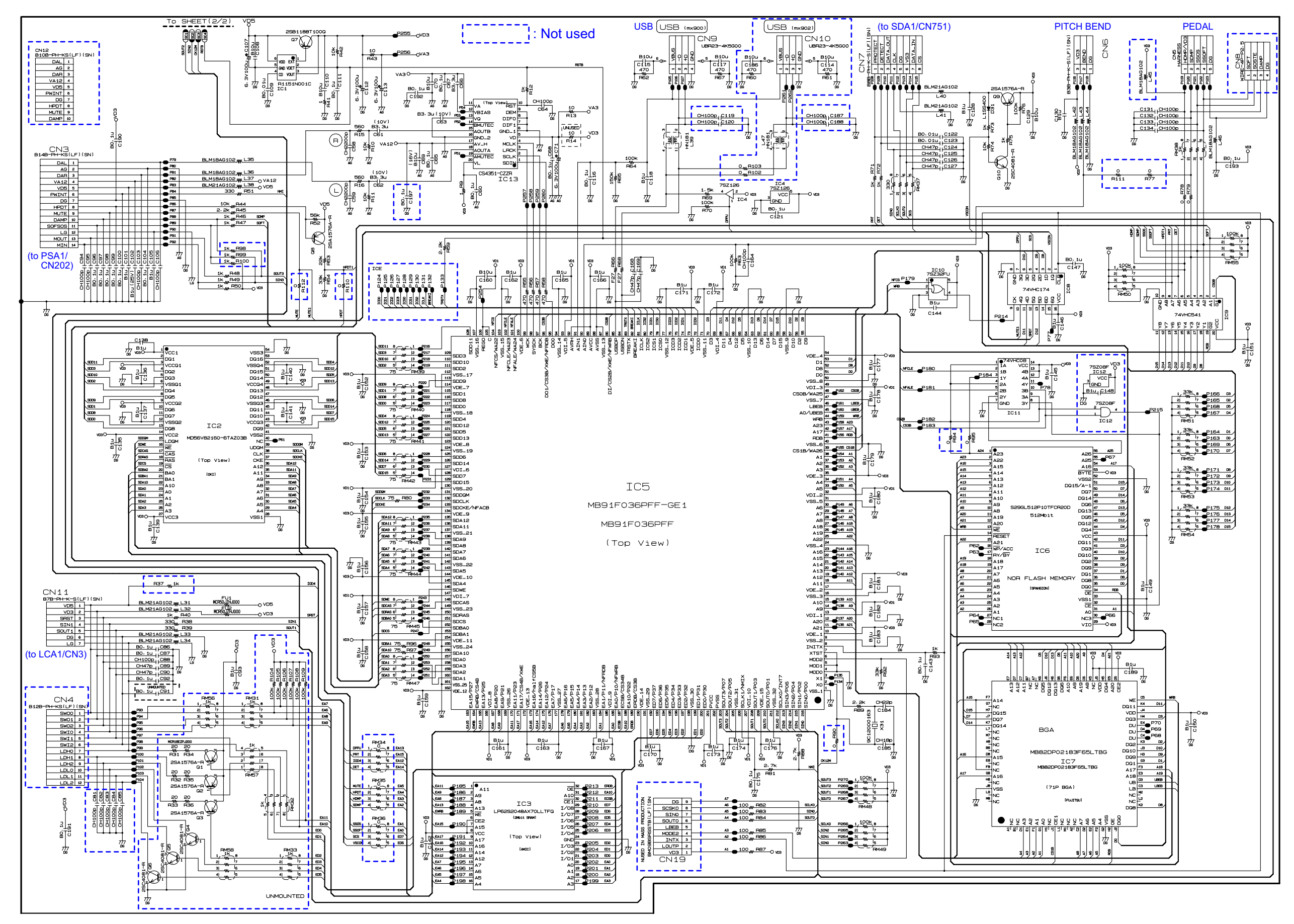

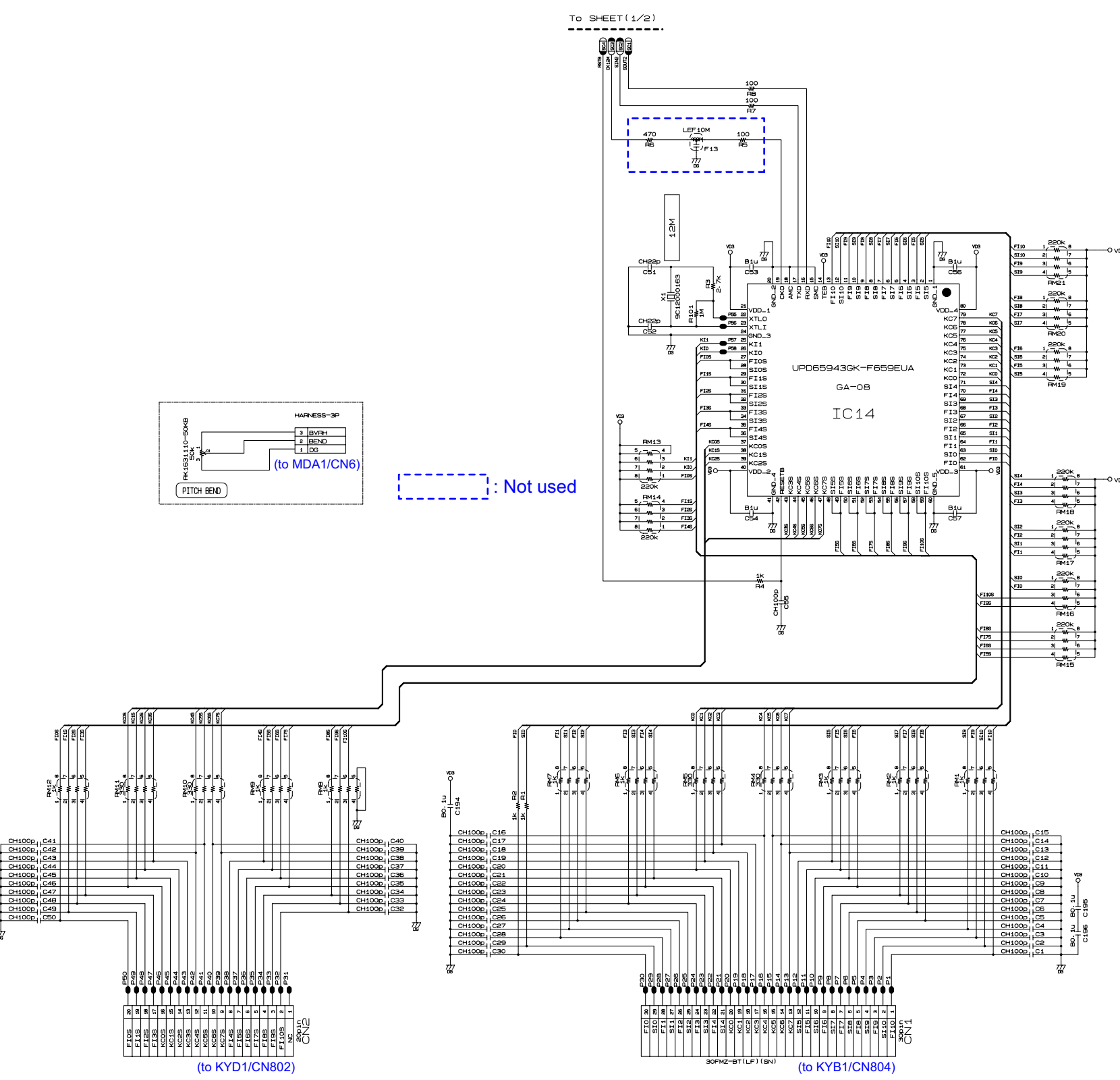

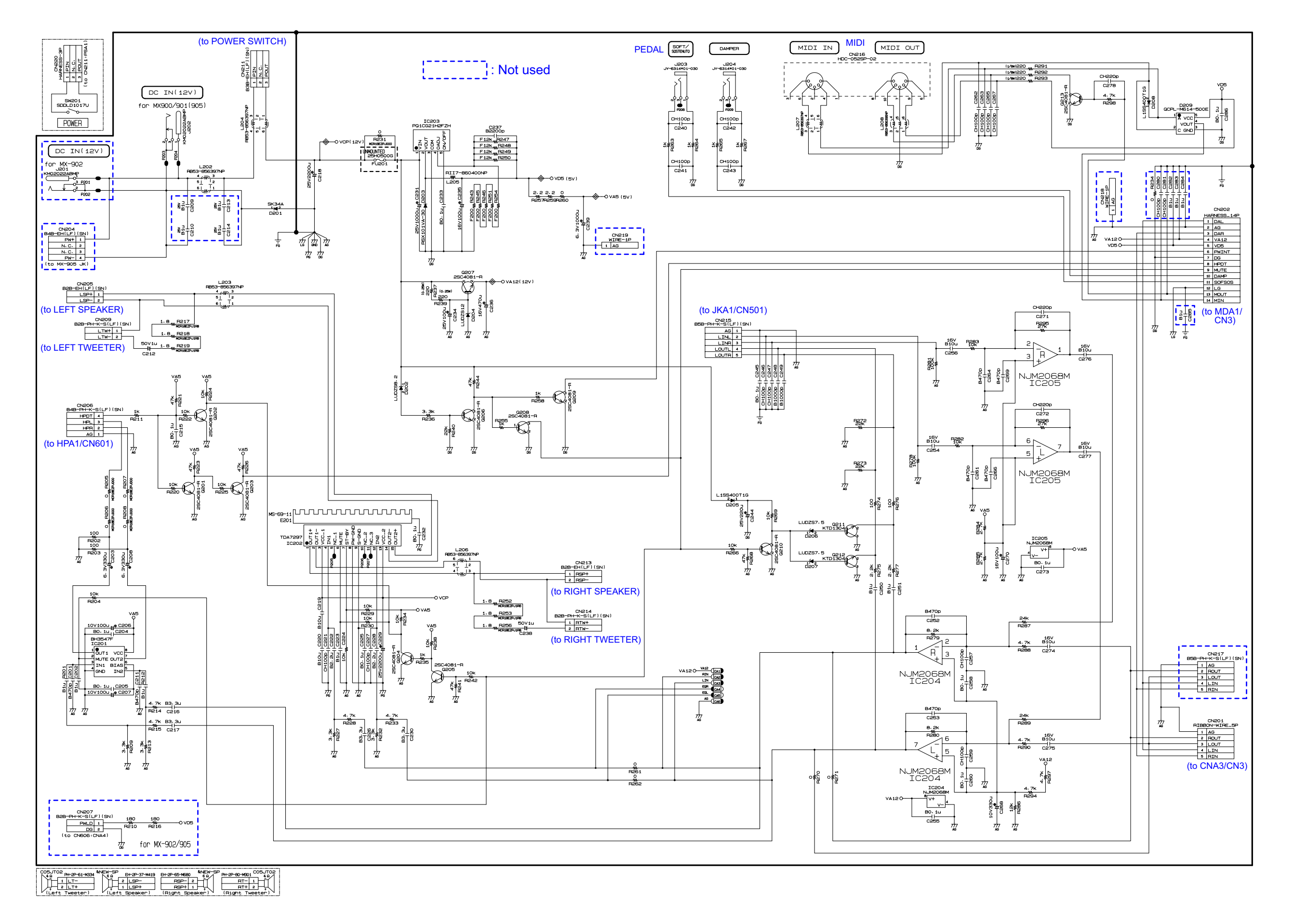

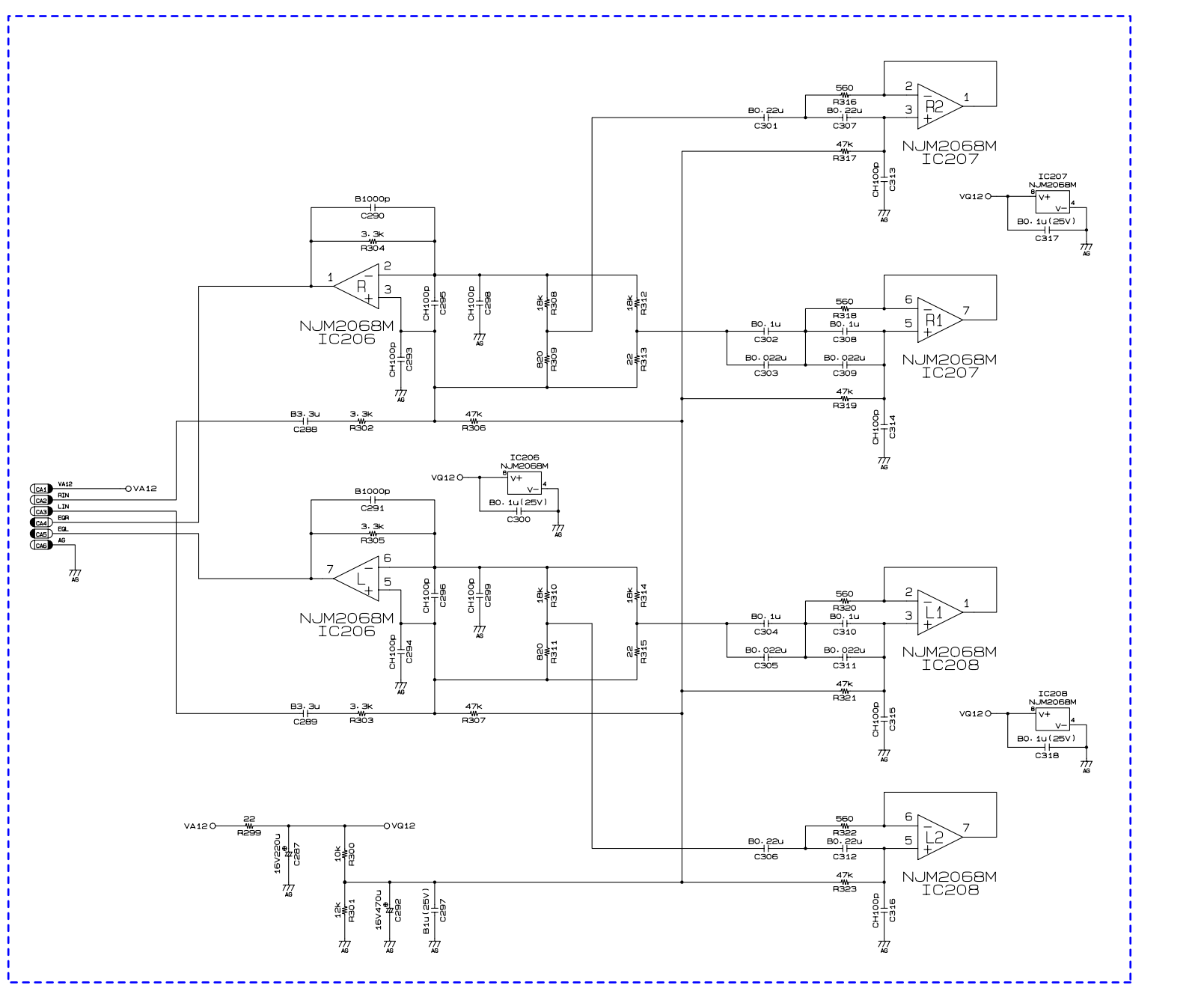

|                   |                    |                    |             |                     |                     |                   |             |                     |                     |                   |                     |                     | _ |
|-------------------|--------------------|--------------------|-------------|---------------------|---------------------|-------------------|-------------|---------------------|---------------------|-------------------|---------------------|---------------------|---|
| JUMPER RESISTOR   |                    |                    |             |                     |                     |                   |             |                     |                     |                   |                     |                     |   |
| 1608<br>SIZE      |                    |                    | 32          | 216                 | S                   | IZE               | _           |                     |                     |                   |                     |                     |   |
| R510<br>₩<br>F511 | R401<br>-₩<br>R402 | R411<br>₩-<br>R412 | R421        | R431<br>-₩-<br>R432 | R441<br>-₩-<br>R442 | R451<br>₩<br>R452 | R462        | R471<br>-₩-<br>R472 | R481<br>-₩-<br>R482 | R491<br>₩<br>R492 | R501<br>-₩-<br>R502 | R521<br>-₩-<br>R522 |   |
| R512              | н<br>В403<br>-₩-   | -₩-                | ₩<br>₩      | <br>R433<br>-₩-     | <br>R443<br>-₩-     | -₩-               | -₩-         | -₩-                 | н483<br>-₩-         | R493<br>-₩-       | н503<br>-₩-         | ₩<br>R523           |   |
| R513<br>-Wr       | R404<br>-₩-        | R414<br>-₩-        | R424        | R434                | R444<br>-₩-         | R454              | R464<br>-₩- |                     | R484<br>-₩-         | R494<br>-₩-       | R504<br>-₩-         | R524<br>-₩-         |   |
| R514<br>-₩r       | R405               | R415<br>₩          | R425<br>-₩- | R435<br>-₩-         | R445<br>-₩-         | R455<br>-₩-       | R465<br>-₩- | R475<br>-₩-         | R485<br>-₩-         | R495<br>-₩-       | R505<br>0           |                     |   |
| R515<br>-₩r       | R406<br>-₩-        | R416<br>₩          | R426<br>₩-  | R436<br>₩           | R446<br>-₩-         | R456<br>-₩-       | R466<br>-₩- | R476<br>-₩-         |                     | R496<br>0         | R506<br>-₩-         |                     |   |
| R516<br>-₩r       | ₽407<br>₩-         | R417<br>₩          | R427<br>₩   | R437<br>-₩r         | R447<br>0<br>-₩-    | R457<br>-₩-       | R467<br>-₩- | ₩-                  | R487<br>-₩-         | R497<br>0         | R507<br>-₩-         |                     |   |
|                   | R408<br>₩r         | R418<br>₩          | R428<br>₩   | R438<br>-₩r         | R448<br>-₩-         |                   | R468<br>-₩- | н478<br>-₩-         | R488<br>-₩-         |                   | R508<br>-₩-         |                     |   |
|                   | ₽409<br>₩          | R419<br>₩          | R429<br>₩   | R439<br>₩           | R449<br>-₩-         |                   | R469<br>-₩- | ₽479<br>-₩-         | R489<br>-₩-         | R499<br>0         | R509<br>-₩-         |                     |   |
|                   | ₽410<br>₩          | R420<br>₩+         | R430<br>₩   | R440<br>₩           | R450<br>-₩-         |                   |             |                     | R490<br>0           | R500<br>-₩-       |                     |                     |   |

: Not used

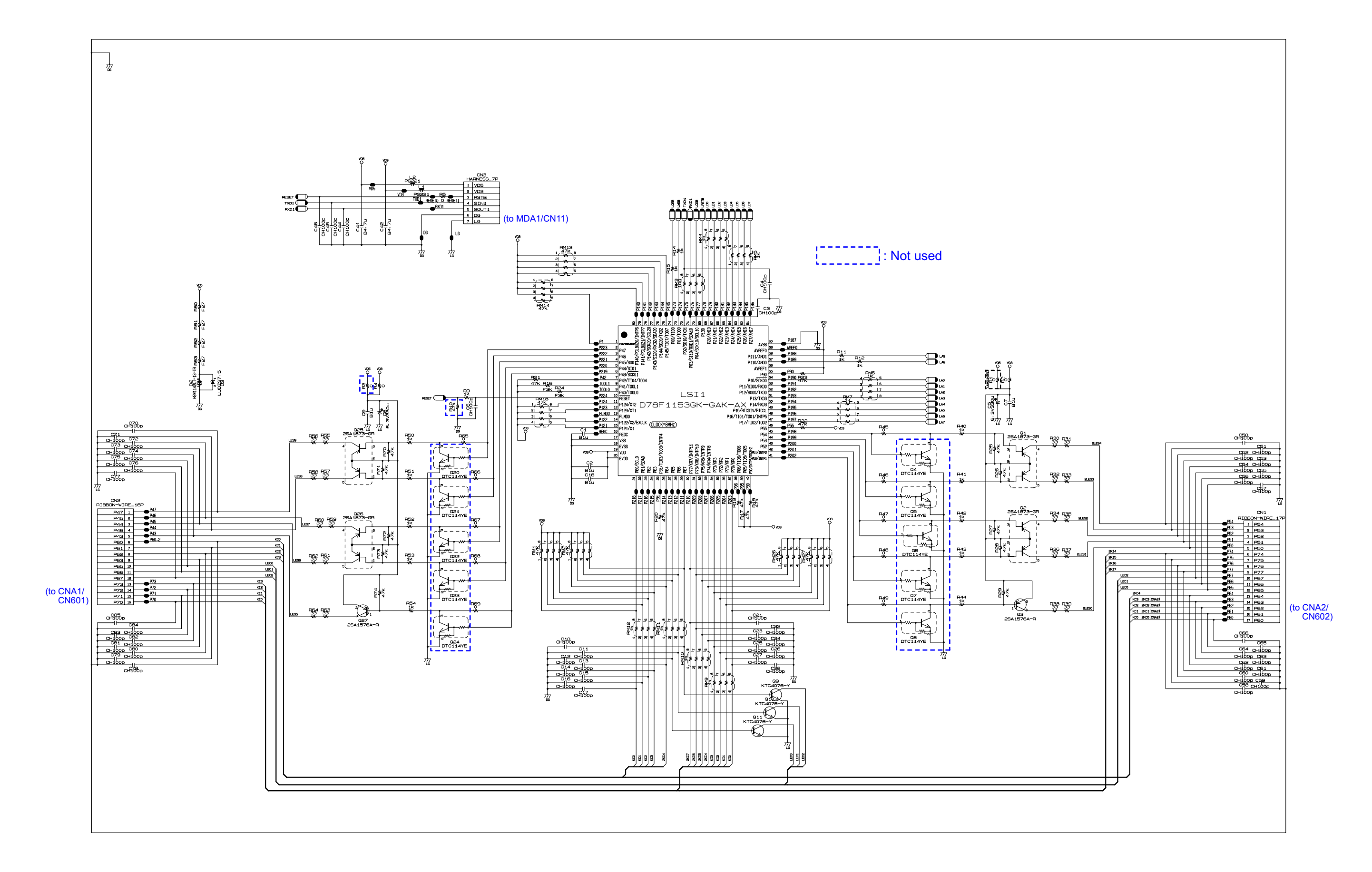

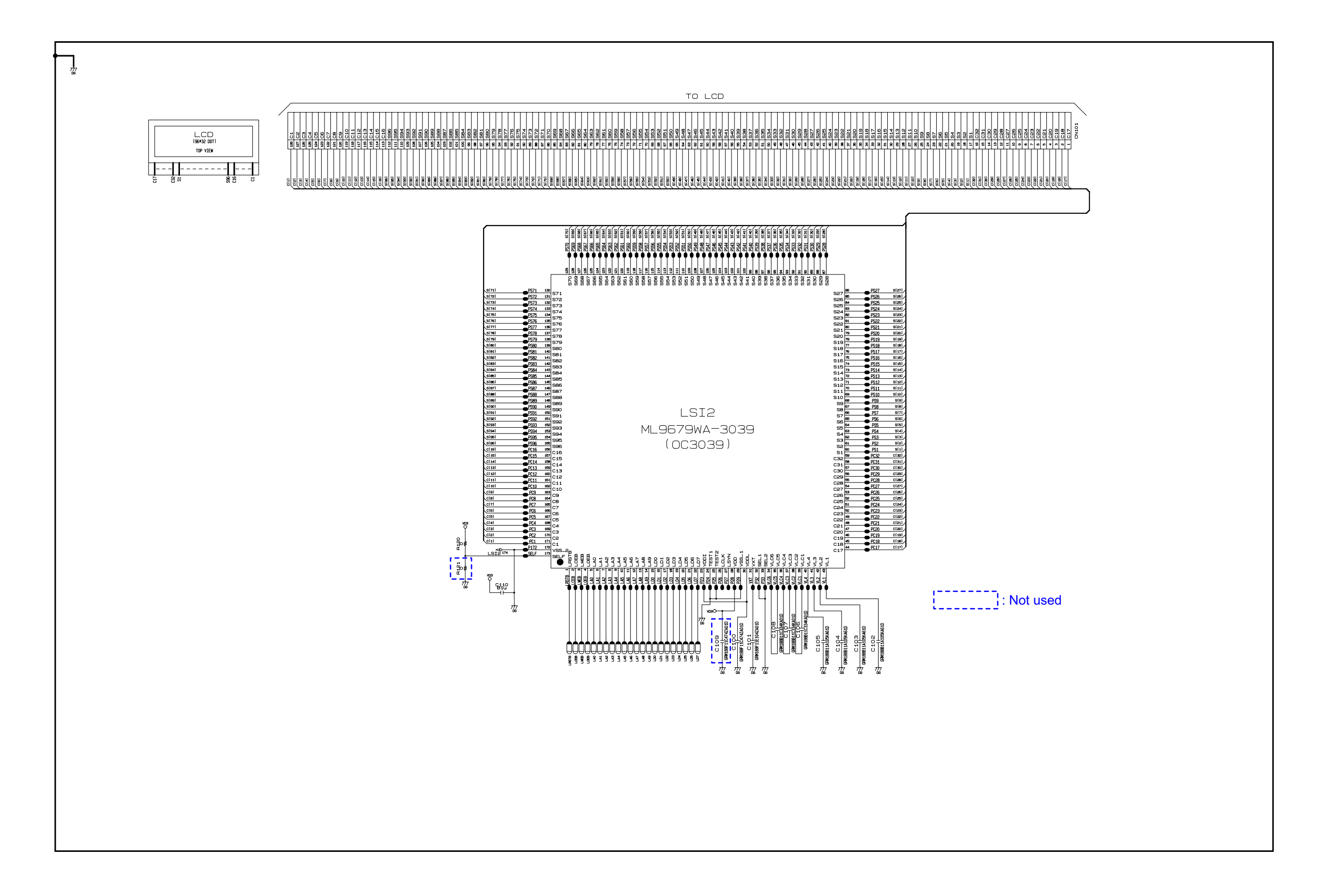

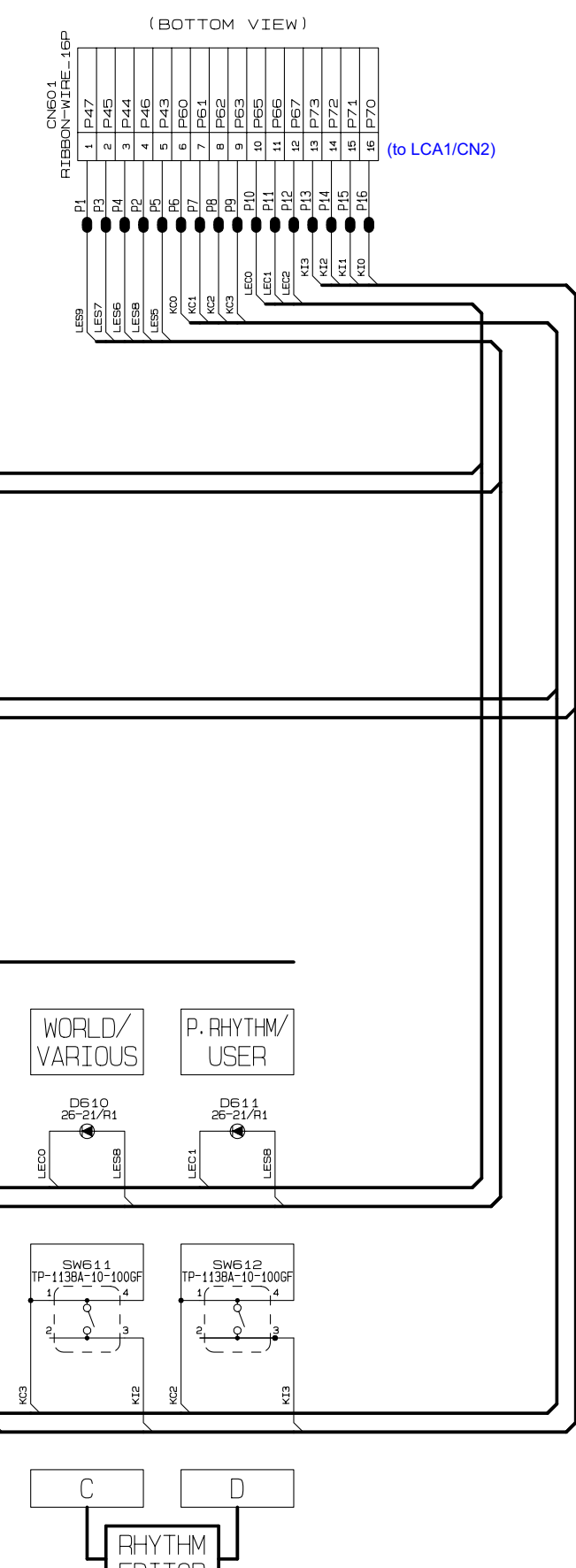

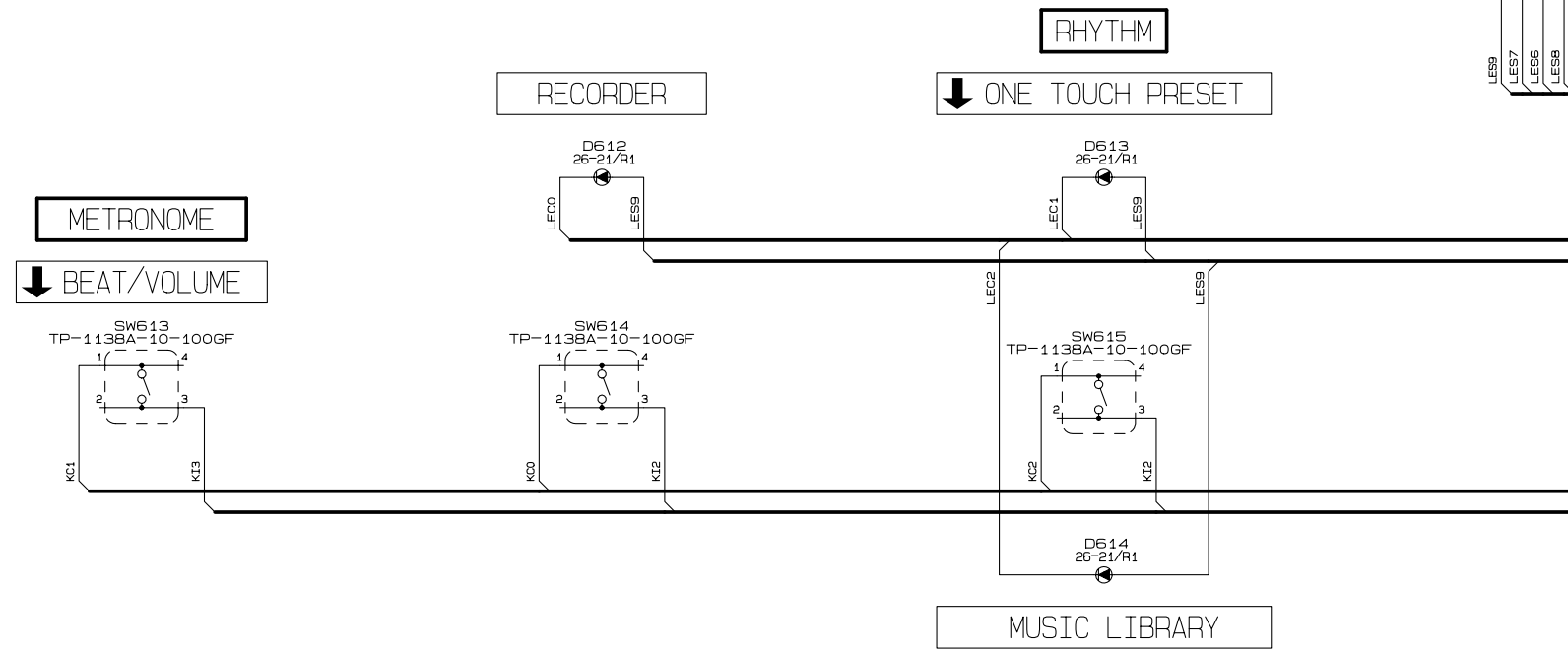

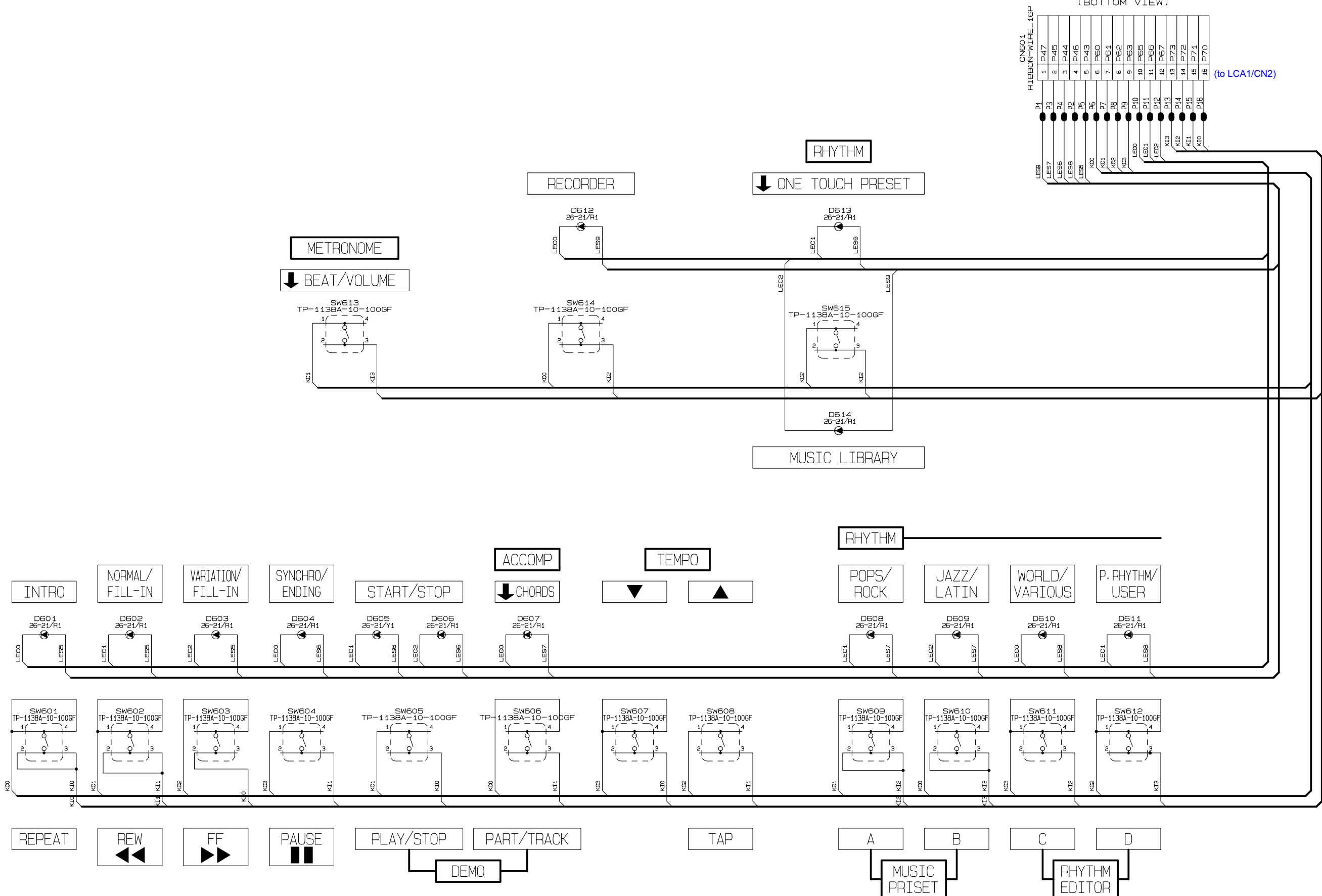

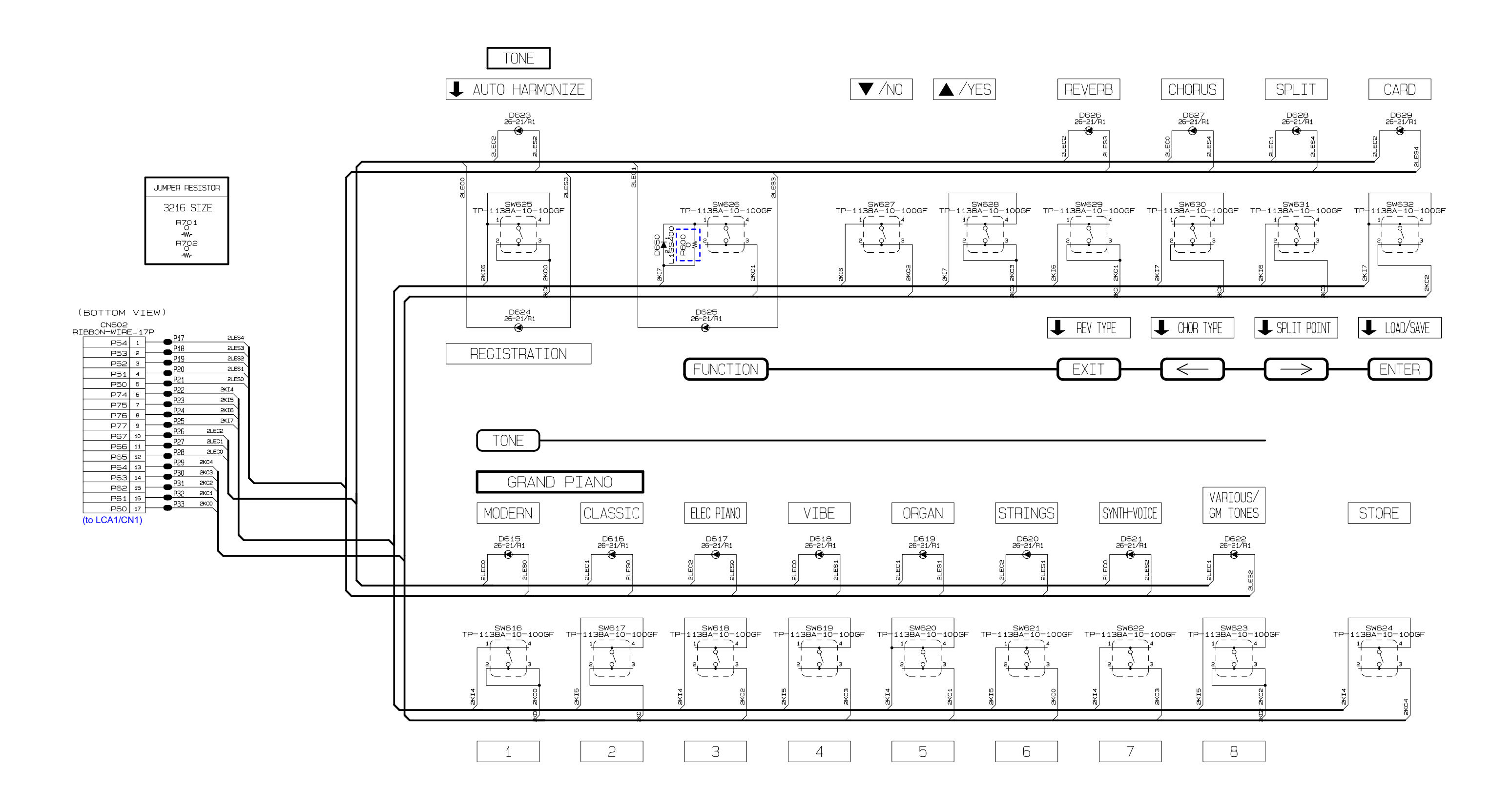

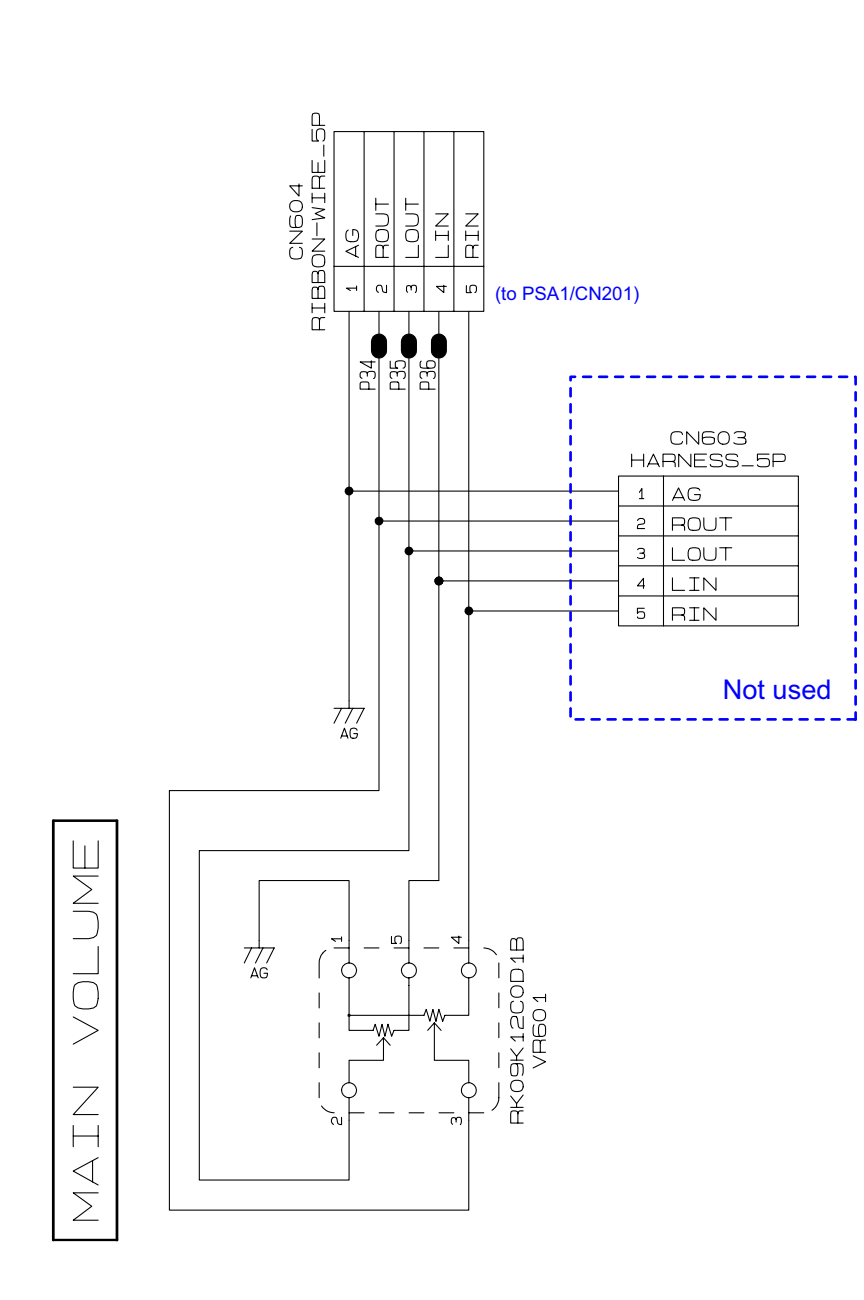

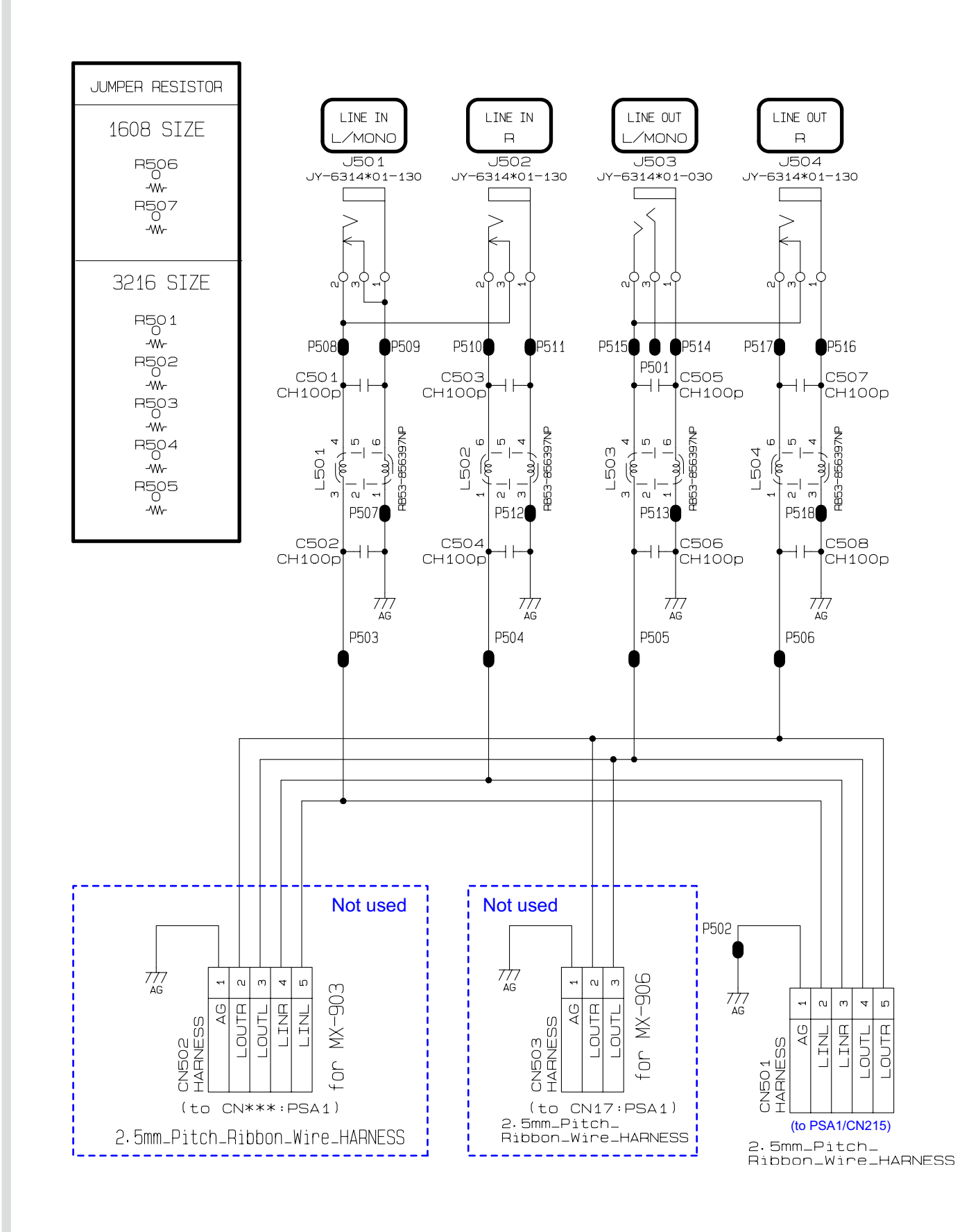

SD Card PCB M810-SDA1

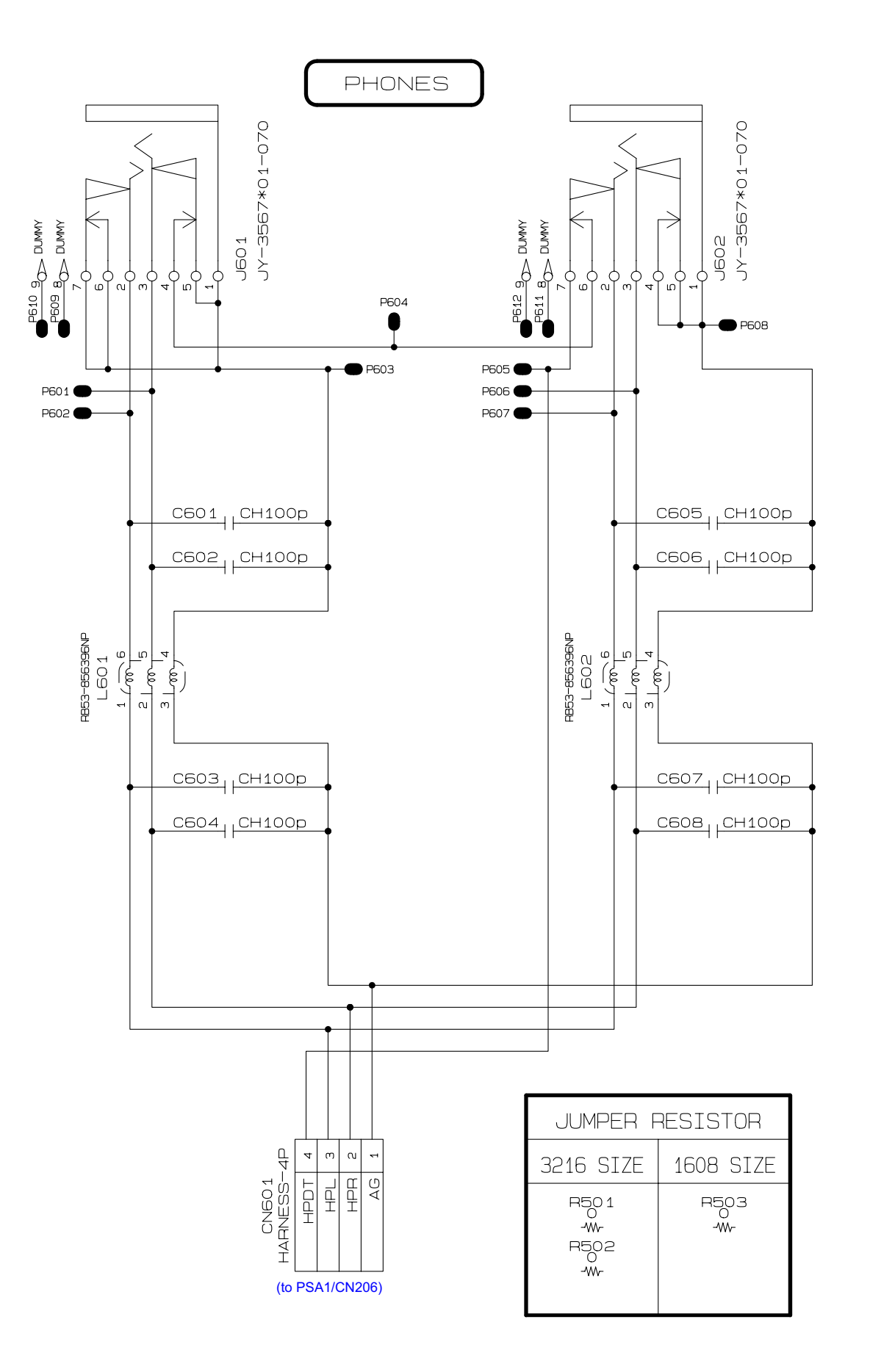

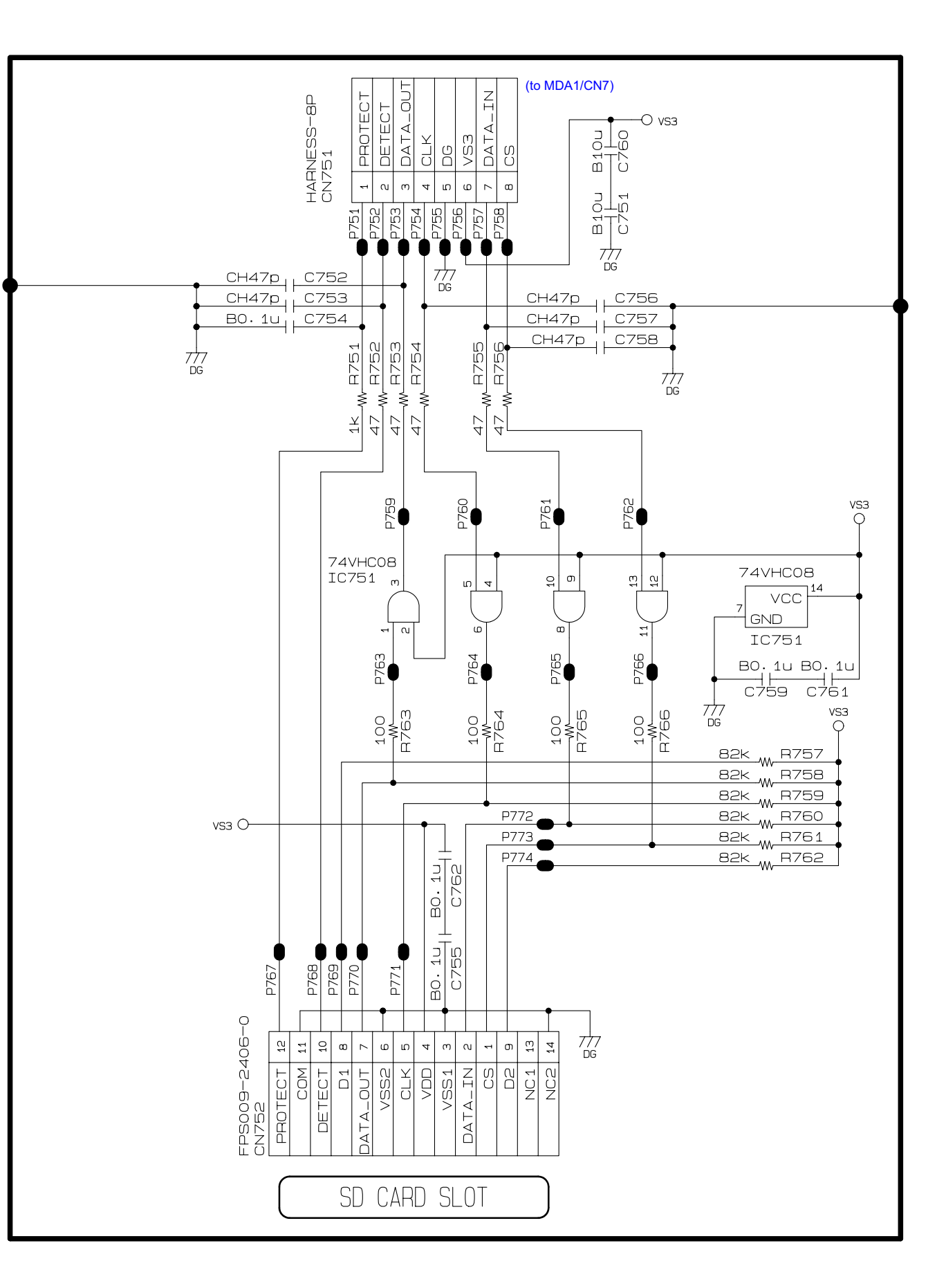
## PWB-MACP-KYA1

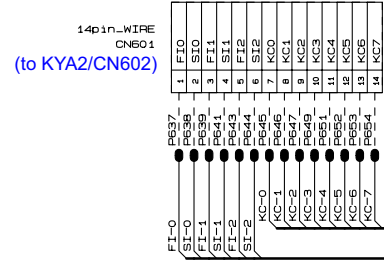

| о<br>Ч<br>У               | ¥0-1                              | KC-D                          | ы<br>Ч<br>С                                      | AC1-4                                               | n<br>N<br>N                                | 9-02                                      | KG-7                              | о<br>Ч<br>С                    | Х<br>1<br>1                       | кс-р<br>К                     | m<br>U<br>U<br>V                  | KC-4                              | в<br>П                       | р<br>Ч                       | KC-7                                          | р<br>С<br>С                          | KC-1                              | RC-D<br>FOR                       | m<br>LUX                                                                                                    |
|---------------------------|-----------------------------------|-------------------------------|--------------------------------------------------|-----------------------------------------------------|--------------------------------------------|-------------------------------------------|-----------------------------------|--------------------------------|-----------------------------------|-------------------------------|-----------------------------------|-----------------------------------|------------------------------|------------------------------|-----------------------------------------------|--------------------------------------|-----------------------------------|-----------------------------------|----------------------------------------------------------------------------------------------------|
| LM1MA142WK-G              | LM1MA142WK-G                      |                               |                                                  | LM1MA142WK-G                                        |                                            | LM1MA142WK-G                              | LM1MA142WK-G                      | LM1MA142WK-G                   | LM1MA142WK-G                      | LM4MA442WK-G                  | LM1MA142WK-G                      | LM1MA142WK-G                      | LM1MA142WK-G                 | LM1MA142WK-G                 | LM1MA142WK-G                                  | LM1MA142WK-G                         | LM1MA142WK-G                      | LM1MA142WK-G                      | LM1MA142WK-G                                                                                                    |
| P601                      | PE03                              |                               | P607                                             |                                                     | B6122 ● 4                                  | 817 • • • • • • • • • • • • • • • • • • • | 615<br>P615                       | B618                           | P619                              | P621                          | 6624                              |                                   | P623                         |                              | 9031<br>9032                                  | 6634                                 |                                   | P640                              |                                                                                                    |
| PAD-SV-SWCB3 AO -[1]      | PAD-SV-SWCB3 AO #-[1]<br>SME03    | PAD-SV-SWCB3 BO -[1]<br>Sweds | PAD-SV-SWCB3 C1 -[1]                             | PAD-5V-5WCB3 C1#-[1]                                | PAD-EV-SWCB3 D1 -[1]                       | PAD-EV-BUCB3 1 #-[ 1 ]                    | PAD-SV-SWCB3 E1 -[1]              | PAD-SV-SWCB3 F1 -[1]           | PAD-SV-SWCB3 F1#-[1]              | PAD-SV-SWCB3 G1 -[1]<br>SWS21 | PAD-SV-SWCB3 G1#-[1]              | PAD-EV-SWCB3 A1 -[1]              | PAD-EV-SWCB3 A1#-[1]         | PAD-SV-SWCB3 B1 -[1]         | PAD-SV-SWCB3 C2 -[1]                          | PAD-SV-SWCB3 C2#-[1]                 | PAD-SV-SWCB3 D2 -[1]              | PAD-SV-SWCB3 D2#-[1]              | PAD-SV-SWCB3 E2 -[1]                                                                                                    |
| FI-0 PAD-SV-SWCB3 AO -[2] | FI-0<br>SI-0 PAD-SV-SWCB3 AO#-[2] | FI-0 PAD-SV-SWCB3 BO - [2]    | FI-0<br>SI-0 PAD-SV-SWCB3 C1 -[2]<br>SNE03 SNE03 | FI-0<br>SI-0 PAD-SV-SWCB3 C1#-[2]<br>SW610<br>SW610 | FI-0<br>SI-0 PAD-SV-SWCB3 D1 -[2]<br>SW612 | FI-0<br>SI-0<br>SI-0<br>SW614<br>SW614    | FI-0<br>BI-0 PAD-SV-SWCB3 E1 -[2] | FI-1<br>BI-1 PAD-SWCB3 F1 -[2] | FL-1<br>BI-1 PAD-SV-SWCB3 F1#-[2] |                               | FI-1<br>SI-1 PAD-SV-SWCB3 G1#-[2] | FI-1<br>SI-1 PAD-SV-SWCB3 A1 -[2] | FI-1<br>PAD-SV-SWCB3 A1#-[2] | FI-1<br>PAD-SV-SWCB3 B1 -[2] | FI-1<br>PAD-EV-EWCB3<br>SII-1<br>Swea<br>Swea | F1-2<br>B1-2<br>B1-2<br>SW54<br>SW54 | FI-2<br>BI-2 PAD-SV-SWCB3 D2 -[2] | FI-2<br>SI-2 PAD-SV-SWCB3 D2#-[2] | FI-2<br>PAD-SV-SWCB3<br>SI-2<br>Do Do<br>Do Do<br>Do Do<br>Do Do<br>Do Do<br>Do Do<br>Do Do<br>Do Do<br>Do Do<br>Do Do<br>Do Do<br>Do Do<br>Do Do<br>Do Do<br>Do Do<br>Do Do<br>Do Do<br>Do Do<br>Do Do<br>Do Do<br>Do Do<br>Do Do<br>Do Do<br>Do Do<br>Do Do<br>Do Do<br>Do DO<br>DO DO<br>DO DO<br>DO DO<br>DO DO<br>DO DO<br>DO DO<br>DO DO<br>DO DO<br>DO<br>DO DO<br>DO<br>DO<br>DO<br>DO<br>DO<br>DO<br>DO<br>DO<br>DO<br>DO<br>DO<br>DO<br>D |
| QQ                        | #OH                               | BO                            | $\bigcirc$ 1                                     | C1#                                                 |                                            | 01#                                       | Π1                                |                                | F1#                               | G1                            | G1#                               | A1                                | A1#                          | B1                           | S                                             | U 0 #                                | 02                                | #20                               | U<br>L                                                                                                    |

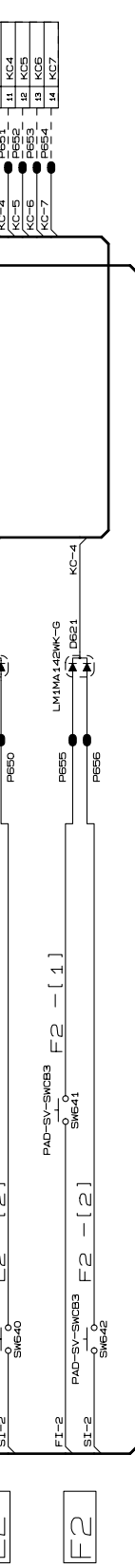

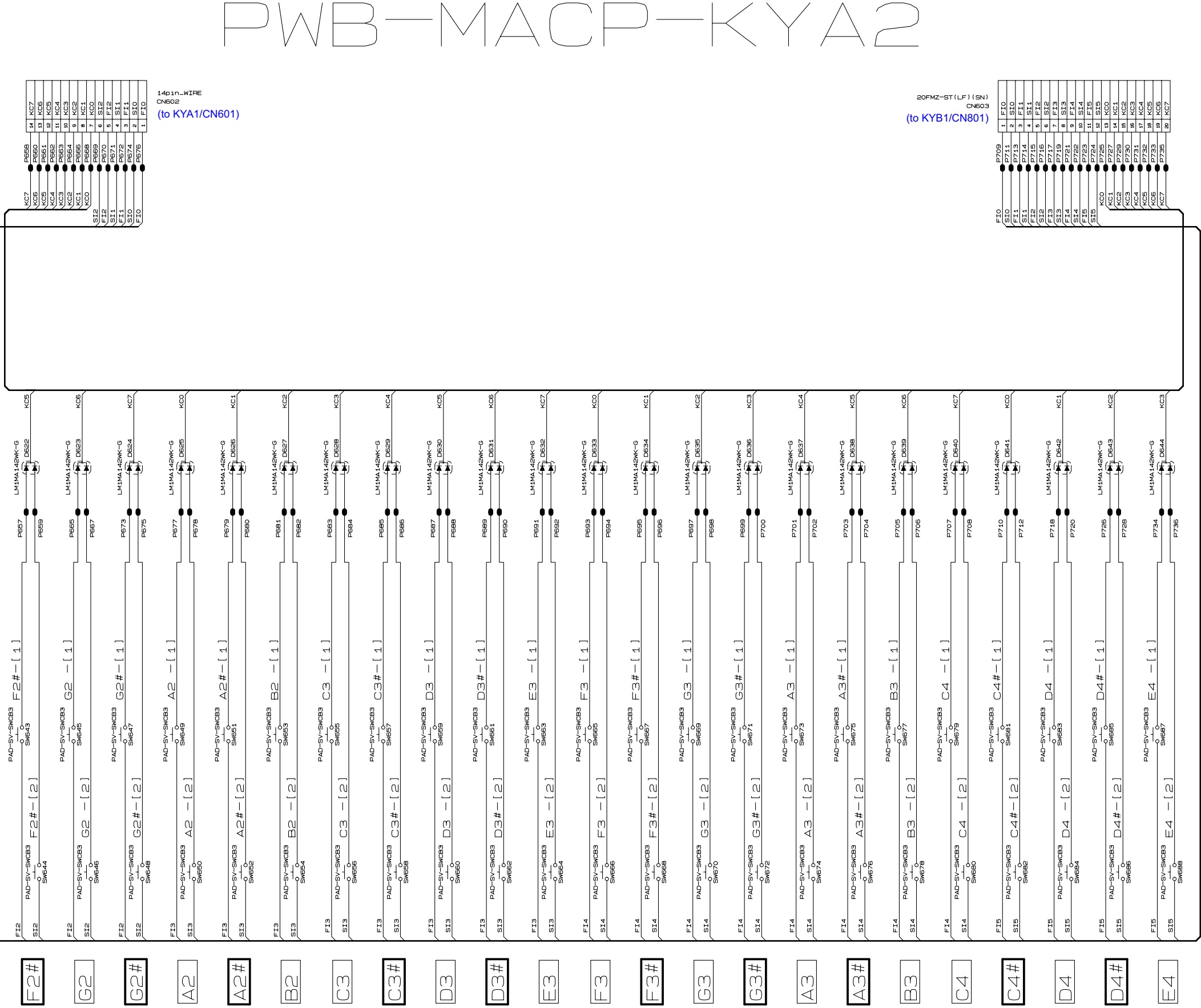

### B-MACP-K`

- 72 -

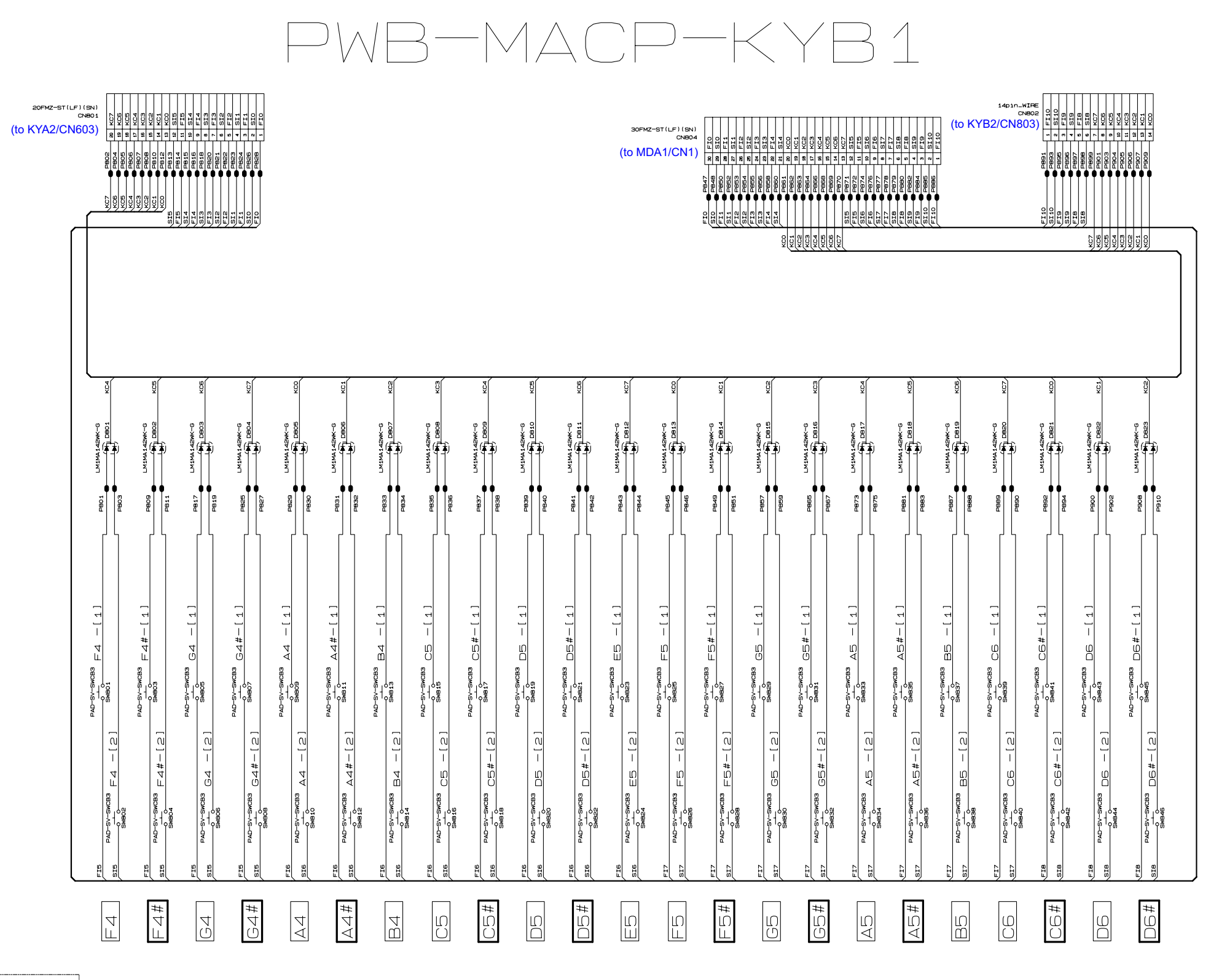

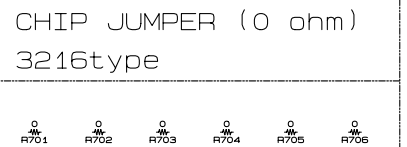

# PWB-MACP-KYB2

| P912<br>P912<br>P914<br>P914 | P915<br>P915<br>P916<br>P916<br>P916<br>P918<br>P928<br>P928<br>P928<br>P928<br>P928<br>P928<br>P928<br>P92 | B         Peca         5         FIB           P         P225         5         F1B           P         P225         3         F19           10         P228         2         2140           10         P228         2         2140           10         P229         2         5140 | 14pin_WIRE<br>CN803<br>(to KYB1/C  | CN802)                              |                                    |                            |                                       |                            |                            |                               |                                             |                                             |                                               |                                               |                                      |                                      |                                  |                                                                    |                   |
|------------------------------|----------------------------------------------------------------------------------------------------|----------------------------------------------------------------------------------------------------|------------------------------------|-------------------------------------|------------------------------------|----------------------------|---------------------------------------|----------------------------|----------------------------|-------------------------------|---------------------------------------------|---------------------------------------------|-----------------------------------------------|-----------------------------------------------|--------------------------------------|--------------------------------------|----------------------------------|--------------------------------------------------------------------|-------------------|
| KCC-1                        | KC2<br>KC4<br>KC5<br>KC5<br>KC5<br>KC1<br>KC1<br>KC1<br>KC1<br>KC1<br>KC1<br>KC1<br>KC1<br>KC-1<br>KC       |                                                                                                    |                                    |                                     |                                    |                            |                                       |                            |                            |                               |                                             |                                             |                                               |                                               |                                      |                                      |                                  |                                                                    |                   |
|                              | <u>(C-a</u>                                                                                                 | 9-33                                                                                                    | 9-5)                               | <u>7</u>                            |                                    |                            | <u>(C-2)</u>                          | ( <u>c3</u>                |                            |                               | (C-E)                                       | (02)                                        | <u>(c-o</u>                                   |                                               | ( <del></del> 5)                     | -D)                                  | (0-4)                            |                                                                    |                   |
|                              |                                                                                                    |                                                                                                    |                                    |                                     |                                    | 7 LM1MA142WK-G             |                                       |                            | 3 LM1A142WK-G              |                               |                                             |                                             | 1 LM1MA 142WK-G                               |                                               |                                      |                                      |                                  | 1<br>1<br>1<br>1<br>1<br>1<br>1<br>1<br>1<br>1<br>1<br>1<br>1<br>1 | -<br>LM1MA142WK-G |
| P911                         | 5166                                                                                                    |                                                                                                    | - 664                              |                                     | 966d                               | P93                        | P936                                  | P94:                       | P94:                       | P94                           | P947                                        | P945                                        |                                               | bas:                                          |                                      |                                      |                                  |                                                                    |                   |
|                              | ev-swcB3 FG -[1]                                                                                            |                                                                                                    | ev-swcBa GG -[1]                   | =v-sucea GC#-[1]                    | ev-swcB3 AG -[1]                   |                            | -sv-swcB3<br>-swcB3<br>-swcB3<br>B651 | =v-swcaa C7 -[ 1 ]         |                            | ev-swcBa                      |                                             |                                             |                                               |                                               | -sv-swcB3 G7 -[1]                    |                                      |                                  |                                                                    | -sv-swcea R7 -[1] |
| PAD<br>(CB3 EG -[2]          | vcba F6 -[2]                                                                                                | PAD<br>MCB3 FG#-[2]                                                                                                    | PAD<br>*CB3 GG -[2]                | PAD<br>MCB3 GG#-[2]                 | PAD<br>*CB3 AG -[2]                | PAD<br>VCB3 AG#-[2]        | PAD                                   | PAD<br>MCB3 C7 -[2]        | PAD                        | PAD                           | PAD<br>→CB3 □7#-[2]                         | PAD                                         | PAD<br>VCB3 F7 -[2]                           | PAD                                           | PAD                                  | PAD                                  | PAD                              | PAD<br>√CB3 A7#-[2]                                                | ΡΑD               |
| FI-B<br>BAD-SV-SW<br>SI-B    | SWB46<br>FI-B<br>PAD-9V-9/<br>SI-B<br>SWB90                                                                 | FI-B<br>PAD-SV-SV<br>SI-B<br>SW852                                                                                                    | FI-B<br>PAD-SV-SV<br>SI-B<br>SW854 | FI-B<br>PAD-SV-SV<br>SW856<br>SW856 | FI-9<br>PAD-SV-SV<br>SI-9<br>SW858 | FI-9<br>PAD-SV-SV<br>SW880 | FI-9<br>PAD-SV-SV<br>SM862<br>SM862   | FI-9<br>PAD-SV-SV<br>SM864 | FI-9<br>PAD-SV-SV<br>SW866 | EI-9<br>FI-9<br>SI-9<br>SW868 | FI-9<br>PAD-SV-SV<br>SI-9<br>SW870<br>SW870 | FI-9<br>BAD-SV-5V<br>SI-9<br>SM872<br>SW872 | FI-10<br>PAD-SV-SV<br>SI-10<br>SM874<br>SM874 | FI-10<br>FAD-SV-SW<br>SI-10<br>SM876<br>SM876 | FI-10<br>BAD-SV-SV<br>SI-10<br>SW878 | FI-10<br>BAD-SV-SV<br>SI-10<br>SWBB0 | FI-10<br>FI-10<br>SI-10<br>SW882 | FI-10<br>FI-10<br>SI-10<br>SI-10<br>SIB84                          | F1-10             |
| О<br>Ш                       |                                                                                                    | F6#                                                                                                    | 0                                  | 00 #                                | AG                                 | AG#                        | BG                                    | CA                         | C7#                        |                               | # 20                                        | EZ                                          |                                               | # ∠ ⊣                                         | L D                                  | #<br><u> し</u> し #                   | A7                               | A7#                                                                |                   |

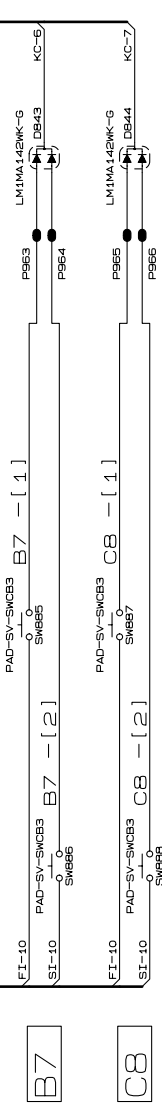

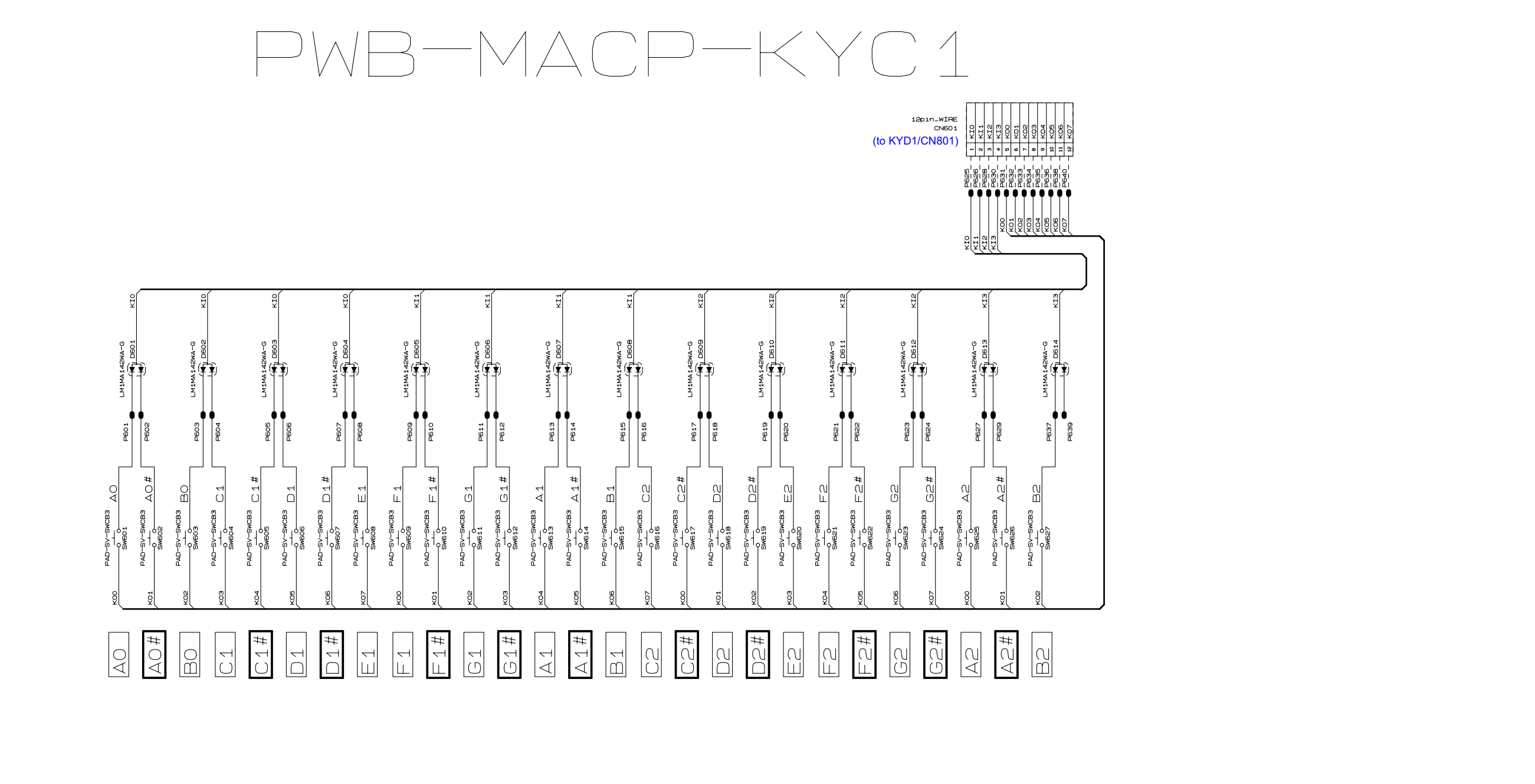

# PWB-MACP-KYC2

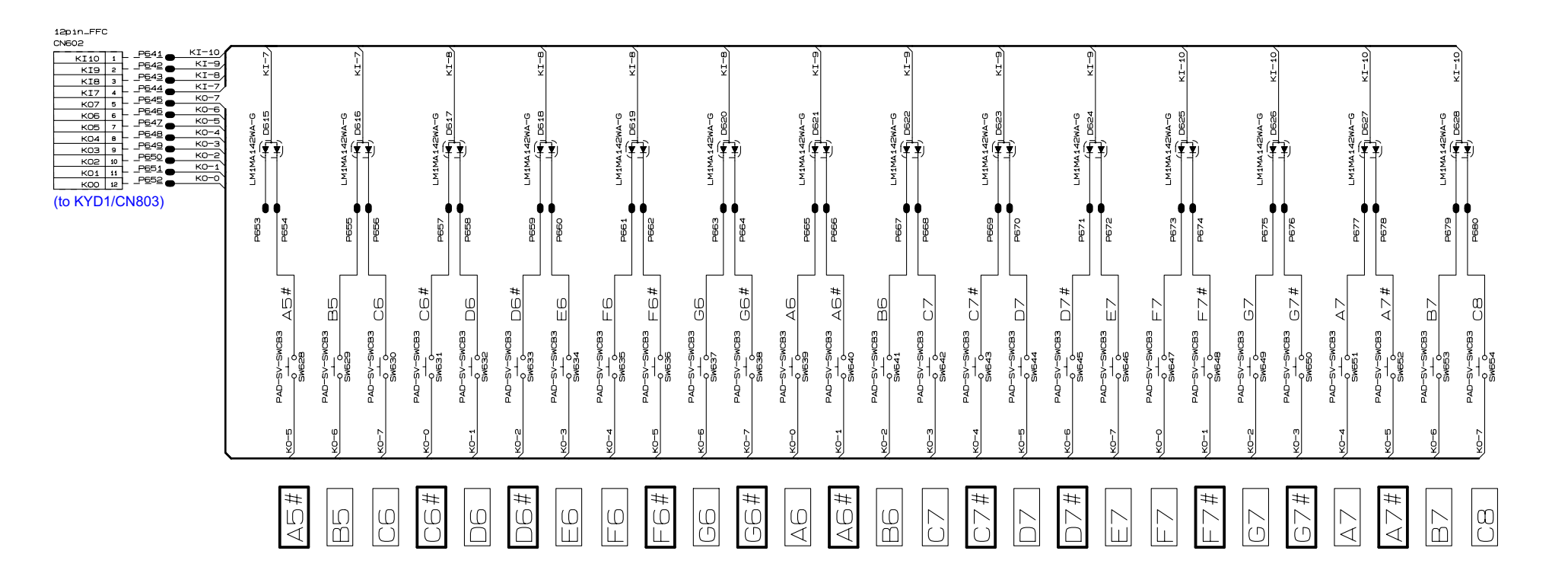

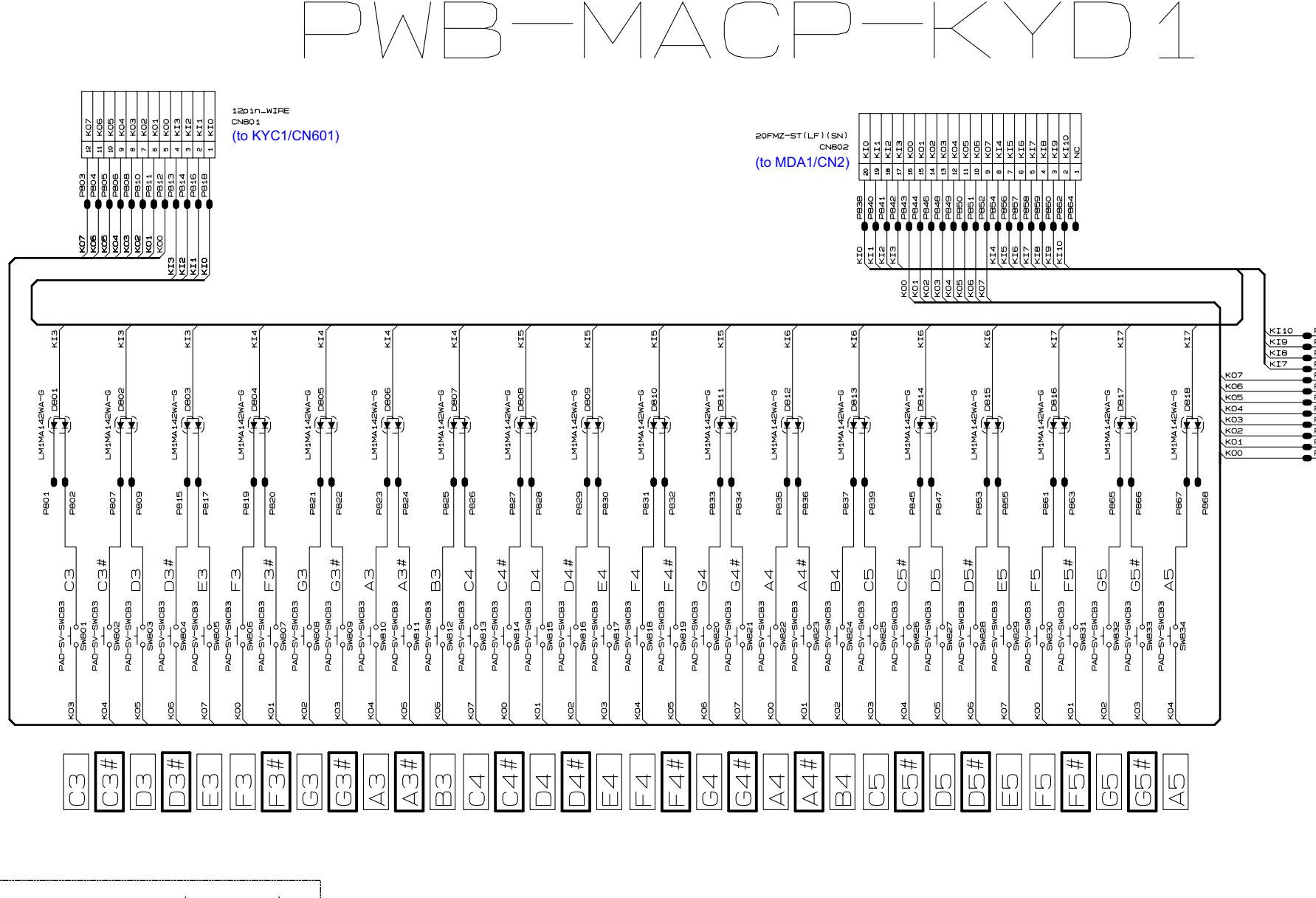

- CHIP JUMPER (0 ohm) 3216type
- 0 0 0 ₩. ₩. ₩. R801 R802 R803

| 12pin_FFC |                 |      |  |  |  |  |  |  |  |  |
|-----------|-----------------|------|--|--|--|--|--|--|--|--|
|           | CNB03           |      |  |  |  |  |  |  |  |  |
| P869      |                 |      |  |  |  |  |  |  |  |  |
| P870      | 1               | KI10 |  |  |  |  |  |  |  |  |
| D871      | 2               | KI9  |  |  |  |  |  |  |  |  |
| 071       | 3               | KIB  |  |  |  |  |  |  |  |  |
| P8/2      | 4               | KI7  |  |  |  |  |  |  |  |  |
| P873      | 5               | K07  |  |  |  |  |  |  |  |  |
| P874      | -               | 1007 |  |  |  |  |  |  |  |  |
| P875      | 0               | кив  |  |  |  |  |  |  |  |  |
| P876      | 7               | K05  |  |  |  |  |  |  |  |  |
| D877      | 8               | K04  |  |  |  |  |  |  |  |  |
| P077      | 9               | K03  |  |  |  |  |  |  |  |  |
| P8/8      | 10              | K02  |  |  |  |  |  |  |  |  |
| P879      | 11              | KO1  |  |  |  |  |  |  |  |  |
| P880      |                 | 1001 |  |  |  |  |  |  |  |  |
|           | 16              | KUU  |  |  |  |  |  |  |  |  |
|           | (to KYC2/CN602) |      |  |  |  |  |  |  |  |  |

#### Ver. 1 : Oct. 2009

- Correction of the CONTENTS
- Correction of the DISASSEMBLY (P38, P40)
- Correction of the DIAGNOSTIC PROGRAM (P50)
- Correction of the PARTS LIST (P56, P57)

#### Ver. 2: Nov. 2009

- Correction of the DISASSEMBLY (P33)
- Ver. 3 : Jan. 2010
  - Correction of the PARTS LIST (P56)

#### Ver. 4 : Sep. 2011

- Addition of the new model (PX-330WE)
- Correction of the DISASSEMBLY (P31 to P34, P39 and P40)
- Correction of the DIAGNOSTIC PROGRAM (P42 and P50)
- Correction of the EXPLODED VIEW (P51 and P52)
- Correction of the PARTS LIST (P53 to P60)

Ver. 5 : Sep. 2011

Correction of the PARTS LIST (P60)

### CASIO COMPUTER CO.,LTD.

**Overseas Service Division** 

6-2, Hon-machi 1-Chome Shibuya-ku, Tokyo 151-8543, Japan